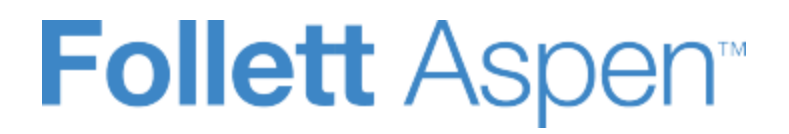

# Using the Family and Student Portals

User Guide Version 5.10

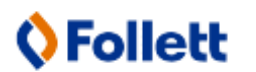

http://www.follettsoftware.com/school-administration-software

Copyright © 2019 by X2 Development Corporation, a Follett School Solutions Company. No part of this publication may be reproduced or distributed in any form or by any means without the prior written consent of the publisher.

Version 5.10

## Table of Contents

| Using the Family and Student Portals                                            | 7  |
|---------------------------------------------------------------------------------|----|
| Aspen for Students and Families                                                 | 8  |
| Creating an Aspen Account                                                       | 9  |
| Email Teachers                                                                  | 13 |
| Receiving Automatic Notifications on Your Mobile Device                         | 15 |
| Download and Activate the Follett Notifications App (Mobile)                    | 16 |
| Download and activate the Follett Notifications app on your Android device:     | 17 |
| Download and activate the Follett Notifications app on your iOS (Apple) device: | 19 |
| Configure Your Follett Notifications Settings (Mobile)                          | 20 |
| Configure Follett Notifications settings on your Android device:                | 21 |
| Configure Follett Notifications settings on your iOS (Apple) device:            | 22 |
| Review Follett Notifications Received on Your Mobile Device (Mobile)            | 22 |
| Using Pages in the Family and Student Portals                                   | 25 |
| Home Page in the Portal                                                         | 26 |
| View Recent Activity                                                            | 26 |
| Submit Assignments Online                                                       | 28 |
| Managing and Submitting Assignments in the Submit Assignments Widget            | 28 |
| Managing and Submitting Assignments in the To Do Widget                         | 29 |
| Academic, Athletic, Club, and Other Pages in the Portal                         | 29 |
| Use the Page Directory                                                          | 31 |
| Set Your Forum Preferences                                                      | 33 |
| To set your forum preferences:                                                  | 33 |
| Post to a Forum                                                                 | 34 |
| To post to a forum:                                                             | 34 |
| Take a Survey                                                                   | 36 |
| To take a survey:                                                               | 36 |
| Viewing Student Information                                                     | 37 |
| Student Details                                                                 | 37 |

| Student Contact Information                                                                                                    |
|----------------------------------------------------------------------------------------------------|
| Student Attendance                                                                                                    |
| Student Health Information                                                                                                    |
| Student Conduct Information                                                                                                    |
| Student Transcript Information                                                                                                    |
| Assessment Scores                                                                                                    |
| Enrollment History                                                                                                    |
| Student Schedule                                                                                                    |
| Course Requests for Next Year45                                                                                                    |
| Subscribe to Email Notifications                                                                                                    |
| Viewing Academic Information                                                                                                    |
| View Classes                                                                                                    |
| View Assignments                                                                                                    |
| Curriculum Maps                                                                                                    |
| View Class Attendance                                                                                                    |
|                                                                                                    |
| Viewing Groups                                                                                                    |
| Viewing Groups54<br>View Student's Groups54                                                                                                    |
| Viewing Groups                                                                                                    |
| Viewing Groups       .54         View Student's Groups       .54         View Fellow Group Members       .54         View Group Events       .55                                                                                                    |
| Viewing Groups                                                                                                    |
| Viewing Groups54View Student's Groups54View Fellow Group Members54View Group Events55Using the Calendar55Determine Which Days to View56                                                                                                    |
| Viewing Groups54View Student's Groups54View Fellow Group Members54View Group Events55Using the Calendar55Determine Which Days to View56Manage Your Assignments57                                                                                                    |
| Viewing Groups54View Student's Groups54View Fellow Group Members54View Group Events55Using the Calendar55Determine Which Days to View56Manage Your Assignments57Define Your Calendar Settings58                                                                                                    |
| Viewing Groups54View Student's Groups54View Fellow Group Members54View Group Events55Using the Calendar55Determine Which Days to View56Manage Your Assignments57Define Your Calendar Settings58Use the Student Calendar59                                                                                                    |
| Viewing Groups54View Student's Groups54View Fellow Group Members54View Group Events55Using the Calendar55Determine Which Days to View56Manage Your Assignments57Define Your Calendar Settings58Use the Student Calendar59Setting Up Your Calendar60                                                                                                    |
| Viewing Groups54View Student's Groups54View Fellow Group Members54View Group Events55Using the Calendar55Determine Which Days to View56Manage Your Assignments57Define Your Calendar Settings58Use the Student Calendar59Setting Up Your Calendar60Using Your Calendar61                                                                                                    |
| Viewing Groups.54View Student's Groups.54View Fellow Group Members.54View Group Events.55Using the Calendar.55Determine Which Days to View.56Manage Your Assignments.57Define Your Calendar Settings.58Use the Student Calendar.59Setting Up Your Calendar.60Using Your Calendar.61Add Calendar Events.62                                                                                                    |
| Viewing Groups       54         View Student's Groups       54         View Fellow Group Members       54         View Group Events       55         Using the Calendar       55         Determine Which Days to View       56         Manage Your Assignments       57         Define Your Calendar Settings       58         Use the Student Calendar       59         Setting Up Your Calendar       60         Using Your Calendar       61         Add Calendar Events       62         Use My Resources       63 |
| Viewing Groups54View Student's Groups54View Fellow Group Members54View Group Events55Using the Calendar55Determine Which Days to View56Manage Your Assignments57Define Your Calendar Settings58Use the Student Calendar59Setting Up Your Calendar60Using Your Calendar61Add Calendar Events62Use My Resources63Add Folders64                                                                                                    |

| Add Weblinks                                                                    |     |
|---------------------------------------------------------------------------------|-----|
| Add Notes                                                                       |     |
| Edit Resources                                                                  | 71  |
| Keep Enough Free Space                                                          |     |
| Report a Bullying Incident with the Portal Conduct Referral                     | 75  |
| Aspen Mobile for Students and Families                                          |     |
| Student portal Home screen:                                                     |     |
| Family portal Home screen:                                                      |     |
| Checking Your Academic Progress (Aspen Mobile)                                  | 82  |
| Checking Your Student's Assignments (Aspen Mobile)                              |     |
| Checking Your Student's Grades (Aspen Mobile)                                   |     |
| Managing Your Events and Assignments Using the Calendar (Aspen Mobile)          | 95  |
| Manage Your Assignments                                                         |     |
| Using the Calendar in the Family Portal (Aspen Mobile)                          |     |
| Manage Your View                                                                |     |
| Viewing Student Information (Aspen Mobile)                                      |     |
| Viewing Student Conduct (Aspen Mobile)                                          | 105 |
| Complete a Google Docs Assignment in Aspen Mobile                               | 106 |
| Download a Group Resource in Aspen Mobile                                       | 110 |
| Viewing Aspen Pages (Aspen Mobile)                                              | 111 |
| Managing Parent Settings (Aspen Mobile)                                         | 115 |
| Receiving Automatic Notifications on Your Mobile Device                         | 116 |
| Download and Activate the Follett Notifications App (Mobile)                    |     |
| Download and activate the Follett Notifications app on your Android device:     |     |
| Download and activate the Follett Notifications app on your iOS (Apple) device: | 119 |
| Configure Your Follett Notifications Settings (Mobile)                          | 121 |
| Configure Follett Notifications settings on your Android device:                | 122 |
| Configure Follett Notifications settings on your iOS (Apple) device:            |     |
| Review Follett Notifications Received on Your Mobile Device (Mobile)            | 123 |
| Completing and Submitting Forms (Aspen Mobile)                                  | 126 |

| Index |  |
|-------|--|
|-------|--|

## **Using the Family and Student Portals**

Students and family members, particularly those who are primary adult contacts for a student, use the Family and Student portals to see the student's information, academic progress, assignment information, and more.

```
Note: If you have not done so already, you need to create an Aspen account.
```

A student and their parents/guardians can access the Student and Family portals in two ways:

• Access the computer, such as a laptop:

| Pages      | Family     | Academics         | Groups                | Calendar                      |                                                                                                    |                               |
|------------|------------|-------------------|-----------------------|-------------------------------|----------------------------------------------------------------------------------------------------|-------------------------------|
|            |            |                   |                       | ~                             |                                                                                                    | 🖋 Edit Page                   |
| Home       | Bay Bullet | in Board          |                       |                               | Category All   Month Current                                                                                                    | <ul> <li>New Entry</li> </ul> |
| Other      | Drama      | Production        |                       |                               |                                                                                                    | 9/27/2014 🖋                   |
| <b></b>    |            |                   |                       |                               |                                                                                                    |                               |
| Bay Middle |            |                   |                       |                               | presents                                                                                                    |                               |
| Page       |            |                   |                       |                               | William Shakespeare's                                                                                                    |                               |
| Directory  |            |                   |                       |                               | Romeo & Juliet                                                                                                    |                               |
|            |            | Paris: M          | Romeo,<br>ychala D'Ar | Michael Magn<br>ndrea(6), Tyl | Main Cast:<br>reau(7), Juliet: Alicia Cavanaugh(8), Mercutio: Tyler Adams(8),<br>balt: Sam Rogers(8), Benvolio: Khani Fowler(7), Nurse: Rebecca Hayes(6) |                               |
|            | Posted on  | 9/27/2014 4:20 PN | 1 • Categories        | : Drama                       |                                                                                                    |                               |
|            | Bay Middle | e School News     |                       |                               |                                                                                                    | Edit                          |

• Access, such as a smartphone or tablet:

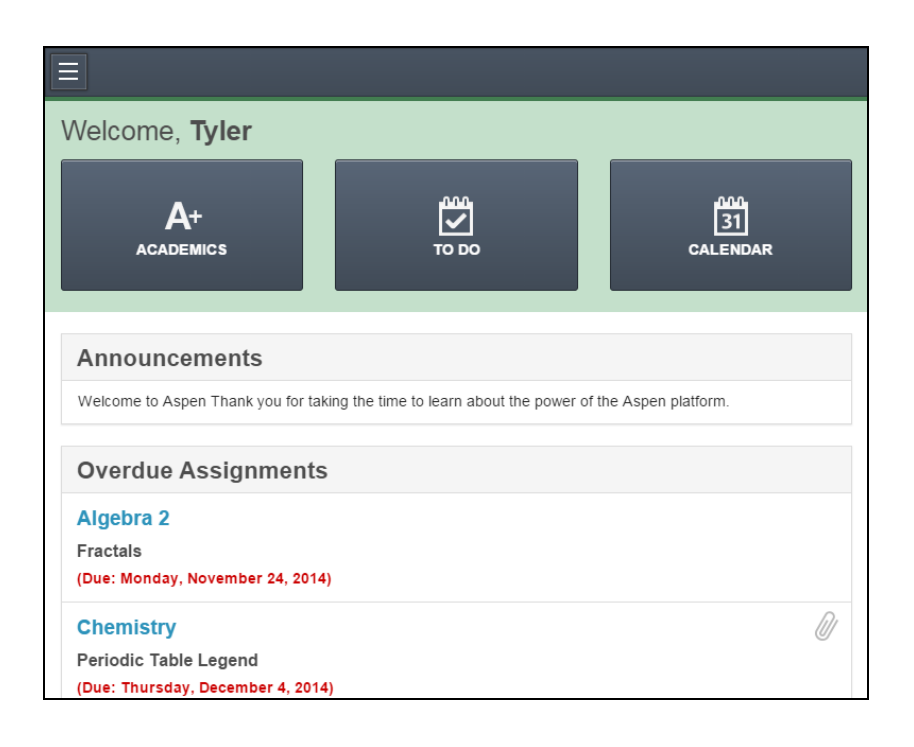

## **Aspen for Students and Families**

Students and family members, particularly those who are primary adult contacts for a student, use the Family and Student portals to see the student's information, academic progress, groups and calendars.

```
Note: If you have not done so already, you need to create an Aspen account.
```

With Aspen's Family and Student portals, teachers, parents and students have an arena for open communication. Parents have one login to access all of their children's information, and students can enter course requests online.

For a quick peek at your school, class and groups information, use the Pages tab.

Depending on how your district or school has the portal set up, you can use the <u>Family/My Info</u> <u>tab</u>Family/My Info tab to view information including demographics, attendance, conduct and transcripts.

For the current school year, use the **Academics** tab to view the following academic information for each class:

- · Details, including student attendance summary and grades
- Assignments, including due dates and scores

You can also:

- Use the **Groups** tab to view the groups the student is enrolled in (such as Band and Math team).
- Use the **Calendar** tab to view a monthly calendar. Customize and color-code the calendar for each student to include their academic, extracurricular and school events. You can also view assignments you should be working on and when they are due on your Calendar.
- Report a bullying incident from the homepage.
- Email teachers, and sign up for email subscriptions for when grades fall below a specified threshold.
- Receive email notifications on your mobile device from the district, school or teachers about announcements, alerts and events.
- Receive automatic notifications and messages on your mobile device.

**Note**: Depending on your district's settings, you may need to verify the name and date of birth of your student(s) the first time you log on to the Family portal. In the desktop version of Aspen, enter this information for each student in your family in the **Request for Student Access** widget. Then, you can view your student's information in the Family portal.

## **Creating an Aspen Account**

At the login screen, parents and students can create an Aspen account.

**Note**: Your (or your child's) school manages your Aspen user account. If you cannot log in or have other problems, contact your school. (Follett does not manage user accounts and cannot help you access the system.)

1. Go to the Aspen login screen:

| aspensupport        |                      |
|---------------------|----------------------|
|                     | Request an account   |
| Password            |                      |
| •••••               |                      |
| Trouble logging in? | I forgot my password |
|                     |                      |

- 2. Click Request an account.
- 3. Select one of the following:
  - I am a parent new to the district: Select this option if the system does not contain any of your information (you have not received a security code from your district).
  - I am a parent new to Aspen: Select this option if your student is enrolled in the system, but you do not yet have an Aspen account. You should have received a security code from Aspen, which will allow you to link your new account to existing information in the system.
  - I am a student new to Aspen: Select this option if you are enrolled in the system, but you do not yet have an Aspen account. You should have received a security code from Aspen, which will allow you to link your new account to existing information in the system.

#### Notes:

- You might not see all three options in the Account Type pop-up.
- If you already requested an account but lost or did not receive the email containing the security code, click the **Click here** link at the bottom of the pop-up to have the message resent.
- If you think you have information in Aspen but have not received a security code, contact your school's Aspen system administrator.

If you are a parent or student new to Aspen, a Validation Information pop-up appears.

Note: If you are a parent new to the district, you will not see this pop-up. Skip to step 6.

4. Enter the information in the fields.

#### Notes:

- Fields with a red asterisk \* are required.
- The fields that you see might differ from what is shown.
- To complete the **Security code** field, check the email that you received from Aspen regarding your account. Copy and paste the code into the field.
- Enter your own date of birth.
- 5. Click Next Step.
- 6. Fill in the fields on the Personal Information pop-up:

| Please fill in the req                                                                                                    | uested data below. |  |         |
|----------------------------------------------------------------------------------------------------|--------------------|--|---------|
| First name *<br>Last name *<br>Address line 1 *<br>Address line 2<br>City *<br>State/province *<br>Postal code *<br>Primary phone * | Abington           |  |         |
| 🗲 Previous Step                                                                                                    | Next Step 🍑        |  | 🗙 Close |

**Note:** If you are a parent or student already enrolled in Aspen, the Personal Information pop-up contains pre-existing information. Update any outdated information.

- 7. Click Next Step.
- 8. Do one of the following:
  - If you are a student whose information has already been entered into Aspen (or a parent whose contact information has been entered), follow steps 9 and 10.

- If you are a student whose information has already been entered into Aspen (or a parent whose contact information has been entered), follow steps 9 and 10.
- 9. Complete the fields in the Account Information pop-up:

| Please fill in your use                                                                        | account information below.           |              |  |
|------------------------------------------------------------------------------------------------|--------------------------------------|--------------|--|
| Primary email *<br>Confirm email *<br>Password *<br>Confirm Password<br>*<br>Security question |                                      | Requirements |  |
| *<br>Security answer *<br>Confirm answer *                                                     | what are the last 4 digits of your 3 |              |  |

**Note:** Click **Requirements** next to the **Password** field to see a list of the necessary characteristics to create a password.

10. Click **Create my account.** A message confirms that the account request was processed. It also notifies you that a verification email was sent to the email address provided.

**Note:** Click **Requirements** next to the **Password** field to see a list of the necessary characteristics to create a password.

11. Click **Create My Account.** A window confirms that the account request was processed. It also notifies you that a verification email was sent to the email address provided.

## To complete the account registration process:

- 1. Go to the email account that you listed as your primary email address.
- 2. Open the verification email from Aspen:

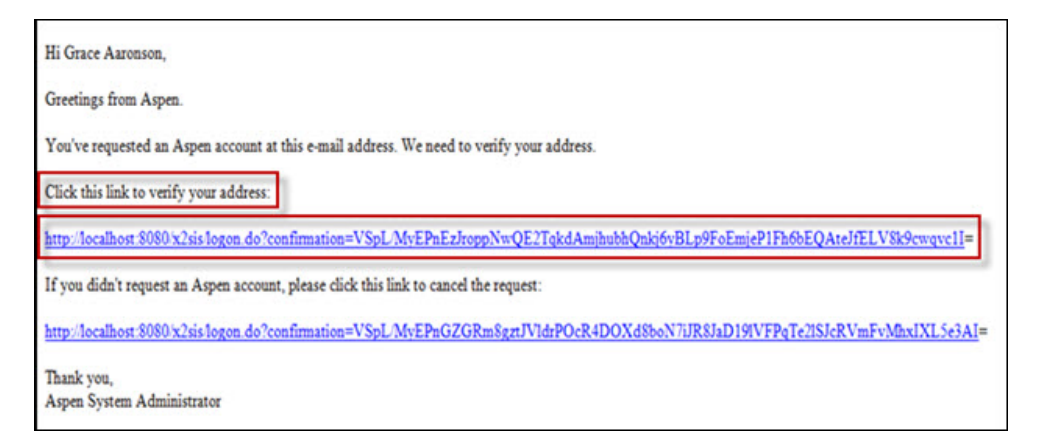

3. Click the link that follows **Click this link to verify your address.** 

Note: If instead you click the link that follows 'If you didn't request an Aspen account, please click this link to cancel the request', you will delete the account creation request. Your account will not be enabled.

After verifying your address, you will receive another email confirming that an administrator has enabled the account for use:

Subject: Welcome! Your Aspen account has been activated! Hi Grace Aaronson, Greetings from Aspen. An administrator has reviewed your account request and activated your account. You may now log into Aspen by clicking the link below. Use your e-mail address and the password you provided during the request process. <u>http://localhost:8080/x2sis1ogon.do?userEvent=0</u> Thank you, Aspen System Administrator

4. Click the link to go to the Aspen login screen.

#### **Email Teachers**

During the school year, you might need to contact a teacher or all of your teachers to get missing homework assignments when you are sick, or to schedule a conference.

In the Student and Family portals, you can easily send email directly to your or your student's teachers.

#### To send an email to your or your student's teacher(s):

1. Do one of the following:

- Log on to the Family portal.
- Log on to the Student portal.
- 2. Click the **Academics** tab.

**Note:** If you are a parent or guardian using the Family portal and you have multiple students, first you need to select the student whose teacher you want to contact.

3. On the **Options** menu, click **Send Email**. The Mass Email pop-up shows the email addresses for all of the student's teachers in the **To** box:

| From:       | $\diamond$          |                          |   |                |   |                                          |        |
|-------------|---------------------|--------------------------|---|----------------|---|------------------------------------------|--------|
| To:         | Qaabaan Aidaa 🗙     | Oata Jaha                | V | Malaad Darah   | ~ | Davia Cathoring                          | $\sim$ |
|             | Sanborn, Aidan      | Sato, John<br>Bolt Maria | ÷ | Dowers Olivia  | ÷ | Davis, Catherine                         | ÷      |
|             | Hoppov Shollov X    | Roit, Marie              | ^ | Deware, Olivia | ^ | Howe, Lean                               | ^      |
|             | Hanney, Shelley 🔨   |                          |   |                |   |                                          |        |
|             |                     |                          |   |                |   | Total Recipients                         | s: 9   |
|             | Include Primary Fr  | mail Address             |   |                |   |                                          |        |
|             | Include Alternate E | Email Address            |   |                |   |                                          |        |
| Bcc:        |                     |                          |   |                |   |                                          |        |
| Subject:    |                     |                          |   |                |   |                                          |        |
| Attachment: | Add File            |                          |   |                |   |                                          |        |
|             |                     |                          | _ |                |   | = D Source                               |        |
|             |                     |                          | _ |                |   |                                          |        |
|             |                     |                          |   |                |   |                                          |        |
| Arial       | • 12 • Nor          | mal • <u>A</u> •         | A | - B I U        | 2 | X <sub>2</sub> X <sup>2</sup> <u>I</u> X |        |
|             |                     |                          |   |                |   |                                          |        |
|             |                     |                          |   |                |   |                                          |        |
|             |                     |                          |   |                |   |                                          |        |
|             |                     |                          |   |                |   |                                          |        |
|             |                     |                          |   |                |   |                                          |        |
| body p      |                     |                          |   |                |   |                                          |        |
|             |                     |                          |   |                |   |                                          |        |
| Send Send   | 🗙 Cancel            |                          |   |                |   |                                          |        |
|             |                     |                          |   |                |   |                                          |        |

**Note:** The **From** field displays your primary email address that you have on file with the school. To change this, click **Set Preferences**. Teachers' replies will be sent to this address.

4. To remove a teacher so that they do not receive this email, click the **X** next to the teacher's name. Aspen updates the number of total recipients.

- 5. If you want to blind copy another email address, or send a copy of this email to yourself, type the email address(es) in the **Bcc** field.
- 6. In the **Subject** field, type a subject for the email.
- 7. To attach a file to the email, click **Browse** to find the file on your computer.
- 8. In the **Text** box, type the text of the email. You can insert links and images, and use the other formatting tools.
- 9. Click **Send**. To confirm you want to send the message, click **Yes**.

## **Receiving Automatic Notifications on Your Mobile Device**

Get important reminders, announcements, and alerts from teachers and school administrators by downloading the free Follett Notifications app to your Android or iOS (Apple) mobile device.

You are alerted and notifications appear like text messages on your smartphone or tablet:

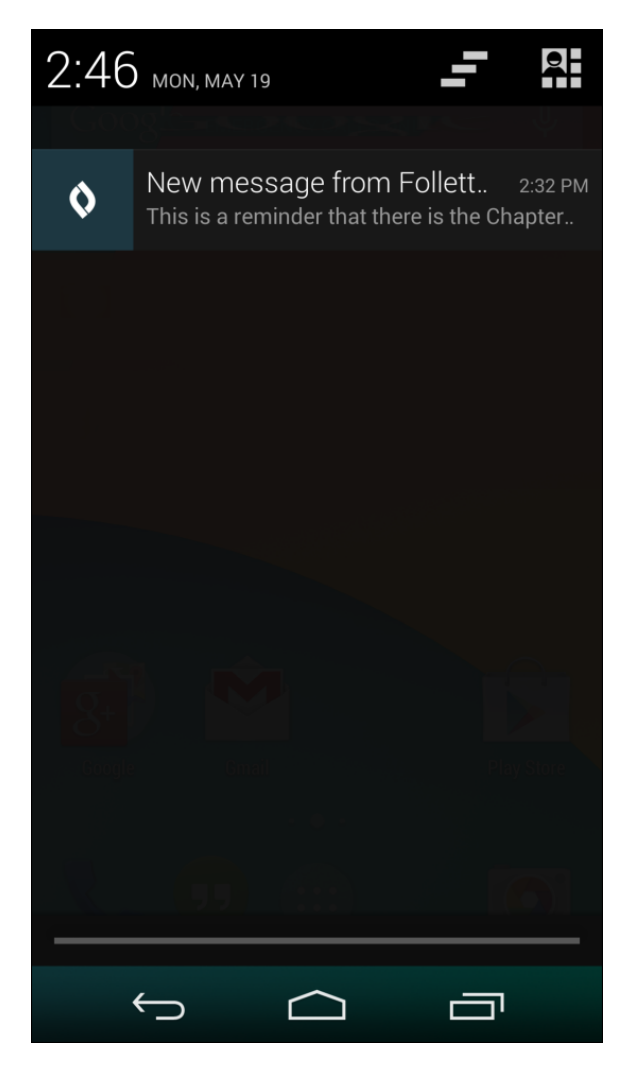

To get automatic information about your important district news, events, grades, or other information on your mobile device:

- 1. Download the Follett Notifications app.
- 2. Define the information you want to receive.
- 3. Review notification messages as you receive them.

## Download and Activate the Follett Notifications App (Mobile)

Get important reminders, announcements, and alerts from teachers and school administrators by downloading the free Follett Notifications app to your Android or iOS (Apple) mobile device.

#### Notes:

- Follett Notifications is currently available on Android 4.0+ and iOS 7.0+ devices.
- You will only receive notifications that were sent after you activate the app on your mobile device. Notifications sent prior to activation of the app will not appear.
- The Follett Notifications app is not currently available outside of the United States.
- Download and activate the Follett Notifications app on your Android device
- Download and activate the Follett Notifications app on your iOS (Apple) device

## Download and activate the Follett Notifications app on your Android device:

- 1. Go to the Play Store on your mobile device.
- 2. Tap
- 3. In the search bar, type Follett Notifications.
- 4. Tap follett notifications > Follett Notifications >
  INSTALL > ACCEPT

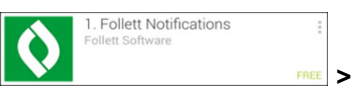

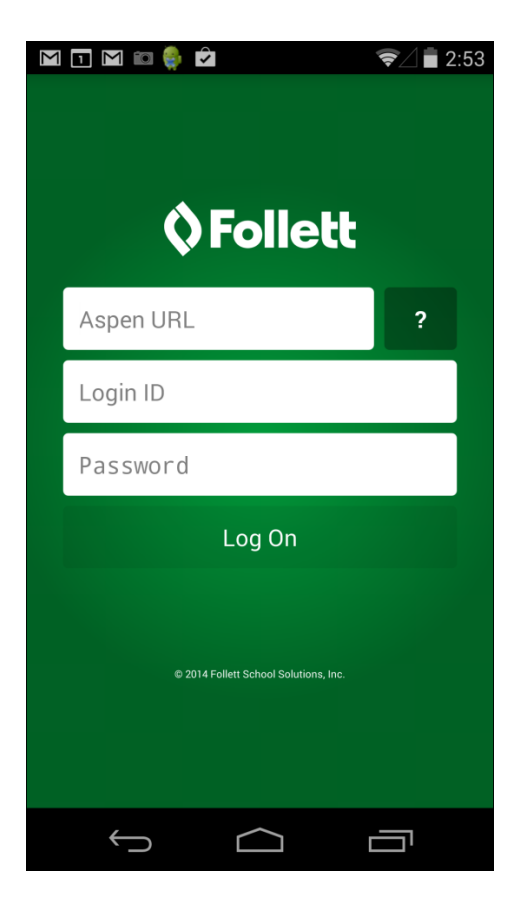

5. Type your Aspen URL. Once it is entered correctly, the field will turn green.

**Note:** If the Aspen URL is not entered correctly, the field turns red. If you have trouble, open Google Chrome<sup>™</sup> and go to your Aspen Log On page. Copy and paste the URL into the **Aspen URL** field on the Follett Notifications Log On screen. You might want to bookmark this page on your mobile device, as you will be asked to provide the Aspen URL every time you log on to Follett Notifications.

- 6. Type your Login ID and Password.
- 7. Tap Log On.

The Follett Notifications app is now activated on your Android device.

## Download and activate the Follett Notifications app on your iOS (Apple) device:

1. Go to the App Store on your mobile device.

Q

- 2. Tap Search .
- 3. In the search bar, type Follett Notifications.
- 4. Tap follett notifications > FREE > INSTALL
- 5. You will be asked to enter your Apple ID and password. Enter the information, and tap **OK**.
- 6. Once the app has installed, tap **OPEN**. The Log On screen appears.

**Note:** When downloading Follett Notifications, ensure that you enable push notifications on your iOS device. Follett Notifications will prevent you from logging on until push notifications are enabled.

| ●●○○○ Verizon 🗢 | 1:31 PM        | 🕇 100% 🔳           |
|-----------------|----------------|--------------------|
| Follet          | t Notifica     | tions              |
| Folle           | tt As          | spenĭ              |
| Aspen URL       |                | i                  |
| Login ID        |                |                    |
| Password        |                |                    |
|                 | Log On         |                    |
|                 |                |                    |
|                 |                |                    |
|                 |                |                    |
|                 |                |                    |
| Copyright © 201 | 4 Follett Scho | ol Solutions, Inc. |

7. Type your **Aspen URL**. Once it is entered correctly, the field turns green.

**Note:** If the Aspen URL is not entered correctly, the field turns red. If you have trouble, open Safari® and go to your Aspen Log On page. Copy and paste the URL into the **Aspen URL** field on the Follett Notifications Log On screen. You might want to bookmark this page on your mobile device, as you will be asked to provide the Aspen URL every time you log on to Follett Notifications.

- 8. Type your **Login ID** and **Password**.
- 9. Tap Log On.

The Follett Notifications app is now activated on your iOS device.

## **Configure Your Follett Notifications Settings (Mobile)**

Once you have <u>activated the Follett Notifications app</u>, you can identify the types of notifications you receive. Each user type can receive different notifications based on their role in Aspen:

| User Type             | Description                                                                                                    |
|-----------------------|----------------------------------------------------------------------------------------------------|
| School administrators | School administrators can identify the groups they will get noti-<br>fications from at the district or school level.                                                                                                    |
| Teachers              | Teachers can identify the groups they will get notifications from at<br>the district, school, or class level.<br>For example, teachers can set it so they do not receive noti-<br>fications sent by the district office and do receive them from the<br>school they work in.<br>Also, teachers can set it so that they receive notifications when stu-<br>dents are added to or dropped from classes.                                        |
| Parents               | Parents can identify the groups they will get notifications from at<br>the district, school, and class level.<br>For example, parents can set it so they do not receive notifications<br>sent by the district office and do receive notifications from their<br>child's teachers.<br>Also, parents can set it so that they receive a notification whenever<br>a grade for their child is posted to Aspen below a predetermined<br>threshold. |
| Students              | Students can identify the groups they will get notifications from at<br>the district, school, and class level.<br>For example, students can set it so they do not receive noti-<br>fications sent by the district office and do receive notifications from<br>teachers.<br>Also, students can set it so that they receive a notification<br>whenever a grade is posted to Aspen below a predetermined<br>threshold.                          |

## **Configure Follett Notifications settings on your Android device:**

1. From your Android mobile device, log on to Follett Notifications.

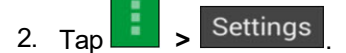

3. Select and deselect the checkboxes to turn notifications on and off for groups you are assigned to:

- . You will receive notifications from this group.
- . You will not receive notifications from this group.
- 4. Tap Conce you have configured your settings.

## **Configure Follett Notifications settings on your iOS (Apple) device:**

- 1. From your iOS mobile device, log on to Follett Notifications.
- 2. Tap E Settings
- 3. Tap the toggles to turn notifications on and off for groups you are assigned to:
  - You will receive notifications from this group.
  - : You will not receive notifications from this group.
- 4. Tap **Done** once you have configured your settings.

## **Review Follett Notifications Received on Your Mobile Device (Mobile)**

Once you <u>activate the Follett Notifications app</u>, you will begin receiving announcements and alerts on your mobile device. You will only see notifications sent to user groups you are part of and have enabled notifications for.

#### Notes:

- You must be logged on to the Follett Notifications app to receive push notifications.
- You can only receive Follett Notifications on your mobile device; they cannot be received on your desktop.

This is how a notification looks on an Android device:

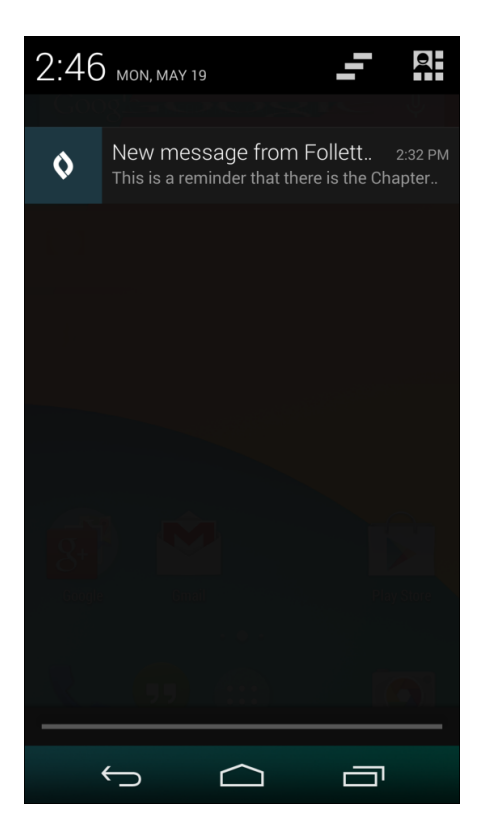

This is how a notification looks on an iOS (Apple) device:

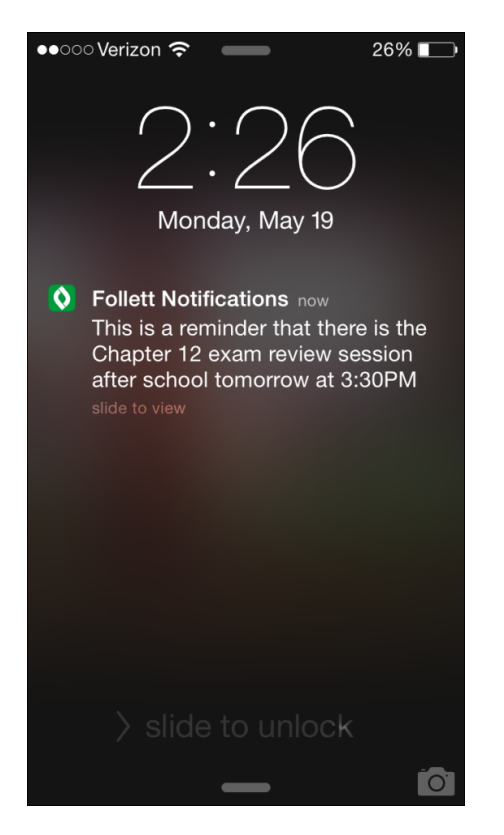

The Follett Notifications app stores all of the notifications you have received from the groups you belong to.

Once you log on to the app, a list of the previous notifications you received appears, along with an icon indicating the notification type:

| lcon     | Description                                                                                                    |
|----------|----------------------------------------------------------------------------------------------------|
| Ø        | Alarm notifications remind you about meetings or events. For example, you might receive<br>an alarm notification about the upcoming in-service day.                                          |
| <b>•</b> | Announcement notifications provide exciting news or events. For example, you might receive an announcement notification about the hiring of a new superintendent.                            |
| <b>i</b> | Information notifications give details about an event. For example, you might receive an information notification that report cards are now available on the Home page of the Family portal. |
|          | Warning notifications alert you to important events in the district. For example, you might receive a warning notification if one of the schools in the district goes into lock-down.        |

Unread notifications appear in black font. Read notifications appear in gray font.

Tap a notification to see the full message, the user group that it was sent to, and the date and time it was sent.

When reading a notification:

- For Android users: Tap to delete the notification and CO Details to return to the list of notifications.
- For iOS (Apple) users: Tap to delete the notification and Notifications to return to the list of notifications.

## Using Pages in the Family and Student Portals

Pages are web pages that help keep you up-to-date on the latest information about academics, activities, and school. The **Pages** tab appears when you log on to Aspen and could contan the following:

- Home Page: Click to view your Home page. Often this is your school's Page.
- Academic Pages: Click the down arrow to view class pages in this category. At the beginning of each school year, you will have to use the Page Directory to add class pages to your Quick Access menu.
- Athletic and Club Pages: Click the appropriate down arrow to view Pages in the athletic and club categories, such as *JV Football* and *Drama Club*.
- Other Pages: Click the down arrow to view Other Pages, such as for a parent-teacher organization or after-school program.
- Page Directory: To view a screen that lets you add and remove Pages from your Quick Access menu, search Public Pages by keyword, and browse available Pages.

#### Notes:

- The categories of Pages that appear in the **Quick Access** menu depend on which groups you are a member of. For example, if you do not participate on a sports team that has a Page, you will not see the **Athletic** category.
- All Aspen users have a Home page and a Page Directory.
- Not all groups, clubs, teams, and classes have their own Page.

Following are some things you can do on the Pages tab:

- Use the To Do widget.
- Submit assignments online.
- Use the Page Directory.
- Take an online quiz. (Aspen Curriculum & Learning)
- Set your forum preferences.
- Post to a forum.
- Take a survey.

## Home Page in the Portal

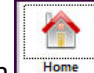

Click the **Home** icon or **Pages** tab to view your Home page. Often this is your school's Page and contains school news and announcements.

All students and parents automatically see the on their Home page. You can do the following (depending on the preferences you set):

- View announcements for your or your student's classes, school, or district.
- View your or your student's recent attendance, conduct, and grades activity.
- Display and use personal school links.
- Display and use links to external websites (such as your school's website).
- Use a calendar.

You might also see the following widgets:

- **Published Reports:** Provides access to reports such as report cards.
- Student Recent Activity: Displays recent grade, conduct, and attendance activity.
- Tasks: Lets you use a wizard to verify contact information or report a bullying incident.

#### **View Recent Activity**

You can add the Recent activity widget to the homepage. Click **Edit Page** and select **Student Recent Activity**. It appears in a box on the homepage:

| Family Academics Groups Calendar                                                                  |
|---------------------------------------------------------------------------------------------------|
| Add Widgets Remove Widgets Change Settings                                                        |
| Announcements Edit                                                                                |
| • Attention Students: The term ends on Friday - be sure to have all your work done and turned in! |
|                                                                                                   |
| Recent Activity                                                                                   |
| Search:                                                                                           |
| <ul> <li>Adams, Tyler (4)</li> <li>11/01/2011 - Attendance (Tardy)</li> </ul>                     |
| 10/27/2011 - Attendance (Absent)                                                                  |
| 10/14/2011 - Conduct (Action: Detention Incident: AWOL on 10/14/2011)                             |
| • 10/14/2011 - Detention                                                                          |
|                                                                                                   |

#### To view recent activity:

- 1. Select the number of days in the past you want to view:
  - Today
  - Last 7 days
  - Last 30 days
  - Last 60 days

**Note:** The system remembers the last date range you viewed, and automatically displays information for all areas for that date range.

- 2. Select the Attendance, Grades, and/or Conduct checkboxes.
- 3. Next to each student's name, a number lists how many records meet your search criteria. To view a student's information, click the arrow a next to his or her name. A summary of the record appears.
- 4. To view specific information for a record, click the record. For example, if a student receives a grade for an assignment, click the record to view the assignment details.
- 5. In the **Search** field, enter text you want to search for. For example, if you want to find the latest Latin grade, type **Latin.** To view all records again, delete the text in the **Search** field.

**Note:** You can determine whether you want recent activity to display on your Home page in your <u>user preferences</u>.

**Note**: If your school does not take period attendance for a course, it will not appear in the **Recent Activity** list.

## **Submit Assignments Online**

You can manage your assignments online in the Student portal. See what is due today, tomorrow, and any assignments that are overdue. For Google Docs<sup>™</sup> assignments, see <u>Complete a Google</u> <u>Docs Assignment</u>.

There are several ways to manage and submit your assignments online:

- Submit Assignments widget on the class Page
- To Do widget on your Home page
- Your Calendar

#### Managing and Submitting Assignments in the Submit Assignments Widget

If your teacher wants you to submit a file for an assignment online, the assignment appears in the Submit Assignments widget on the Page for that class.

To view more information about the assignment, click the name of the assignment. The assignment details appear.

The **Date Due** column displays the date you need to upload your file by.

The **Status** column displays the status of your assignment. If you already submitted a file, the column displays the date and time you submitted it. If it is late, the column displays **Late**. To upload

your file to your teacher's gradebook, click 🖜. The Submission Upload pop-up appears:

| Submission Upload                                      |
|--------------------------------------------------------|
| Assignment: Authors and their Works                    |
| Upload a File                                          |
| Choose the file to upload, then click Upload to submit |
| Choose File No file chosen                             |
| 1 Upload                                               |
| Upload a Google Document                               |
| Add Google Access                                      |
| Upload a Google Document                               |

Click **Browse** to find the file on your computer, and then click **Upload.** Your teacher receives your file in their online gradebook.

**Note:** In the Family portal, parents can see when students uploaded (or did not upload) assignments, but they are not able to upload, download, or delete files.

#### Managing and Submitting Assignments in the To Do Widget

Assignments can also appear in the To Do widget on your Home page:

| То Do                                 |                             |          |           |
|---------------------------------------|-----------------------------|----------|-----------|
| Overdue Online Assignments            | 🗹 Today 🖉 Tomorrow          |          | Week View |
| Overdue Online Assignments<br>Course  | Assignment                  | Category | Due       |
| No assignments scheduled.             |                             |          |           |
| Today: Wednesday, July 20<br>Course   | Assignment                  | Category | Completed |
| No assignments scheduled.             |                             |          |           |
| Tomorrow: Thursday, July 21<br>Course | Assignment                  | Category | Completed |
| English 7                             | Quizzes 5 (Submitted)       | Q        | •         |
| English 7                             | Authors and their Works 🗋 🏠 | HW       |           |
|                                       |                             |          |           |

- 1. Select the following checkboxes to determine which assignments to include:
  - **Overdue Online Assignments** (online assignments that are overdue)
  - Today (online assignments due today)
  - Tomorrow (online assignments due tomorrow)
- 2. Click **Week View** to view your Calendar for the current week, which displays all of your assignments (including online assignments or anything you have to hand in in class).
- 3. Click the file icons to open any documents or quizzes you need to complete the assignment. To upload your completed document, click **\***.

#### Academic, Athletic, Club, and Other Pages in the Portal

In addition to <u>the Home page</u>, you likely have access to other types of Pages. Page access is determined by the groups that you are a member of.

For example, a student might see English Literature, Pre-Calculus, Biology, and American Studies pages; a basketball Page; a chess tournament Page; and an after-school program Page.

A parent has access to each of their children's Pages – including academic, athletic, club, and other Pages. Plus, if they are a member of the parent-teacher organization, they would have access to the PTO Page.

#### Notes:

- Not all classes, sports teams, clubs, and groups have their own Page.
- Just being a member of a Page does not mean that you automatically see it on your Pages tab. <u>Use the Page Directory</u> to add and remove Pages from your Quick Access menu as needed.
- Removing a Page from the Page Directory does not delete it.

## To view Pages for yourself and your student(s):

- 1. Go to the Home page or **Pages** tab.
- 2. Click Page Directory. The following pop-up appears:

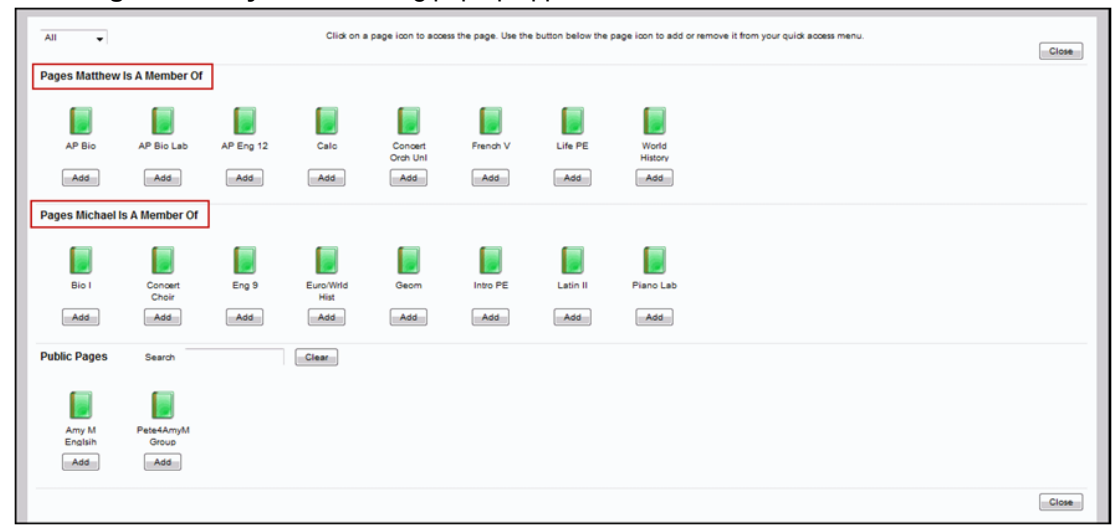

**Note:** If you have more than one student, you will see the Pages that each one is a member of.

- 3. For each of your students, click **Add** under the icon/name of the Page you want to add to your **Quick Access** menu.
- 4. Click Add under the name/icon of any public Pages you want to add.

**Note:** You can browse public Pages and add them to your **Quick Access** menu, but this does not mean that you are a member of the group. For example, if your school Page is a public Page, you would be able to read a blog that is posted but not create your own entries.

5. Click Close. The Pages you selected are accessible from your Quick Access menu.

## Use the Page Directory

Use the Page Directory to determine which Pages appear in the Quick Access menu on the Pages tab and homepage. The Quick Access menu is the left-hand bar containing your favorite Pages.

The Page Directory lets you see which Pages you are a member of, as well as add and remove Pages from the Quick Access menu. You can also browse a Page to decide whether you want to add it to your menu.

#### Notes:

- At the beginning of every school year, you need to use the Page Directory to add the Pages you want to see to your Quick Access menu. They do not automatically appear.
- In the Page Directory, all Pages that have been added to your Quick Access menu have a gray box around them as a quick visual cue.
- Throughout the school year, you can change which Pages appear on your Quick Access menu. For example, maybe you used to check the Drama Club Page often, but now that the performance is over, you do not need to visit that Page. You can remove it from your Quick Access menu; then, if you need to access it again in the future, you can add it back to the menu.

## To view which Pages you have access to:

- 1. Go to the Home page or **Pages** tab.
- 2. Click Page Directory. The Page Directory pop-up appears:

| All                          | All  Click on a page icon to access the page. Use the button below the page icon to add or remove it from your quick access menu. Close |                     |                     |                        |                         |                         |                         |                         |                         |                        |                       |   |
|------------------------------|----------------------------------------------------------------------------------------------------|---------------------|---------------------|------------------------|-------------------------|-------------------------|-------------------------|-------------------------|-------------------------|------------------------|-----------------------|---|
| Pages I'm A Mer              | mber Of                                                                                                    |                     |                     |                        |                         |                         |                         |                         |                         |                        |                       | E |
| Biology H &<br>Lab<br>Remove | Chemistry<br>2C & Lab<br>Remove                                                                                                    |                     |                     |                        |                         |                         |                         |                         |                         |                        |                       |   |
| Public Pages                 | Search                                                                                                    |                     | Clear               |                        |                         |                         |                         |                         |                         |                        |                       |   |
|                              |                                                                                                    |                     |                     |                        |                         |                         |                         |                         |                         |                        |                       |   |
| AP Calculus<br>AB            | AP Calculus<br>BC                                                                                                    | Academic<br>Support | Academic<br>Support | Academic<br>Support    | Academic<br>Support     | Academic<br>Support 11- | Academic<br>Support 11- | Academic<br>Support 11- | Academic<br>Support 11- | Academic<br>Support LB | Academic<br>Support M |   |
| Remove                       | Add                                                                                                    | Add                 | Remove              | Add                    | Add                     | Add                     | Add                     | Add                     | Add                     | Add                    | Add                   |   |
|                              |                                                                                                    |                     |                     |                        |                         |                         |                         |                         |                         |                        |                       |   |
| Academic<br>Support M-E      | Accounting<br>C                                                                                                    | Action<br>Chemisty  | Adaptive PE         | Advanced<br>Accounting | Advanced<br>B/P Finance | Algebra<br>3/Trig C     | Algebra<br>3/Trig C     | Amer Lit C              | Amer Lit C              | Amer Lit C             | Amer Lit C            |   |
| Add                          | Add                                                                                                    | Add                 | Remove              | Add                    | Add                     | Add                     | Add                     | Add                     | Remove                  | Add                    | Add                   |   |

Under **Pages I'm a Member Of,** an icon appears for each Page you are a member of, such as the Yearbook, Drama Club, or Varsity Soccer page.

Under **Public Pages**, an icon appears for each Page that all users are able to view, such as your school's Page or the district Page.

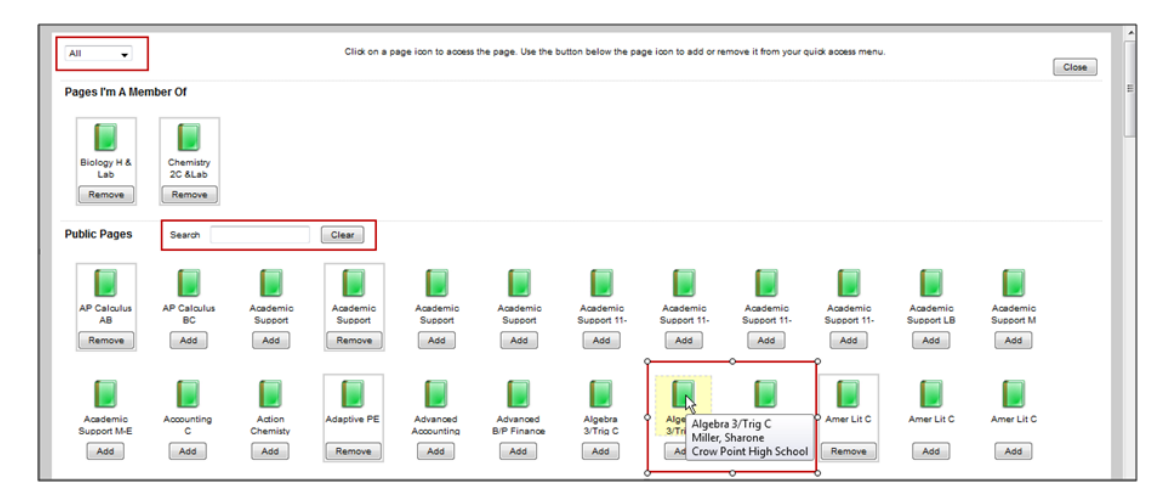

- 3. If there are a large number of Pages, there are two ways to narrow down the list. Do either or both of the following:
  - Click the All drop-down at the top of the dialog box to select Academic, Athletic, Club, or Other. Only the type of Page you select appears. Select All to return to the full list of Pages.

**Note:** If you do not have access to a particular type of Page, you will not see it in your dropdown. For example, if you are not a member of any sports team that has a Page, **Athletic** will not be an option.

• Within the **Pubic Pages** area, in the **Search** field, type a key word, such as **Literature**. Any public Pages with that word in their name appear. To return to viewing all public Pages, click **Clear**.

**Note:** You can browse public Pages and add them to your **Quick Access** menu, but this does not mean that you are a member of the group. For example, if your school Page is a public Page, you would be able to read a blog that is posted but not create your own entries.

- 4. To determine which Pages appear in your **Quick Access** menu, do any of the following:
  - To view a Page's details the Page title, adult responsible, and which school the Page is associated with – hover over the Page icon.
  - To browse a Page to see if you want to add it to your Quick Access menu, click the Page's icon. The Page opens, and the Page name appears under Browsing in the Quick Access

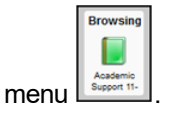

• To add a Page to your Quick Access menu, under the Page's icon/name, click Add.

• To remove a Page from your **Quick Access** menu, under the Page's icon/name, click **Remove.** 

**Note:** Removing a Page does not delete it; it just makes it unavailable to select from the **Quick Access** menu.

- 5. Click **Close.** The Pages you added are now accessible from your **Quick Access** menu.
- 6. To show and hide individual Pages on your **Quick Access** menu, do the following:
  - To show (expand) the Pages in a particular category, such as Academic, click the down arrow <u>under Academic</u>.
  - To hide (contract) the Pages in a particular category, click the up arrow \_\_\_\_. The list of Pages in that category contracts.

#### **Set Your Forum Preferences**

If your district allows photos to be used for forums, you can decide whether you want the photo that is in Aspen to be displayed next to your forum posts. If you do not want to use the photo in the system, a generic silhouette will appear next to your name whenever you post to a forum.

#### To set your forum preferences:

- 1. On the settings bar, click Set Preferences. The preferences pop-up appears.
- 2. Click the **Collaboration** tab.
- 3. Under Forum Options, at the **Forum posts per page** field, type the number of posts you want to see on each page.

**Note:** For forums with a lot of posts, typing a small number means there will be many pages to click through; typing a big number means you will have to do more scrolling to get to the bottom of the page.

- 4. If your district allows school photos to be used in forums and you have a photo in Aspen, the **Use school photo** field and your photo appear. Do one of the following:
  - Select this checkbox to have this photo appear next to any posts you make to forums.
  - Deselect this checkbox to not use your school photo. A generic silhouette will appear next to your name for any posts you make to forums.

**Note:** If your district does not allow photos or your district allows photos but you do not have one in the system, the **Use school photo** field does not appear. A generic silhouette will appear next to your name if you post to a forum.

## Post to a Forum

Some of your Pages will include a Forums widget, so that Page members can have online discussions. A forum typically represents a category or theme, and each can contain one or more topics where the discussions take place.

**Note:** Only Page administrators can create forums. Any Page member can create a topic for that forum.

Forums are either moderated or unmoderated. If a forum is moderated, a Page administrator has to approve your post before it can be viewed by all Page members. If a forum is unmoderated, your post can be seen by all Page members as soon as you submit it. Page administrators always have the option of hiding a post, even if it has been approved.

When you create or reply to a post, either the photo of yourself that is in Aspen or a generic silhouette appears, depending on your district and personal forum preferences.

#### To post to a forum:

1. In the Forums widget, click the name of the forum you want to post to, such as The Post-Classical Era:

| Forums                 | Add Forum |
|------------------------|-----------|
| Discussion Forum Title | Topics    |
| The Post-Classical Era | 3 🖋       |
| Modernism              | 0 -**     |
|                        |           |

A list of existing topics appears:

| Forums                          |                       |         |                    |  |  |  |  |  |
|---------------------------------|-----------------------|---------|--------------------|--|--|--|--|--|
| Forums > The Post-Classical Era |                       |         |                    |  |  |  |  |  |
| + New Topic                     |                       |         |                    |  |  |  |  |  |
| Торіс                           | Author                | Replies | Last Post          |  |  |  |  |  |
| 🖾 Early Middle Ages             | Administrator, System | 0       | 7/26/2016 10:11 AM |  |  |  |  |  |
| 🖾 High Middle Ages              | Administrator, System | 0       | 7/26/2016 10:11 AM |  |  |  |  |  |
| 🖾 Late Middle Ages              | Administrator, System | 0       | 7/26/2016 10:10 AM |  |  |  |  |  |

2. Do one of the following:

| Fo | rums                 |                                               |
|----|----------------------|-----------------------------------------------|
| F  | orums > The Post-Cla | ssical Era                                    |
|    | Topic title *        |                                               |
|    | Arial • 12           | ■ © © E = = = + = + = + = + = + = + = + = + = |

• Click the name of the topic you want to view. Its details appear:

| Forums                          |                       |         |                    |  |  |  |  |  |
|---------------------------------|-----------------------|---------|--------------------|--|--|--|--|--|
| Forums > The Post-Classical Era |                       |         |                    |  |  |  |  |  |
| + New Topic                     |                       |         |                    |  |  |  |  |  |
| Торіс                           | Author                | Replies | Last Post          |  |  |  |  |  |
| 🖾 Early Middle Ages             | Administrator, System | 0       | 7/26/2016 10:11 AM |  |  |  |  |  |
| 🖂 High Middle Ages              | Administrator, System | 0       | 7/26/2016 10:11 AM |  |  |  |  |  |
| 🖾 Late Middle Ages              | Administrator, System | 0       | 7/26/2016 10:10 AM |  |  |  |  |  |
|                                 |                       |         |                    |  |  |  |  |  |

| Forums |                                                                                                |                                                      |
|--------|------------------------------------------------------------------------------------------------|------------------------------------------------------|
| Forums | > The Post-Classical Era > Early Middle Ag                                                     | jes                                                  |
|        | Administrator, System<br>After reading the article, reply to this topic with<br>your thoughts. | 7/26/2016 10:19 AM 🖄<br>n a 1-2 paragraph summary of |
|        | Reply - Edit                                                                                   |                                                      |
| + Add  | d Post                                                                                         |                                                      |

3. Do one of the following:

- To reply to a particular person's post, click **Reply.** The widget expands to include the post you are replying to (grayed out). Type your response, using the rich text editor tools, if desired:
- To create a new post on the forum's topic, click **Add Post**. Type your message, using the rich text editor tools, if desired.

Note: If you are not sure whether to reply to a post or add a new one:

- Click **Reply** if you have something to say in response to a post someone else made. For example, to say that you agree with Ann's comments about the early Middle Ages, click **Reply**at the bottom of her post.
- Click Add Post if you have information to share on the topic's subject that is not necessarily in response to a specific comment someone else made. For example, to summarize your thoughts about an article on the early Middle Ages, click Add Post.
- 4. Click Save.

#### Notes:

- If the forum is moderated, your post will have to be approved or edited by the Page administrator before it is available for all members to read. You can see your own post while it is awaiting review—it says (Requires Moderation) at the top.
- If the forum is unmoderated, anything you post will be immediately accessible by all Page members. Page administrators have the option of hiding a post at any time.

## **Take a Survey**

When you go to your Home page, a class Page, or any other Page in Aspen, if there is a new survey available, you will see it in your Survey widget with **New** in the **Status** column:

| Survey                       |           |           |      | AI      | ▼ • New   |
|------------------------------|-----------|-----------|------|---------|-----------|
| Title                        | StartDate | EndDate   | Edit | Results | Status    |
| Class Presidential Elections | 2/2/2016  | 2/4/2016  |      | đ       | Completed |
| Fitness Survey               | 10/3/2016 | 10/7/2016 |      | à       | New       |

#### To take a survey:

- 1. Click **New**. An introductory page shows information about the survey.
- 2. Click **Begin** at the bottom-right of the pop-up.
- 3. The next page displays one or more questions, depending on how the survey was designed. Answer all of the questions, and then click **Next** at the bottom of the pop-up.
- 4. Continue answering questions and clicking Next until you reach the end of the survey.

#### Notes:

- If you need to go back to previous questions, click Back.
- If the Next button is disabled and grayed out, you have reached the end of the survey.
- 5. When you reach the end of the survey, click **Finish.**

The survey closes and displays in the Survey widget as **Completed**.

**Note:** You do not have to complete a survey in one sitting. If you do not complete it, it appears in the Survey widget with a status of **In progress**.

## Viewing Student Information

In the Student portal, you can view information about yourself from the **My Info** tab. In the Family portal, you can view information about your student from the **Family** tab.

Depending on how your district has the portal set up, you can view the following information:

- Details
- Contacts
- Attendance
- Health information
- Conduct information
- Transcript information
- Assessment scores
- Student's schedule
- Enrollment History
- Course Requests for next year

## **Student Details**

To view student details:

- 1. Do one of the following:
  - In the Family portal: Click the **Family** tab.
  - In the Student portal: Click the My Info tab.

- 2. Click the **Details/My Details** side-tab, and then click one of the following sub-tabs:
  - Demographics
  - Addresses
  - Ethnicity
  - Photo

## **Student Contact Information**

## To view student contact information:

Note: These are the people the school can call regarding you/your student.

- 1. Do one of the following:
  - In the Family portal: Click the **Family** tab.
  - In the Student portal: Click the My Info tab.
- 2. Click the **Contacts** side-tab.
- 3. Click the contact's emergency priority number. You will be able to see the contact's:
  - phone numbers
  - addresses
  - any mailings they receive concerning the student's schooling

## **Student Attendance**

#### To view student attendance records:

- 1. Do one of the following:
  - In the Family portal: Click the Family tab.
  - In the Student portal: Click the My Info tab.
- 2. Click the Daily Attendance/Attendance side-tab.
- 3. Click a date. For the date you selected, the page lists all the details of the attendance record, including:
  - absences
  - tardies
  - dismissals
  - if the above were excused

- 4. The page lists the portion of the day marked absent, and any other attendance codes or reasons that apply (such as **FT** for field trip). At the bottom of the page, view the times of arrival to or departure from school that day, as recorded by the office.
- 5. After you finish looking at the details, click **Cancel** to return to the list of attendance records, or click any other side-tab or tab.

## **Student Health Information**

Parents can view health information about their students including:

- office visits
- immunizations
- medical conditions
- screenings
- medications

## To view details about your student's health office visits:

- 1. Click the **Family** tab.
- 2. Click the **Health** side-tab.
- 3. Click a visit date. For the health office visit you select, the page displays specific information, including primary complaint code, treatment code, and action code.
- 4. After you finish looking at the details, click **Cancel** to return to the list of health office visit records, or click any other side-tab or tab.

## To view details about your student's immunizations:

- 1. Click the Family tab.
- 2. Click the Health side-tab, then click Immunizations.
- 3. Next to each series name, the page lists the dates of each dose your student has received.
- 4. Click the series name to view the details of an immunization series

# To view a list of medical conditions the school district has on file for the student:

- 1. Click the Family tab.
- 2. Click the Health side-tab, then click Conditions.
- 3. For each medical condition, the page displays the condition's type, code, and summary.

# To view the health screenings the student has completed (such as vision or hearing tests):

- 1. Click the **Family** tab.
- 2. Click the Health side-tab, then click Screenings.
- 3. For each screening, the page displays the screening name, date, result, and summary.

# To view any medications the school district administers to the student:

- 1. Click the Family tab.
- 2. Click the Health side-tab, then click Medications.
- 3. For each medication, the page lists the medication name, type, start date, stop date, frequency, and time of administration.

# **Student Conduct Information**

The **Conduct** side-tab gives you access to view:

- conduct incident details
- actions taken for the conduct incident
- detentions served (or results of actions taken)

# To view the details of a conduct incident:

- 1. Do one of the following:
  - In the Family portal: Click the Family tab.
  - In the Student portal: Click the My Info tab.
- 2. Click the **Conduct** side-tab.
- 3. Click an incident code. The page lists the date, time, location, and description.
- 4. After you finish looking at the details, click **Cancel** to return to the list of conduct records, or click any other side-tab or tab.

# To view any actions for a conduct incident (such as detention or parent meeting):

- 1. Do one of the following:
  - In the Family portal: Click the Family tab.
  - In the Student portal: Click the My Info tab.
- 2. Click the **Conduct** side-tab, and then click **Actions**.

- 3. Click an incident date. The page lists the incident code, action code, start date of the action, value of the action in points, and if the incident is closed and completed.
- 4. After you finish looking at the details, click **Cancel** to return to the list of conduct records, or click any other side-tab or tab.

## To view the results of a conduct action:

- 1. Do one of the following:
  - In the Family portal: Click the **Family** tab.
  - In the Student portal: Click the My Info tab.
- 2. Click the **Conduct** side-tab, and then click **Detentions Served**. The page lists the actions served, comments, incident code, incident description, action code, start and end dates, penalty, and if it was served.
- 3. After you finish looking at the details, click **Cancel** to return to the list, or click any other sidetab or tab.

# **Student Transcript Information**

Students and parents can view the following information regarding the student's transcript:

- transcript record
- credit summary
- grade point summary
- program of study
- graduation summary

From the **Transcript** side-tab, use the **Filter** menu  $\mathcal{V}$  to select one of the following:

- All Records to view all grades earned
- Current Year to view grades earned this school year
- Current School to view grades the student earned the current school

## To view details of the transcript record:

- 1. Do one of the following:
  - In the Family portal: Click the Family tab.
  - In the Student portal: Click the My Info tab.
- 2. Click the **Transcript** side-tab.
- 3. Click the year in the row of the grade you want to view.
- 4. View the class information and a summary of the final grade at the top of the page.

5. At the bottom of the page, you can view all the grades and comments earned in the class. To view only grades from a specific term, click the **Term** drop-down and select a term:

|    | Term     | Туре  |   |
|----|----------|-------|---|
|    | All      | V All | ~ |
| 24 | All      |       |   |
|    | T2       |       |   |
|    | T3<br>T4 |       |   |

To view only term grades or only progress grades, click the **Type** drop-down and select **Term** or **Progress:** 

| Term | Туре     |
|------|----------|
| T2 🗸 | All 🗸    |
|      | All      |
|      | Term     |
|      | Progress |

6. After you finish looking at the details, click **Cancel** to return to the list of classes, or click any other side-tab or tab.

#### To view a summary of credits:

- 1. Do one of the following:
  - In the Family portal: Click the Family tab.
  - In the Student portal: Click the My Info tab.
- 2. Click the **Transcript** side-tab, then click **Credit Summary**. The Credit Summary page lists the credits earned for each school year.
  - The *Transcript Credits* column shows the number of credits earned based on the courses completed that year.
  - The Adjusted Credits column shows the number of credits the school manually added, if any.
  - The *Total Credits* column shows the total number of credits, including the transcript and adjusted credits.

#### To view a grade point summary:

1. Do one of the following:

- In the Family portal: Click the Family tab.
- In the Student portal: Click the My Info tab.
- 2. Click the Transcript side-tab, then click Credit Summary.

The system calculates the basic GPA by adding the total points the student earns, and dividing that total by the total number of courses the student completes. Therefore, for each school year, the page displays two sections of information that the system uses to calculate the student's GPA for that year.

The first section displays the number of points earned on the transcript, any adjusted points, and total points. The other half of the row displays the number of transcript courses, any adjusted courses, and the total number of courses.

Look at the Course Breakdown to view the breakdown of points earned for each course on the transcript.

#### To view the program of study:

- 1. Do one of the following:
  - In the Family portal: Click the Family tab.
  - In the Student portal: Click the My Info tab.
- 2. Click the Transcript side-tab, then click Programs of Study.

#### To view the graduation summary:

- 1. Do one of the following:
  - In the Family portal: Click the **Family** tab.
  - In the Student portal: Click the My Info tab.
- 2. Click the Transcript side-tab, then click Graduation Summary.

#### **Assessment Scores**

To view the details of an assessment score:

**Note:** This can include any assessments completed (such as PSATs or SATs), if recorded by the school.

- 1. Do one of the following:
  - In the Family portal: Click the Family tab.
  - In the Student portal: Click the My Info tab.

- 2. Click the **Assessments** side-tab.
- 3. To filter the types of assessments, at the **Assessment Definition** field, click such as and select the Assessment Definition you would like to view. To view all types of assessments, leave this field blank.
- 4. Click a date of an assessment. View the raw score, scale score, level of performance, and grade level when the exam was taken.
- 5. After you finish looking at the details, click **Cancel** to return to the list of assessments, or click any other side-tab or tab.

## **Enrollment History**

Note: This includes whether the student was enrolled, withdrawn, or transferred in the district.

- 1. Click the **Family** tab.
- 2. Click the **Membership** side-tab, and click **Enrollment**.
- 3. To view details of an enrollment record, click an enrollment type. For each enrollment record, the page displays:
  - Type of enrollment (usually a one-digit code the district uses to identify the type of enrollment, such as **W** for withdrawal)
  - Date of record
  - Code
  - Reason (for example, moving out of town)
  - Status (active or inactive)
  - YOG (year of graduation)
  - School name
- 4. After you finish looking at the details, click **Cancel** to return to the list of records, or click any other side-tab or tab.

## **Student Schedule**

#### To view the student's schedule in the Family portal:

- 1. Click the Family tab.
- 2. Click the **Schedule** side-tab. View the student's schedule for the current school year. For each class, you can see the following:
  - Course number and description (such as 100.1 Chemistry)
  - Term the student takes the class (such as S1, or Semester 1)
  - Schedule (which days and periods the student takes the class, such as A(1-6))

- Teacher
- Room
- 3. Click **>>Matrix** and **<<List** in the upper-left corner of the page to switch between the matrix view of the schedule and the list view of the schedule.

# To view the student's schedule in the Student portal:

- 1. Click the **My Info** tab.
- 2. Click the **Schedule** side-tab.

## **Course Requests for Next Year**

Your district might allow students to enter course requests in the Student portal. Then, parents can view these requests in the Family portal.

## In the Student portal:

View and enter your requests for next year's courses. Your school will determine the date range when you can select courses. During this time, you can come here to enter and make changes at any time.

When you finish, click **Post** to notify your counselor that you are done.

## To enter your requests:

- 1. Log on to the Student view.
- 2. Click the My Info tab.
- 3. Click the **Requests** side-tab. The Requests page appears.
- 4. At the top of the page, in the **Instructions** box, read and follow the instructions for entering your requests.

**Note:** If any of your courses are required or recommended by your teachers, they might automatically appear as requests when you first view the Requests page.

5. In the **Primary requests** box, select your requests for the different subject areas. For example, to select your request for a math course, click **Select** next to Math. The courses you can request appear.

Use the following tips when selecting a course to request:

• If your teacher recommended a course, a checkmark appears in the **Select** column. That course becomes a course request when you click **OK**.

- The *Status* column displays information about the course, such as if the course is full, or if this is the course your current teacher recommended for you. Depending on the subject, you can either select any course, or are required to accept the courses recommended for you.
- If your teacher entered comments about a recommendation for you, appears in the *Status* column. Click the icon to view the comments.
- If your school allows you to set the priority for your courses, you can type a number in the *Priority* column to prioritize them. 1 is the highest priority. Leave the field blank if you do not want to set a priority value.

**Example:** If you have three elective courses and you want to prioritize them, you would type 1 for the course you want most, 2 for the course you want second most, and 3 for your third choice. Your priorities might look like this:

| Select | CourseNumber | CourseDescription                   | mic level | Credit | Prequisite | Status | Priority |
|--------|--------------|-------------------------------------|-----------|--------|------------|--------|----------|
|        | OA091        | Writing Seminar                     |           | 0.0    |            |        | 2        |
|        | OA130AP      | Microeconomics AP                   |           | 0.0    |            |        | 1        |
|        | OA355        | Science Team                        |           | 0.0    |            |        |          |
|        | OA356        | Forensic Science                    |           | 0.0    |            |        |          |
|        | OA357        | Intro to Human Anatomy & Physiology |           | 0.0    |            |        | 3        |

6. Select the checkbox in the **Select** column of the course(s) you want to request, and click **OK**. The requests now appear on your Requests page.

**Note:** To remove a request from your Requests page, click the **Select** checkbox again to deselect it.

7. In the **Notes for counselor** box, type any notes to your counselor regarding your requests. Your counselor can view these notes when reviewing your requests.

Your requests are automatically saved after you enter them on the Requests page. Your counselor can view them anytime.

8. After you complete entering your requests, click **Post** at the bottom of the page. This lets your counselor know that you are finished entering requests. If you have not selected enough courses to satisfy requirements for your academic track, the system lets you know which area you need to make more requests in:

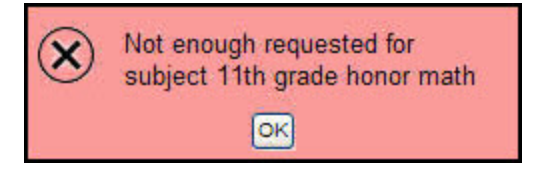

**Note:** Once your counselor approves your requests, you can no longer make changes to your course selections.

#### In the Family portal:

#### To view the student's course requests for the next year:

- 1. Click the **Family** tab.
- 2. Click the Schedule side-tab, and then click Requests.

## **Subscribe to Email Notifications**

When your school uses email notifications, parents and students can subscribe to receive email messages when any of the following conditions occur:

- A new daily attendance record is created.
- A new class attendance record is created.
- A new conduct record is created.
- A new visit to the health office record is recorded.
- A grade below the threshold you define is recorded.

Note that you can also get reminders, announcements, and alerts via text using the free Follett Notifications app.

#### To subscribe to email notifications:

- 1. Do one of the following:
  - In the Family portal: Click the Family tab.
  - In the Student portal: Click the My Info tab.
- 2. Click the Notification side-tab:

| Pages               | Family   | Aca              | ademics                    | Groups        | Calendar                                                                                                    |   |   |   |   |
|---------------------|----------|------------------|----------------------------|---------------|----------------------------------------------------------------------------------------------------|---|---|---|---|
| Students            | ::: KP - | Adam             | ns, Morga                  | an 🛕          |                                                                                                    | • | 2 | ► |   |
| Details             | 0        | ptions           | Report                     | ts 🔻 🛛 Help   | · ·                                                                                                    |   |   |   | ₽ |
| Contacts            | S        | ubscr            | iptions f                  | or Email I    | Notifications                                                                                                    |   |   |   |   |
| Daily<br>Attendance |          | davida<br>ekansa | dams@perso<br>aki@eudora.c | onalemail.com |                                                                                                    |   |   |   |   |
| Health              |          |                  |                            |               |                                                                                                    |   |   |   |   |
| Oradust             | Sub      | scribe           | Name                       |               | Description                                                                                                    |   |   |   |   |
| Conduct             |          |                  | Attendance                 |               | This subscription will notify you of any attendance entry for this student.                                                                                                    |   |   |   |   |
| Transcript          |          |                  | Class Atter                | ndance        | This subscription will notify you of any class attendance entry for this student.                                                                                                    |   |   |   |   |
| Assessmen           | ts       |                  | Conduct                    |               | This subscription will notify you of any conduct incident by this student.                                                                                                    |   |   |   |   |
| Schedule            |          |                  |                            | -             | This subscription will notify you when any grades below a specified threshold<br>are entered for this student. Grades are scaled as a percent from 0 to 100.<br>If a student receives a class assignment or test grade that is below the<br>secified threshold i. and fictation will be sent to your enail address. |   |   |   |   |
| Membership          | p        |                  | Grades                     |               | in the space below, please enter a grade threshold to use for determining what                                                                                                    |   |   |   |   |
| Transaction         | IS       |                  |                            | 9             | grades to report. This should be a number from 0 to 100. For example, an entry<br>of 75 would trigger a notification for any grade entered that scaled below 75%.                                                                                                    |   |   |   |   |
| Documents           |          |                  |                            |               | Grade Threshold 0                                                                                                    |   |   |   |   |
| Notification        |          |                  | Health Visi                | t             | This subscription will notify you of any visit to the school nurse by this student.                                                                                                    |   |   |   |   |

- 3. At the top of the page, any email addresses associated with your account appear. Select the checkbox next to each email address you want to receive notifications.
- 4. After viewing the description of each email, select the **Subscribe** checkbox if you want to receive that email notification.

**Note:** For the **Grades** notification, define a **Grade Threshold** between 1 and 100. The system will send an email when the student receives a grade below that percentage.

For each subscription, the system sends the appropriate messages to the designated email account. To view/change this account, click **Set Preferences** on the settings bar at the top of the page, then the **Security** sub-tab.

Note: Your changes to this page are saved automatically. There is no Save button.

#### **Viewing Academic Information**

The Academics tab gives you access to view:

- classes
- assignments
- class attendance

## **View Classes**

The class details page on the Academics tab lists classes for the current or previous school year, as well as a summary of attendance and performance for each class.

If you want to view classes for the previous year or grade term, click the **Current Year** drop-down and select **Previous Year**, or click the **Current Term** drop-down and select the appropriate term. The classes for the year/term you selected appear:

| Pages             | My Info | Academics      | Groups     | Calendar    | Locker          | Quest     |              |        |        |                  |           |      |     |
|-------------------|---------|----------------|------------|-------------|-----------------|-----------|--------------|--------|--------|------------------|-----------|------|-----|
| Classes           |         |                |            |             |                 |           |              |        |        |                  |           |      |     |
| Details           | Optic   | ons 🗸 Reports  | Help       | - Sear      | ch on Term      | 9         | Y III        | a-z Ih | 8      |                  |           |      |     |
| Assignments       |         |                |            |             |                 | 0 of 7    | selected 🥖   |        | Curre  | nt Year 🔹        | Current 1 | Term | ۲   |
| Curriculum<br>Map |         | Description    | C          | ourse De    | escription      | Tern      | Teacher      |        | Clssrm | Term Performance | Abs       | Tdy  | Dsm |
| Attendance        |         | English 9 H    | 0/         | A010-05 Er  | nglish 9 H      | FY        | Moran, Jam   | nes    | 213    |                  | 10        | 0    | 0   |
|                   |         | Spanish 2      | 0/         | A432-06 Sp  | panish 2        | FY        | Mcguire, An  | manda  | 109    |                  | 10        | 0    | 0   |
|                   |         | Fitness Fundam | ientals O/ | A911-08 Fit | tness Fundame   | entals FY | Rothstein, L | Laurie | GYM-1  |                  | 7         | 0    | 0   |
|                   |         | World Cultures | 2H O/      | A190-05 W   | orld Cultures 2 | H FY      | Smith, Sear  | n      | 205    |                  | 9         | 0    | 0   |
|                   |         | Conceptual Phy | sics H O   | A390-04 Co  | onceptual Phys  | sics H FY | Picardi, Jan | nes    | 321    |                  | 8         | 1    | 0   |
|                   |         | Orchestra      | 0/         | A853-01 Or  | rchestra        | FY        | Babanikas,   | Amanda | C120   |                  | 7         | 0    | 0   |
|                   |         | Honors Geomet  | ry O       | A210-01 Ho  | onors Geometr   | y FY      | O'Connor, J  | lake   | 310    |                  | 4         | 0    | 0   |

#### Notes:

- If **Current Year/Current Term** is selected for the year/grade term drop-downs, then all classes that are current appear.
- If **Previous Year/Current Term** is selected for the year/grade term drop-downs, then the filter reverts to Previous Year/All Terms.

**Note**: When you click the **Academics** tab, a list of your classes appears. If zero (**0**) values appear in the attendance columns, it might mean that your school does not take period attendance for the class. If so, the message "Attendance is not collected for this course" appears when you hover your cursor over the **0**.

#### To view details about attendance and performance in a class:

- 1. Click the **Academics** tab.
- 2. Select the checkbox next to a course section, and then click the **Details** side-tab.

For each class you can see the following:

- Course number and description (such as 100.1 Chemistry)
- Term the student takes the class (such as Semester 1)
- Schedule (which days and periods the class is held)
- Teacher
- Room

- Grade scale grades associated with the course (appears depending on your district's settings)
- Teacher Notes section: Appears if the teacher has provided any comments about the class
- Attendance Summary: Displays absences, tardies, and dismissals for each term, and a current total for the year
- Average Summary: Lists assignment categories (such as Homework, Tests, Quizzes) with their weight toward your overall grade, a grade for each term, and the current average
- Semester running total and overall cumulative average for the selected class (bottom of the page). Note that if your school or district has included a description of how these averages are

calculated, where appears. Hover your cursor over the icon to view the description.

Note: If the Indicates adjust value icon appears, it means that your teacher has adjusted this grade and it does not match the calculated grade that is posted in their Gradebook.

**Note:** Some of the features listed might not be available to you, based on your district's and school's use of Aspen.

## **View Assignments**

## To view the grades on specific assignments in a class:

- 1. Click the **Academics** tab.
- 2. Select the checkbox for the course you want to view assignments in.
- 3. Click the Assignments side-tab. The assignments page appears:

| Pages                | My I         | nfo    | Academics         | Groups         | Calendar  | Locker      | Quest         |              |       |            |                  |      |
|----------------------|--------------|--------|-------------------|----------------|-----------|-------------|---------------|--------------|-------|------------|------------------|------|
| Classes              | :: <b>OA</b> | .010-0 | )5 - English      | 9 H            |           |             |               |              | •     | Q          | ►                | ►I   |
| Details              |              | Optio  | ns 🗸 Report       | s 🔻 🛛 Help     | Search    | on DateDue  | 9             | a+z          | ₩ ₩   |            |                  |      |
| Assignmen<br>Details | ts           |        |                   |                | Category  |             | All           |              |       |            |                  |      |
| Curriculum<br>Map    |              |        |                   |                | Grade Ter | rm          | All 🔻         |              |       |            |                  |      |
| Attendance           |              | < 1    | :6/8/2016  all wr | itten          | ▼ >       | 0 of 1      | 07 selected 🏉 | 1            |       |            | All Rec          | ords |
|                      |              |        | AssignmentNa      | ime            | DateAsg   | n DateDue   | Description   | GBColumnName | Score |            |                  |      |
|                      |              |        | all written essa  | ys / graphs 25 | 6/3/2016  | 6/8/2016    |               | writi 25     | 96%   | 4.8<br>5.0 | 3 /<br>)         | (A)  |
|                      |              |        | all written essa  | ys / graphs 34 | 6/5/2016  | 6/5/2016    |               | writi 34     | 86%   | 1.7        | 72 <i>1</i><br>) | (B)  |
|                      |              |        | outside reading   | 6              | 6/5/2016  | 6/5/2016    |               | readi 6      | 100%  | 4.0        | )/               | (4)  |
|                      |              |        | quiz and tests 8  | 3              | 6/5/2016  | 6/5/2016    |               | quiz 8       | 100%  | 3.0<br>3.0 | )/<br>)          | (3)  |
|                      |              |        | all written essa  | ys / graphs 21 | 5/25/2016 | 6 5/28/2016 |               | writi 21     | 100%  | 2.0        | )/               | (2)  |
|                      |              |        | quiz and tests 1  | 15             | 5/25/2016 | 6 5/28/2016 |               | quiz 15      | 100%  | 3.0<br>3.0 | )/               | (3)  |

- 4. Click the Category drop-down to select:
  - All to view all assignments
  - A category to see only that type of assignment (for example, click **Tests** to view only test grades).
- 5. Click the Grade Term drop-down to select:
  - All to view assignments from all terms
  - A term to see only assignments from that term.

The list displays the name, date assigned, date due, weight, and score for each assignment.

The Score column lists your assignment score both as a fraction of the total possible points and as a percentage (shown graphically as a bar).

The actual grade the teacher entered for that assignment, whether numerical or letter-based, appears in parentheses to the right of the fraction:

| 5 | Final Model Romance Poem<br>Writing that explains shield choices | 1 | 10/29/2015         10/29/2015         1           10/29/2015         10/29/2015         1 | 1.0<br>0.5 | 89%<br>78%                        | 89.0 / 100.0 (89)<br>78.0 / 100.0 (78)                                            |
|---|------------------------------------------------------------------|---|-------------------------------------------------------------------------------------------|------------|-----------------------------------|-----------------------------------------------------------------------------------|
|   | Level F unit 4 quiz                                              | 1 | 10/23/2015 10/23/2015 1                                                                   | .0         | 75%                               | 75.0 / 100.0 (75)                                                                 |
|   |                                                                  |   |                                                                                           | As:<br>per | isignment score as a<br>ercentage | Your score / Total possible<br>points (Grade teacher enter<br>for the assignment) |

"Excluded from averages" appears if a teacher blocked an assignment's score from students' averages. "Missing" appears if an online assignment was not submitted on time.

**Note**: If the teacher allowed students to review a graded online quiz, score. Click to see the results of your graded quiz.

Any special codes the teacher associated with an assignment also appear in the Score column, such as the following:

| Special code                     | Description                                                                           |
|----------------------------------|---------------------------------------------------------------------------------------|
| Exempt                           | Aspen will not count this assignment when calculating the student's average.          |
| Calculate as<br>zero             | Aspen counts this assignment as a zero when calculating the student's average.        |
| Calculate as<br>full point value | Aspen includes this assignment's total points when calculating the student's average. |
| Calculate as missing             | Assignment was not submitted.                                                         |

Any remarks the teacher entered for the score appear in the "Assignment feedback" column.

If the teacher included or student posted a file, it appears in the "Resources Provided by the Teacher" or "Resources Submitted by the Student" fields. Click the file name to view, open, or save the file.

Note: To submit an assignment online, see Submit Assignments Online.

- 6. To view more details, click the assignment name.
- 7. After you finish looking at the details, click **Cancel** to return to the list of assignments, or click any other side-tab or tab.

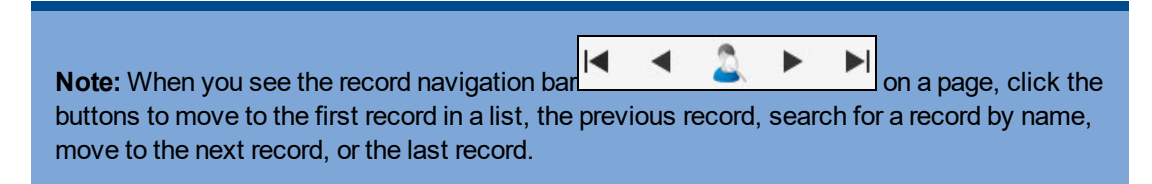

#### **Curriculum Maps**

The Curriculum Maps side-tab in the Family and Student portals shows the curriculum map for the selected class. Curriculum maps provide an overview of the entire course's structure and content.

**Note:** Depending on the way your district/school set up Aspen, you might not see curriculum maps.

#### To view and print the entire map:

- 1. Click the Academics tab, Details side-tab.
- 2. Find and select the class you want to see the curriculum map for.
- 3. Click the Curriculum Map side-tab.
- 4. Click the gold bar at the top of the timeline to select it. This bar represents the map header.
- 5. Click View. The map and its content appears.
- 6. To print the entire map, click **Print**. Any lesson plans print, too.

## To view and print the content of a specific map topic (unit):

1. Above the curriculum map, click **Expand** to show the curriculum map topics:

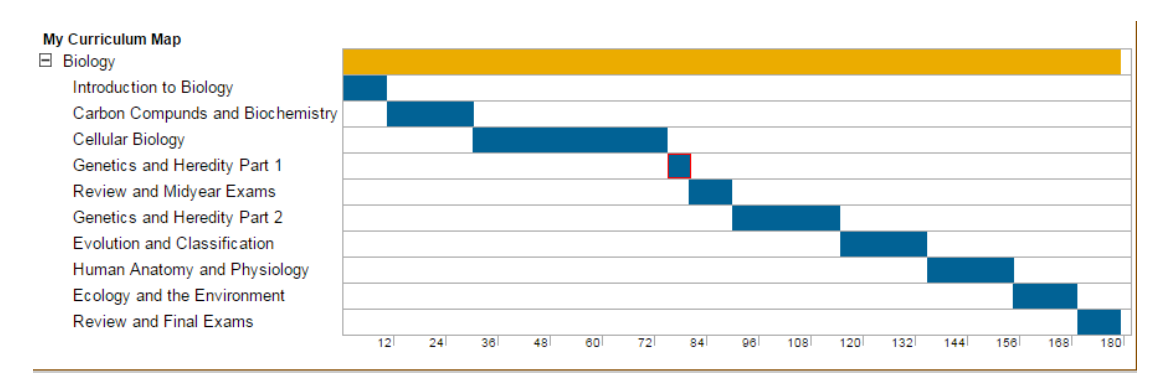

- 2. Click a blue bar on the timeline that represents the topic you want to view.
- 3. Click View. The information for the topic appears.
- 4. Click Print. Any lesson plans print, too.

## **View Class Attendance**

The **Attendance** side-tab lists any dates not in class for the entire period, due to an absence, tardy or dismissal, and any reason provided.

## To view details for a class attendance record:

- 1. Click the Academics tab.
- 2. Click the Attendance side-tab.
- 3. Click a date.

**Note:** When you see the record navigation bar the buttons to move to the first record in a list, the previous record, search for a record by name, move to the next record, or the last record.

## **Viewing Groups**

The **Groups** tab allows you to view the following:

- groups' details
- other members of the groups
- scheduled events associated with the groups

## **View Student's Groups**

#### To view details regarding a group that the student belongs to:

- 1. Click the Groups tab.
- 2. Click the Details side-tab.

Click a group to view the following details:

- Group name
- Group Category (such as Athletics or Academics)
- Position (student's position within the group, if any, such as Captain or Secretary)
- Advisor's name

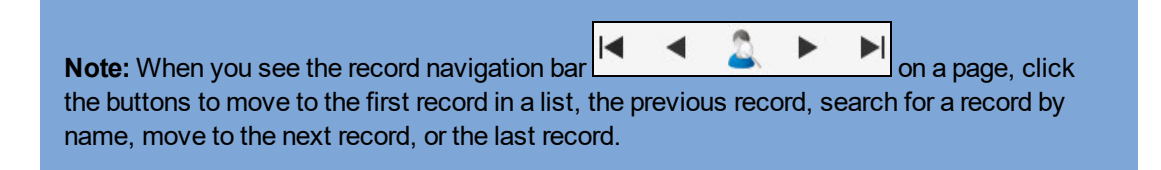

## **View Fellow Group Members**

#### To view the members of a group:

- 1. Click the **Group** tab.
- 2. Select the group.
- 3. Click the **Members** side-tab. The page lists each of the fellow members' names.

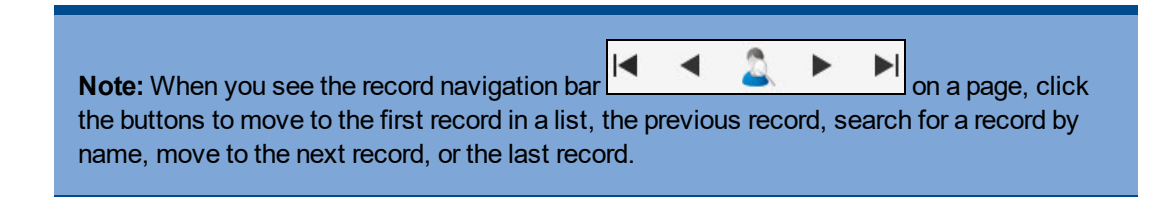

## **View Group Events**

Students' group events appear on the calendar in the portals.

#### To view details for a group's event:

- 1. Click the Groups tab.
- 2. Select the group.
- 3. Click the Events side-tab. For each event, the page lists the following:
  - Date
  - Time
  - Summary (a description of the event)
  - Location
- 4. To view an event's details, click the event's name.

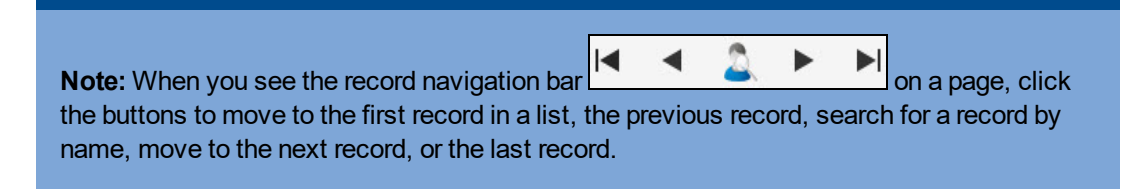

## **Using the Calendar**

Use the **Calendar** tab to manage your assignments and time. To make the calendar most helpful, be sure to click **Calendar Settings** on the **Options** menu to define your calendar settings.

Your calendar can display the following:

- Assignments that your teachers assign.
- Appointments that you create.
- My Resources that you can use to store your documents.

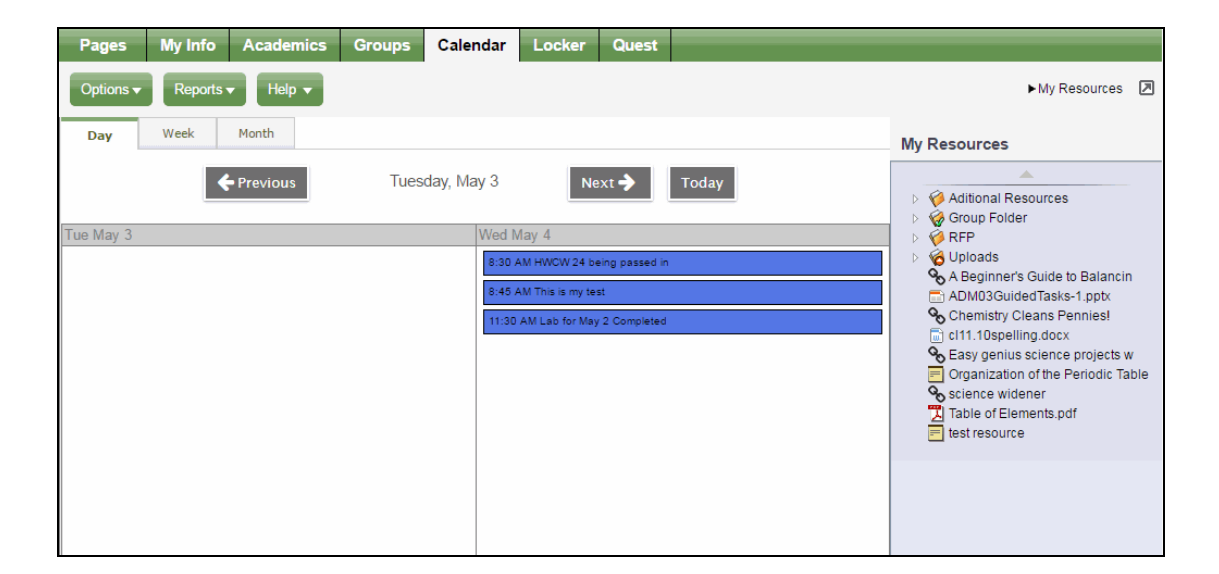

#### **Determine Which Days to View**

- 1. Click one of the following:
  - **Day** to view assignments and appointments for one day
  - Week to view assignments and appointments for one week
  - Month to view assignments and appointments for one month

**Note:** The **Day** and **Week** tabs display all assignments. The **Month** tab displays only up to three at a time. A drop-down list appears below the third item if there are more than three items on that day. Click the triangle at the bottom to see the day view when there are more than three items.

On either side of the date(s) you are viewing, buttons to move between dates appear:

| Pages     | My Info   | Academics | Groups | Calendar   | Locker           | Quest          |       |                                                                                                    |
|-----------|-----------|-----------|--------|------------|------------------|----------------|-------|----------------------------------------------------------------------------------------------------|
| Options - | Reports - | Help 🔻    |        |            |                  |                |       | ► My Resources                                                                                                    |
| Day       | Week      | Month     |        |            |                  |                |       | My Resources                                                                                                    |
|           | <b></b>   | Previous  | Tues   | day, May 3 | Ne               | ext 🔶          | Today | Aditional Resources     Group Edder                                                                                                    |
| Tue May 3 |           |           |        | Wed N      | May 4            |                |       | ▷ Ø RFP                                                                                                    |
|           |           |           |        | 8:30       | AM HWCW 24 be    | eing passed in |       | Ø Uploads                                                                                                    |
|           |           |           |        | 8:45       | AM This is my te | st             |       | A Beginner's Guide to Balancin<br>ADM03GuidedTasks-1.pptx                                                                                                    |
|           |           |           |        | 11:30      | AM Lab for May   | 2 Completed    |       | Chemistry Cleans Pennies!                                                                                                    |
|           |           |           |        |            |                  |                |       | cli11.10spelling.docx Crganization of the Periodic Table Crganization of the Periodic Table Crganization of the Periodic |
|           |           |           |        |            |                  |                |       |                                                                                                    |

- 2. Do any of the following to move between dates:
  - Click **Previous** to view the day, week, or month previous to the one you are currently viewing.
  - Click **Next** to view the day, week, or month after the one you are currently viewing.
  - Click This Week to view the current week.

#### Manage Your Assignments

Any assignments due on a specific date appear towards the top of the day. If you select the **Activate Reminders** checkbox in your calendar settings, assignments you should be working on appear at the bottom of the date in a lighter color.

Note: The Paper clip icon indicates that the assignment has an attachment. You must click the assignment to view the details and access the attachment in the **Resources Provided by the Teacher** field.

Click an assignment to view its details:

| Options V       Reports V       Help V         Save       X Cancel       Image: Delete       N         Name *       Lab for May 2 Completed       Image: Delete       Image: Delete         Start date *       5/4/2016       Image: Delete       Image: Delete                                                                                                    | My Resources  Additional Resources                                                                                                    |
|----------------------------------------------------------------------------------------------------|----------------------------------------------------------------------------------------------------|
| Save     X Cancel     Delete       Name*     Lab for May 2 Completed       Start date*     5/4/2016                                                                                                    | My Resources                                                                                                    |
| Name *     Lab for May 2 Completed       Start date *     5/4/2016                                                                                                    | Aditional Resources                                                                                                    |
| Start time * 11:30 AM                                                                                                    | <ul> <li>W Group Folder</li> <li>Ø RFP</li> <li>Ø Uploads</li> </ul>                                                                                                    |
| Image: Source     Image: Source       Image: State     Image: Source       Image: State     Image: State       Image: State     Image: State       Image: State     Image: State       Image: State     Image: State       Image: State     Image: State       Image: State     Image: State       Image: State     Image: State       Image: State     Image: State       Image: State     Image: State       Image: State     Image: State <t< td=""><td><ul> <li>A Beginner's Guide to Balancin</li> <li>ADM03GuidedTasks-1.ppt</li> <li>Chemistry Cleans Pennies!</li> <li>ci11.10spelling.docx</li> <li>Basy genius science projects w</li> <li>Organization of the Periodic Table</li> <li>circina widener</li> </ul></td></t<> | <ul> <li>A Beginner's Guide to Balancin</li> <li>ADM03GuidedTasks-1.ppt</li> <li>Chemistry Cleans Pennies!</li> <li>ci11.10spelling.docx</li> <li>Basy genius science projects w</li> <li>Organization of the Periodic Table</li> <li>circina widener</li> </ul> |
| Lab completed                                                                                                    | test resource                                                                                                    |

In the **Resources Provided by the Teacher** field, you might find documents or quizzes you either need to download, edit, and upload, or complete and submit online. Click the **Document type** icon

(such as ) to open it.

If you upload your homework document to My Resources, you can click, drag, and drop your file into the **Resources Submitted by the Student** field to submit your homework to your teacher.

**Note**: Sometimes students take classes at more than one school during a term. In those cases, assignments for the student's primary and secondary schools appear on the calendar.

## **Define Your Calendar Settings**

Define your calendar settings to determine how your classes appear on your calendar.

#### To define your calendar settings:

- 1. Click the Calendar tab.
- 2. On the Options menu, click Calendar Settings. The Settings page appears:

| X Cancel                  |                                                                           |       |         |
|---------------------------|---------------------------------------------------------------------------|-------|---------|
| Show weekends             | 2                                                                         |       |         |
| Activate Reminders        | 2                                                                         |       |         |
| Calendars                 |                                                                           |       |         |
| Name                      |                                                                           | Color | Options |
| My Events                 |                                                                           |       |         |
| · Follett Public Schools  |                                                                           |       |         |
| Crow Point High School    | 01                                                                        |       |         |
| Summer School             |                                                                           |       |         |
| Knitting Club             |                                                                           |       |         |
| * Please note that change | s to the Planner settings will affect the appearance of the To Do widget. |       |         |
|                           |                                                                           |       |         |
| 🗙 Cancel                  |                                                                           |       |         |
|                           |                                                                           |       |         |

3. Use the following table to define your calendar settings:

| Show Show Show Show Show Show Show Show | Select this checkbox if you want to see Saturdays and Sundays on your calendar.                                                                                                    |
|-----------------------------------------|----------------------------------------------------------------------------------------------------|
| Activate S<br>Reminders                 | Select this checkbox if you want to display a line on each date you<br>should be working on an assignment.<br>If you do not select this checkbox, the assignment only appears on<br>the date it is due.                                                                                                    |
| Color                                   | Determine the highlighter colors that represent your classes and appointments on your planner.<br>In the <i>Color</i> column, click the color box next to the class. The Color Chooser appears. Click a color, and click <b>OK</b> .<br>Within each class , you can click <b>All Categories</b> to open the Category pick list. Select only the assignment categories you want to appear in the color you selected for the class.<br>Note: The colors for appointments is set by the <i>My Events</i> color. |

4. Click Save.

## **Use the Student Calendar**

Use the **Calendar** tab to view and keep track of your past, current, and upcoming assignments. You can also add appointments to your calendar.

# Setting Up Your Calendar

1. On the **Options** menu, click **Calendar Settings**. The Settings page appears:

| X Cancel                                                                                           |                    |  |  |  |  |  |  |  |  |
|----------------------------------------------------------------------------------------------------|--------------------|--|--|--|--|--|--|--|--|
| Show weekends                                                                                      | •                  |  |  |  |  |  |  |  |  |
| Activate Reminders                                                                                 | 8                  |  |  |  |  |  |  |  |  |
| Calendars                                                                                          | Calendars          |  |  |  |  |  |  |  |  |
| Name                                                                                               | Name Color Options |  |  |  |  |  |  |  |  |
| My Events                                                                                          |                    |  |  |  |  |  |  |  |  |
| · Follett Public Schools                                                                           |                    |  |  |  |  |  |  |  |  |
| Crow Point High Schoo                                                                              |                    |  |  |  |  |  |  |  |  |
| Summer School                                                                                      |                    |  |  |  |  |  |  |  |  |
| Knitting Club                                                                                      | Knitting Club      |  |  |  |  |  |  |  |  |
| * Please note that changes to the Planner settings will affect the appearance of the To Do widget. |                    |  |  |  |  |  |  |  |  |
| X Cancel                                                                                           | X Cancel           |  |  |  |  |  |  |  |  |

2. Use the following table to define your calendar settings:

| Field         | Description                                                                     |
|---------------|---------------------------------------------------------------------------------|
| Show Weekends | Select this checkbox if you want to see Saturdays and Sundays on your calendar. |

|                    | Select this checkbox if you want to see a reminder for<br>each date within the date range of an assignment (date<br>assigned through date due). The reminder line is a<br>lighter color on the days the assignment is not due, and<br>darker for the date the assignment is due.<br>Including reminder lines is a good way to keep a current<br>to-do list of what you should be working on for all your<br>classes:                                                                                                    |
|--------------------|----------------------------------------------------------------------------------------------------|
| Activate Reminders | Pages         My this         Académics         Grand         Locket         Qualifications         Qualifications         Qualification |
|                    | <b>Note:</b> If you select this checkbox, your calendar could contain many assignment reminder lines for each date.                                                                                                    |
|                    | Determine the highlighter colors that represent your sections and appointments on your planner.                                                                                                    |
|                    | In the <b>Color</b> column, click the color box next to the item. The Color Chooser appears. Click a color, and then click <b>OK</b> .                                                                                                    |
| Color              | Within each class section, you can click <b>All</b><br><b>Categories</b> to open the Category pick list. Select only<br>the assignment categories you want to appear in the<br>color you selected for the class (for example, you might<br>want all quizzes to appear in red).                                                                                                    |
|                    | <b>Note:</b> The colors for appointments is set by the <b>My Events</b> color.                                                                                                    |

# 3. Click Save.

## Using Your Calendar

1. Click the Day, Week, or Month sub-tab to determine how many days to view:

| Pages My Info Academics Gro                    | oups Calendar Locker Qualificati               | ions Quest                                         |                                 |                            |
|------------------------------------------------|------------------------------------------------|----------------------------------------------------|---------------------------------|----------------------------|
| Options Reports Help                           |                                                |                                                    |                                 |                            |
| Day Week Month                                 |                                                |                                                    |                                 |                            |
|                                                | Previous                                       | August 12 - August 18 Next                         | This Week                       |                            |
|                                                |                                                | Hageet is Hageet is                                |                                 |                            |
| Mon Aug 13                                     | Tue Aug 14                                     | Wed Aug 15                                         | Thu Aug 16                      | Fri Aug 1                  |
| Rational Expressions p.243                     | The Effects of Caffeine on Typing Speed        | Completing the Square - p238                       | Completing the Square - Quiz    | Temperature Lab            |
| MTH21304-001 Algebra 2                         | SCI31304-002 Chemistry                         | EX. 2, 4, 5 - 12, 23, 31<br>MTH21304-001 Algebra 2 | MTH21304-001 Algebra 2          | SCI31304-002 Chemistry     |
| Lab 11 - Spectrometer 🖉 📄                      | Opinion Paper - Outside Reading Book 3         | Gas Quiz 🖉 📃                                       | Periodic Table - Atomic Weights | quizonchemistryjulysixteen |
| SCI31304-002 Chemistry                         | ENG30301-003 Junior English                    | SC/31304-002 Chemistry                             | SCI31304-002 Chemistry          | Sample                     |
| Completing the Square - p238                   | DBQ - Term 3 Essay 1                           | Persuasive Essay - Tess of the D'Urbervilles       | Temperature Lab                 | L                          |
| Completing the Square - Quiz                   | SOC31301-001 US History 2                      | ENG30301-003 Junior English                        | quizonchemistryjulysixteen      |                            |
| The Effects of Caffeine on Typing Speed        | Completing the Square - p238                   | Lousiana Purchase Video - Quiz                     | Sample                          |                            |
|                                                | Completing the Square - Quiz                   | SOC31301-001 US History 2                          |                                 |                            |
| Periodic Table - Atomic weights                | Temperature Lab                                | Completing the Square - Quiz                       |                                 |                            |
| quizonohemistryjulysixteen                     |                                                | Temperature Lab 🖉 📃                                |                                 |                            |
| Opinion Paper - Outside Reading Book 3 🖉 📃     | Periodic Table - Atomic Weights                | Periodic Table - Atomic Weights                    |                                 |                            |
| Persuasive Essay - Tess of the D'Urbervilles 🥥 | quizonchemistryjulysixteen                     | nuizonchamistryiulusiztaan                         |                                 |                            |
| DBQ - Term 3 Essay 1                           | Persuasive Essay - Tess of the D'Urbervilles 🥑 | daren erren an Harl anderen                        |                                 |                            |
| Lousiana Purchase Video - Quiz                 | Lousiana Purchase Video - Quiz                 | Sample                                             |                                 |                            |

- 2. Click **Previous** to view the previous day, week or month, or click **Next** to view the next day, week, or month. Click **This Week** to return to the current week.
- 3. For each day, click any assignment to view its details:

| Pages        | My Info     | Academics        | Groups | Calendar | Locker | Qualifications | Quest | and the second second second |   |   |                  |                    |
|--------------|-------------|------------------|--------|----------|--------|----------------|-------|------------------------------|---|---|------------------|--------------------|
| Options      | Rep         | orts Help        |        |          |        |                |       |                              |   |   |                  | 🛾 My Resources 🛛 🗷 |
| Close        |             |                  |        |          |        |                |       |                              |   |   |                  |                    |
|              |             |                  |        |          |        |                |       |                              | - |   | Default Template |                    |
| Category > I | Description | Homework         |        |          |        |                |       |                              | 1 |   |                  |                    |
| Assignment   | t name *    | Dutine Chapter 9 |        |          |        |                |       |                              |   |   |                  |                    |
| Date assign  | ed •        | 3/5/2012         |        |          |        |                |       |                              |   |   |                  |                    |
| Date due *   |             | 3/13/2012        |        |          |        |                |       |                              |   |   |                  |                    |
| Score        |             | No score / 10.0  |        |          |        |                |       |                              |   |   |                  |                    |
| Description  |             |                  |        |          |        |                |       |                              |   |   |                  |                    |
| Remark       |             |                  |        |          |        |                |       |                              |   | Ν |                  |                    |
|              |             |                  |        |          |        |                |       |                              |   |   |                  |                    |
| Resources    | Provided by | the Teacher      |        |          |        |                |       |                              |   |   |                  | Resources          |
|              |             |                  |        |          |        |                |       |                              |   |   |                  | by the<br>Student  |
|              |             |                  |        |          |        |                |       |                              |   |   |                  |                    |
| Close        |             |                  |        |          |        |                |       |                              |   |   |                  |                    |

- 4. If an assignment is due on a date, the text and color is dark. After you complete the assignment, select the checkbox to indicate you are finished. If you select the **Activate Reminders** checkbox in your settings, reminders appear in lighter text and color for assignments that are not due on a date, but are listed.
- 5. If a **Paper clip** icon appears for an assignment, you must upload or enter information online to complete that assignment.

#### **Add Calendar Events**

Any events you have created appear on your calendar in the color you defined in your <u>calendar</u> <u>settings</u>.

#### To add a new event:

1. On the **Options** menu, click **Add Appointment:** 

| Pages        | My Info  | Academics    | Groups | Calendar | Locker                | Quest |                                        |            |                                         |   |
|--------------|----------|--------------|--------|----------|-----------------------|-------|----------------------------------------|------------|-----------------------------------------|---|
| Options -    | Reports  | ▼ Help ▼     |        |          |                       |       |                                        |            | <my resources<="" td=""><td>Ø</td></my> | Ø |
| 🖺 Save       | 🗙 Cancel |              |        |          |                       |       |                                        |            |                                         |   |
| Name *       |          |              |        |          |                       |       |                                        |            |                                         |   |
| Start date * |          |              |        |          |                       |       |                                        |            |                                         |   |
| Start time * |          |              |        |          |                       |       |                                        |            |                                         |   |
|              |          | <b>=</b> • • |        |          |                       |       | ]= := 💿                                | Source 🝙   | 53                                      |   |
|              |          | Font -       | Size + | Format + | <u>A</u> - <u>A</u> - | BI    | <u>U</u> × <sub>2</sub> × <sup>2</sup> | <u>I</u> x |                                         |   |
|              |          |              |        |          |                       |       |                                        |            |                                         |   |
|              |          |              |        |          |                       |       |                                        |            |                                         |   |
|              |          |              |        |          |                       |       |                                        |            |                                         |   |
|              |          |              |        |          |                       |       |                                        |            |                                         |   |
| Description  |          |              |        |          |                       |       |                                        |            |                                         |   |
| Description  |          |              |        |          |                       |       |                                        |            |                                         |   |
|              |          |              |        |          |                       |       |                                        |            |                                         |   |
|              |          |              |        |          |                       |       |                                        |            |                                         |   |
|              |          |              |        |          |                       |       |                                        |            |                                         |   |
|              |          |              |        |          |                       |       |                                        |            |                                         |   |
|              |          |              |        |          |                       |       |                                        |            |                                         |   |
|              |          |              |        |          |                       |       |                                        |            |                                         |   |
|              |          |              |        |          |                       |       |                                        |            |                                         |   |
| Save         | 🗶 Cāncel |              |        |          |                       |       |                                        |            |                                         |   |

- 2. Type a **Start date**, or click **to** select a date.
- 3. Type a **Start time**, if applicable.
- 4. Type a summary of the event (such as *Braces off*!). The summary appears in that day on your calendar.
- 5. Type a description if desired.
- 6. Click Save.

## **Use My Resources**

Use My Resources in Aspen's Student portal to store and organize your schoolwork.

You need to know how to do the following:

- Add folders
- Add files

Using the Family and Student Portals

- Add weblinks
- Add notes
- Edit resources
- Keep enough free space

## To use My Resources:

- 1. Log on to the Student portal, and then click the Calendar tab.
- 2. In the upper-right corner, click My Resources. My Resources opens:

| Pages My Info Acade      | mics Groups Calendar                                                                                                    | Locker Quest                                                                                                    |                                                                                                    |
|--------------------------|----------------------------------------------------------------------------------------------------|----------------------------------------------------------------------------------------------------|----------------------------------------------------------------------------------------------------|
| Options   Reports   Help | •                                                                                                    |                                                                                                    | ►My Resources 🗵                                                                                                    |
| Day Week Month           |                                                                                                    |                                                                                                    | My Resources                                                                                                    |
|                          | May 22 - May 28                                                                                                    | Next  This Week                                                                                                    | Aditional Resources     Group Folder                                                                                                    |
|                          | Intel         May 24         Wed         May 25           quiz 10<br>nuli         HOMEWORK         HOMEWORK         Intel<br>0A210-01           HOMEWORK         nuli         0A210-01           Homework         nuli         0A390-05           essay 80         nuli         0A010-03           participation         nuli         0A010-03           HOMEWORK         HOMEWORK         Nomework | Intermedge/light     may 20     rit     may 21     Sat       knowledge/light     null     QA1100     QA1100     QA1100       HOMEWORK     QA1100     HOMEWORK     QA1100       Homework     HOMEWORK     HOMEWORK     HOMEWORK       Null     QA1100     HOMEWORK     HOMEWORK       Null     QA1100     HOMEWORK     HOMEWORK       Null     QA01003     HOMEWORK     HOMEWORK       HOMEWORK     HOMEWORK     HOMEWORK     HOMEWORK | Way 20       >       KPP         Zzes oN       >       & Woloads         10-01       ADM03GuidedTasks-1.pptx         EWORK       Chemistry Cleans Pennies!         10-01       Cl11.10spelling.docx         wy 25       Organization of the Periodic Table         91-04 Witting       Science widener         Table of Elements.pdf       Table of Elements.pdf         Every RK       Every RK |
|                          |                                                                                                    |                                                                                                    | Add Edit My Quota (238 MB left)                                                                                                    |

The Group folder automatically appears. Inside it, there is a folder for each group you belong to, such as each of your classes, the debate team, and the yearbook club.

You can access files and links within those folders, but you cannot edit them.

#### Add Folders

Add your own folders to My Resources to organize your school work. For example, you might make a folder for the current year. Within that folder, create a folder for each class. Then, within each class folder, you can store your files, links, and even notes. My Resources can act like your online class binder!

You can also create a student portfolio to store your best work from each school year. This way, when senior year rolls around, you have quick and easy access to all of your portfolio pieces. You can even link to your portfolio video that you have posted on the web.

**Note:** My Resources has a storage quota set by your district; you have a limited amount of storage space.

# To create folders in My Resources:

- 1. Be sure that the Group Folder is not selected.
- 2. At the bottom of My Resources, click Add, and then Folder:

| My Resources                     |  |  |  |  |  |  |  |  |  |  |
|----------------------------------|--|--|--|--|--|--|--|--|--|--|
| <b>A</b>                         |  |  |  |  |  |  |  |  |  |  |
| > 6 Algebra                      |  |  |  |  |  |  |  |  |  |  |
| b Otemistry                      |  |  |  |  |  |  |  |  |  |  |
| 4 🤞 English                      |  |  |  |  |  |  |  |  |  |  |
| Book Report Format.docx          |  |  |  |  |  |  |  |  |  |  |
| 😽 Stanley Explores the Hohokam C |  |  |  |  |  |  |  |  |  |  |
| Group Folder                     |  |  |  |  |  |  |  |  |  |  |
| History                          |  |  |  |  |  |  |  |  |  |  |
| My Stuff                         |  |  |  |  |  |  |  |  |  |  |
|                                  |  |  |  |  |  |  |  |  |  |  |
| File                             |  |  |  |  |  |  |  |  |  |  |
| Google Doc                       |  |  |  |  |  |  |  |  |  |  |
| Note                             |  |  |  |  |  |  |  |  |  |  |
| Weblink                          |  |  |  |  |  |  |  |  |  |  |
| Multiple File                    |  |  |  |  |  |  |  |  |  |  |
| Add Edit My Quota (999 MB left)  |  |  |  |  |  |  |  |  |  |  |

A new folder appears in My Resources:

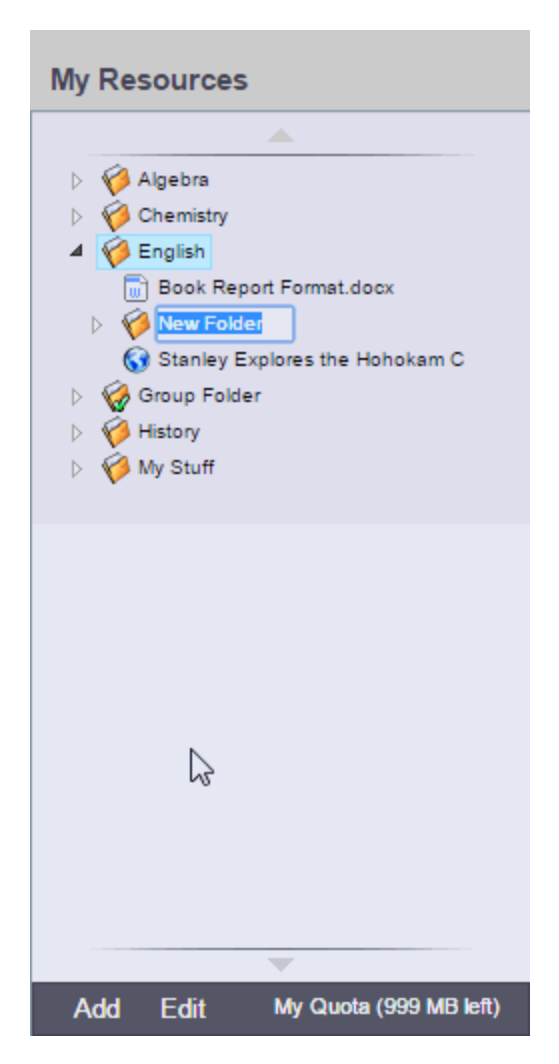

- 3. Type a name, and then press ENTER.
- 4. To make a folder within that folder, select the folder; and then click **Add > Folder**. The new folder appears within the folder you first created.

**Note:** If your district allows custom Group Resources for each tab on a page, any folder you add to My Resources that matches the name of a tab does not appear in other tabs on the page. An example would be if you had a tab for each of the three groups in your class, Red, Blue and Green, a folder named Green would not appear in the Red and Blue tabs.

**Note:** You can click, drag, and drop files, links, notes, and folders within the My Resources folders that you create.

#### Add Files

My Resources is a great place to store drafts of your work. This way, you can access them from any computer with Internet access.

There are two ways to add files to My Resources:

- Add one file at a time.
- Add multiple files.

## To add one file to My Resources:

- 1. Select the folder you want to store the file in.
- 2. At the bottom of My Resources, click **Add**, and then click **File.** The Upload pop-up appears.
- 3. Next to the file field, click **Browse** to find the file on your computer.
- 4. Click Open.
- 5. If you want, type a description of the file in the **Description** field.
- 6. Click **Save.** The file appears in the folder:

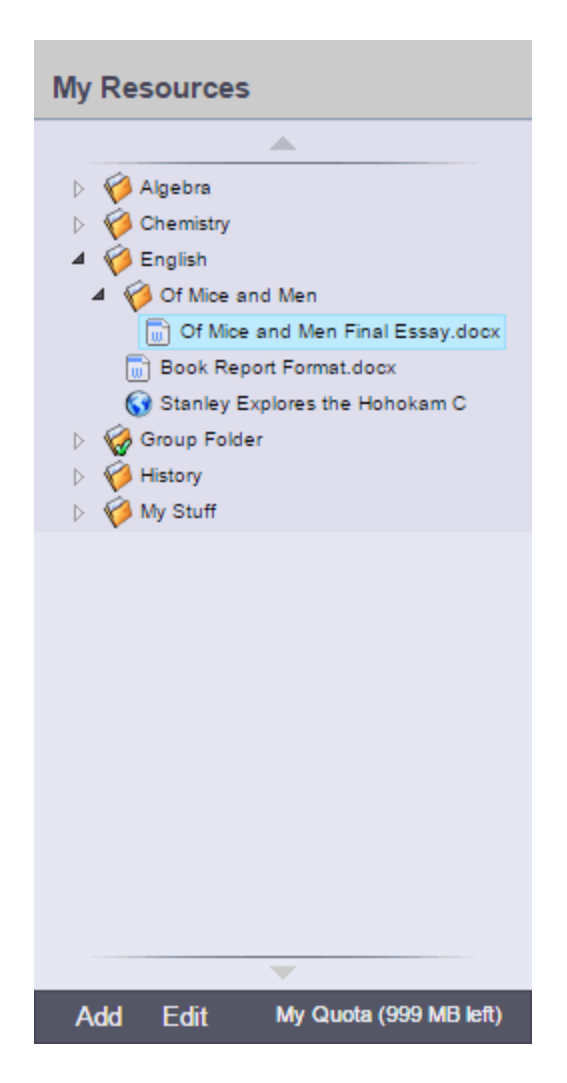

# To add multiple files to My Resources:

- 1. Select the folder you want to store the files in.
- 2. At the bottom of My Resources, click **Add**, and then click **Multiple Files.** Select how you want to open the Aspen Uploader, and then click **OK**:

| You have chosen to open:                                       |  |  |  |  |  |  |  |
|----------------------------------------------------------------|--|--|--|--|--|--|--|
| aspenuploader1371054973192.jnlp                                |  |  |  |  |  |  |  |
| which is a: JNLP File (893 bytes)                              |  |  |  |  |  |  |  |
| from: http://lisbon.fsc.follett.com                            |  |  |  |  |  |  |  |
| What should Firefox do with this file?                         |  |  |  |  |  |  |  |
| Open with Java(TM) Web Start Launcher (default)                |  |  |  |  |  |  |  |
| Save File                                                      |  |  |  |  |  |  |  |
| Do this <u>a</u> utomatically for files like this from now on. |  |  |  |  |  |  |  |
| OK Cancel                                                      |  |  |  |  |  |  |  |

The Aspen File Uploader appears:

| Aspen                                                                                                    | File Uploader             |        |  |  |  |  |
|----------------------------------------------------------------------------------------------------|---------------------------|--------|--|--|--|--|
| C: \Users\knaylor.NA\Desktop\EXAMPLES for scripts\CCHW6.10.docx<br>C: \Users\knaylor.NA\Desktop\EXAMPLES for scripts\Death of a Salesman Act 1. No1.docx<br>C: \Users\knaylor.NA\Desktop\EXAMPLES for scripts\grad.jpg<br>C: \Users\knaylor.NA\Desktop\EXAMPLES for scripts\ListGroupLabel_Student.pdf<br>C: \Users\knaylor.NA\Desktop\EXAMPLES for scripts\Of Mice and Men Final Essay.docx<br>C: \Users\knaylor.NA\Desktop\EXAMPLES for scripts\Of Mice and Men potx |                           |        |  |  |  |  |
| Add files                                                                                                    | Remove                    |        |  |  |  |  |
|                                                                                                    | Number of files selected: | 6      |  |  |  |  |
|                                                                                                    | Total size:               | 389 KB |  |  |  |  |
|                                                                                                    | Space left in my quota:   | 249 MB |  |  |  |  |
|                                                                                                    |                           |        |  |  |  |  |
|                                                                                                    | Upload Ca                 | ancel  |  |  |  |  |
|                                                                                                    |                           |        |  |  |  |  |

- 3. Click Add files.
- 4. On your computer, find the files you want to upload. To select more than one file, press **CTRL** while you click each file name if you are using a PC, or press **Command** if you are using a Mac.

- 5. Click **Open.** The file names appear in the Aspen File Uploader.
- 6. Click **Upload**. The Aspen File Uploader uploads all of the files to the folder you selected.

#### Add Weblinks

Store links to websites in My Resources. For example, you might have a folder that is holding all of the resources you need for your history paper. You can store the link to each of your online sources in that folder, right alongside your draft, and any other resources you might need.

# To add a weblink to My Resources:

- 1. Go to the web address you want to save in My Resources.
- 2. Copy the web address in the Address bar of your web browser.
- 3. In My Resources, select the folder you want to store the files in.
- 4. At the bottom of My Resources, click Add, and then click Weblink.
- 5. Type a **Name** and **Description** to help you identify the link.
- 6. In the URL field, paste the web address that you copied in Step 2.
- 7. Click Save.

#### Add Notes

Create and save notes within My Resources. For example, if you can use your tablet or laptop in class, you might type your notes for class and save them. Or, if you are at the library doing research for a paper, you can type your notes, and copy weblinks into your notes to save all of your information.

# To add notes to My Resources:

- 1. Select the folder you want to store the files in.
- 2. At the bottom of My Resources, click Add, and then click Note.
- 3. In the **Title** field, type a title for your note. This is the title that appears in My Resources.
- 4. In the **Text** box, type your text. You can use the formatting in the text editor, such as bulleted lists or different fonts. You can also insert weblinks or images:

| Details         |                                                                                                    |
|-----------------|----------------------------------------------------------------------------------------------------|
| Туре            | Note                                                                                                    |
| Title *         |                                                                                                    |
| Text*           | Image: Source     Image: Source     Image: Source |
| 🖹 Save 🗶 Cancel |                                                                                                    |

#### 5. Click Save.

Note: You can also upload Google Docs™ to My Resources for easy access.

#### **Edit Resources**

1. To edit a resource, select a file, folder, note, or link, and click **Edit** at the bottom of My Resources:

|     | Edit Item |                        |
|-----|-----------|------------------------|
|     | View      |                        |
|     | Rename    |                        |
|     | Delete    |                        |
|     | Сору      |                        |
| Add | Edit      | My Quota (249 MB left) |

2. Select one of the following to edit the files in My Resources:

| Field     | Description                                                                                                    |
|-----------|----------------------------------------------------------------------------------------------------|
| Edit Item | A details pop-up appears, where you can edit details such as file name, description, and file location.                                                                        |
|           | You cannot edit the contents of a file. To do that, you need to do one of the following:                                                                                       |
|           | <ul> <li>Download the item, edit it, and upload the edited version.</li> <li>Edit the version that is on your computer, upload it, and delete the unedited version.</li> </ul> |
|           | Note: You cannot edit a folder.                                                                                                    |
| View      | Based on your selection, one of the following occurs:                                                                                                    |
|           | • For a folder: The folder expands (if it was already expan-<br>ded, nothing happens).                                                                                         |
|           | <ul> <li>For a file: The file opens directly, or a pop-up asks you<br/>whether you want to save or open the file.</li> </ul>                                                   |
|           | • For a note: The note details appear, where you can make edits.                                                                                                    |
|           | <ul> <li>For a Google Doc<sup>™</sup>: You need to have a Google<br/>account and might need to grant Aspen access to Google<br/>Docs.</li> </ul>                               |
|           | • For a video: The video opens in a new window.                                                                                                    |
|           | • For a web page: The web page opens in a new window.                                                                                                    |
|           | <b>Note:</b> Clicking <b>Edit</b> and then <b>View</b> is the same as double-clicking the item.                                                                                |
| Rename    | A rectangle appears around the folder name, and the text is highlighted.<br>Type the new name, and then press <b>Enter</b> on your keyboard.                                   |
|           | Note: You cannot rename a file.                                                                                                    |
| Delete    | A confirmation message appears. Click <b>OK.</b>                                                                                                    |
| Field | Description                                                                                                    |  |  |
|-------|----------------------------------------------------------------------------------------------------|--|--|
|       | <b>Note:</b> If you are running out of space and want to delete multiple files at once, click the <b>My Quota</b> link. |  |  |
| Conv  | A copy of the file appears, with a number, starting with <b>(2)</b> , appended to the file name.                        |  |  |
| Сору  | Note: You cannot copy a folder.                                                                                         |  |  |

### Keep Enough Free Space

You have a limited amount of storage space in My Resources, which is determined by your school district. The amount of storage space you have is called a quota. View the amount of space you have used at the bottom of My Resources:

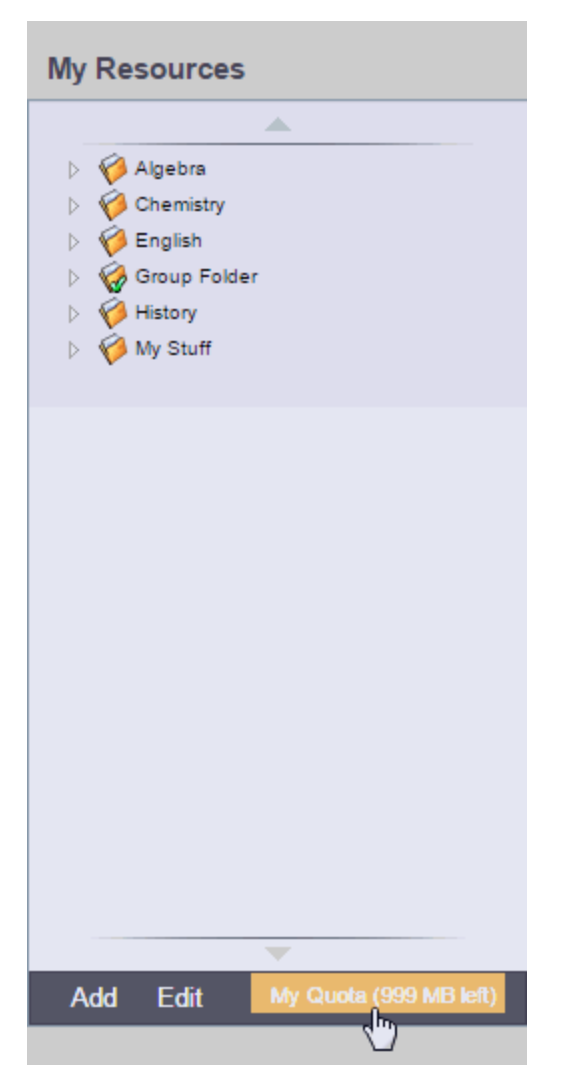

Click My Quota to see all of your resources and the amount of space they take:

| Andrews, Lillian<br>Using 408 KB of your 250 MB (0.16%) |           |                    |                                      |                                |
|---------------------------------------------------------|-----------|--------------------|--------------------------------------|--------------------------------|
|                                                         | File Size | LastMod            | File Name                            | Repository Name                |
|                                                         | 0.22 MB   | 6/12/2013 12:39 PM | grad.jpg                             | Andrews, Lillian - User Folder |
|                                                         | 0.10 MB   | 6/12/2013 12:39 PM | ListGroupLabel_Student.pdf           | Andrews, Lillian - User Folder |
|                                                         | 0.04 MB   | 6/12/2013 12:39 PM | Of Mice and Men.pptx                 | Andrews, Lillian - User Folder |
|                                                         | 0.02 MB   | 6/12/2013 12:32 PM | Of Mice and Men Final Essay.docx     | Andrews, Lillian - User Folder |
|                                                         | 0.02 MB   | 6/12/2013 12:39 PM | Of Mice and Men Final Essay (2).docx | Andrews, Lillian - User Folder |
|                                                         | 0.01 MB   | 6/12/2013 12:39 PM | Death of a Salesman Act 1. No1.docx  | Andrews, Lillian - User Folder |
|                                                         | 0.01 MB   | 6/12/2013 12:39 PM | CCHW6.10.docx                        | Andrews, Lillian - User Folder |
| Delete Cancel                                           |           |                    |                                      |                                |

If you are running low on available space, select several files you no longer need, and click **Delete**. Keep in mind that once you delete files, you can no longer access them.

# Report a Bullying Incident with the Portal Conduct Referral

Students and parents can report bullying incidents through the Portal Conduct Referral. Use the wizard to report bullying incidents that a student witnessed or in which they were the victim.

If you choose to report the incident anonymously, you will not be contacted if more information is needed in the investigation.

# To initiate a Portal Conduct Referral:

- 1. On your Home page, in the Tasks widget, click **Initiate.** The Initiate Workflow wizard displays Step 1.
- 2. Click the Workflow drop-down to select Portal Conduct Referral.
- 3. At the **Date** field, today's date automatically appears. Type or click **III** to select a different date.
- 4. If you would like to remain anonymous, select the **Report anonymously checkbox.**

**Note:** If you choose to report anonymously, a conduct manager will not be able to contact you for more information about the incident.

5. Click Next. The wizard displays Step 2:

| Initiate Workflow: Details                                   | Step 2 of 3       |
|--------------------------------------------------------------|-------------------|
| Offending student * Victim Incident date * Incident location |                   |
| Incident description *                                       |                   |
| ← Previous Next →                                            | ⊨ Finish 🗙 Cancel |

6. Use the following table to enter information in the fields:

| Field                | Description                                                               |
|----------------------|---------------------------------------------------------------------------|
| Offending student    | Type the name of the student who was the aggressor of the incident.       |
| Victim               | Type the name of the student who was victimized by the offending student. |
| Incident date        | Type of click IIII to select the date the incident occurred.              |
| Incident time        | Type the time the incident occurred.                                      |
| Incident location    | Click this drop-down to select the location the incident occurred.        |
| Incident description | Type details about how the incident occurred.                             |

- 7. Click **Next.** The wizard displays Step 3.
- 8. Confirm the information and click **Finish** to submit the workflow, or click **Back** to edit the information.

**Note:** If the conduct manager needs more information, and you did not report anonymously, the Portal Conduct Referral will re-open in your Tasks area. Click **Referral** next to the workflow to view questions entered by the conduct manager and provide additional information.

# **Aspen Mobile for Students and Families**

With Aspen's Student and Family portals, teachers, parents and students have an arena for open communication. And, parents can see all of their children's information with a single login.

To access all features of the portals, log on to the full site by typing your district's Aspen URL into a web browser on your desktop or laptop computer.

For quick, convenient portal access, however, you can log on to Aspen Mobile. This streamlined, on-the-go version of Aspen lets you check your or your student's information anytime, anywhere – even from a smartphone or tablet.

### Notes:

- In some districts, when parents log on to the Family portal from their desktop or laptop, Aspen Mobile opens automatically.
- Aspen Mobile adjusts based on the screen size of your mobile device or browser window. What you see might be slightly different than what is shown here.
- Students and families will see slightly different sets of screens in their respective portals.
- <u>To receive automatic notifications about district events, important news, grades</u> entered, and other information, download and activate the Follett Notifications app.

# To access Aspen Mobile for students and families:

1. On your mobile device, type your district's Aspen URL into the address bar of a web browser. The login screen appears.

Tip: Create a bookmark or shortcut to Aspen Mobile on your device's Home screen.

2. Type your Aspen Login ID and Password, and click LOG ON. Aspen Mobile opens.

On your Home screen, district announcements appear, as well as buttons to tap for more information. The Home screenss look different in the Student and Family portals, as described below.

# Student portal Home screen:

| Welcome, <b>Emily</b>                                                                                                    |
|----------------------------------------------------------------------------------------------------|
| A+ Grades                                                                                                    |
| 31 Calendar                                                                                                    |
| Log Out                                                                                                    |
| Announcements                                                                                                    |
| No announcements                                                                                                    |
| Overdue Assignments                                                                                                    |
| Full Site                                                                                                    |
| Welcome to our newest release of Aspen Express. The full desktop is still available at the following link! View Full Site » |
|                                                                                                    |

Tap a button on the Home screen, or tap for more options:

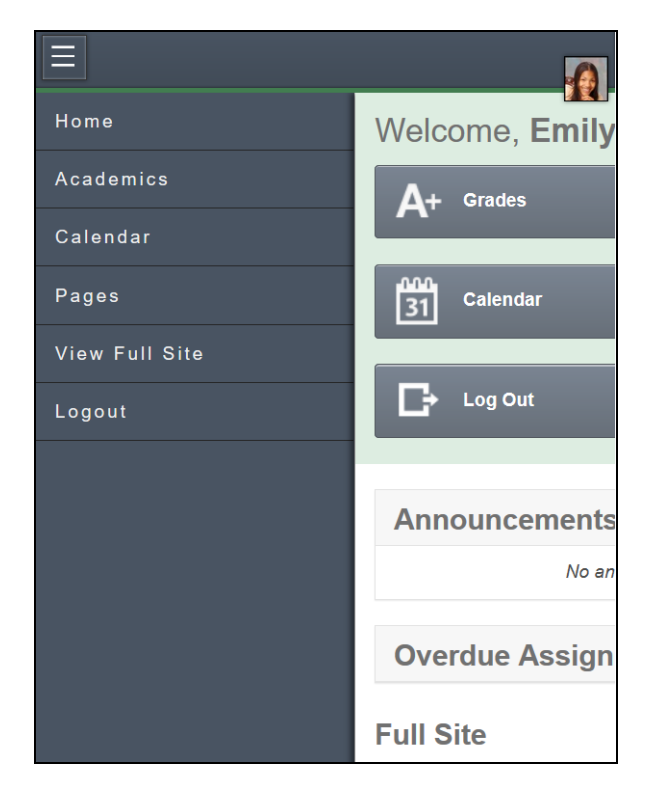

Tap:

- Home to return to the Home screen.
- Academics to see details and assignments for each class.
- Calendar to see school and district events and assignments with due dates.
- Pages to get a quick peek at your school, class, and group information.
- View Full Site to go to the desktop version of Aspen.
- Logout to exit.

# Family portal Home screen:

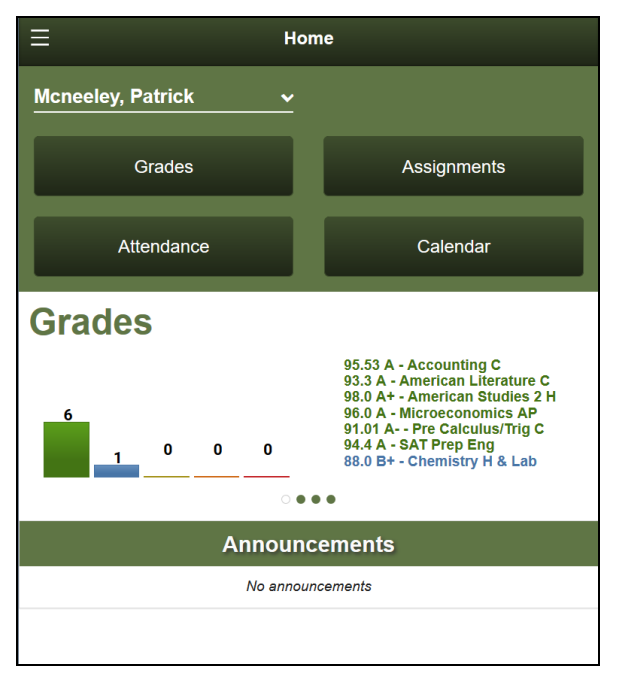

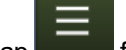

Tap a button on the Home screen, or tap **series** for more options:

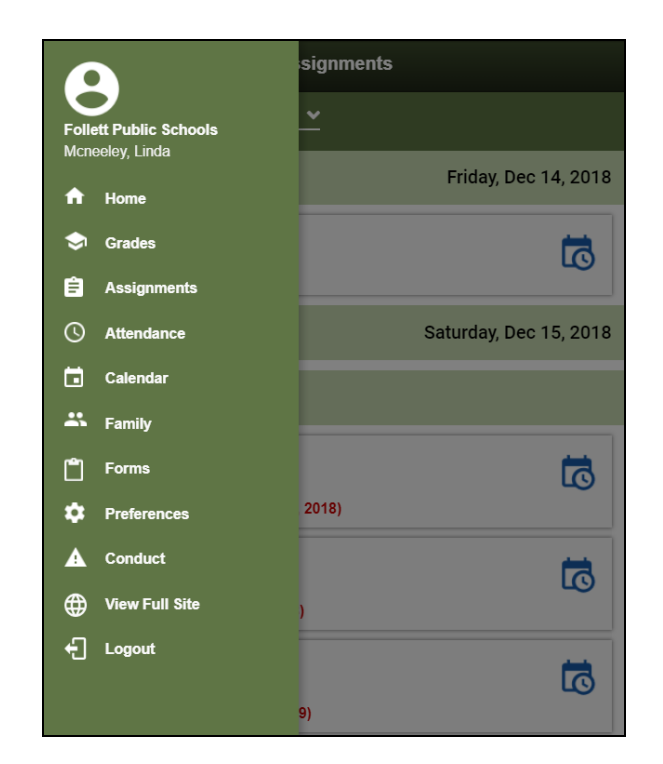

Tap:

- Home to return to the Home screen.
- Grades to review grades by year and term.
- Assignments to view current, long-term and overdue assignments.
- Attendance to see overall and class attendance information.
- Calendar to see school and district events and assignments with due dates.
- **Family** to see your student's demographics, contacts and groups, depending on how your district or school set up the portal. You can also sign up for email subscriptions.
- Forms to complete and submit forms, such as permission slips, on your device (if available in your district).
- Preferences to change any of your Aspen Mobile preferences.
- Conduct to view conduct incidents.
- View Full Site to go to the desktop version of Aspen.
- Logout to exit.

**Note: Attendance, Family** and **Preferences** are available only in the Family portal in Aspen Mobile.

**Note**: The Grades widget on the Home screen will be updated in a future release to accommodate different grading preferences.

If you have more than one student in Aspen, tap the student name in the top-left of the screen, and then tap the other child's name.

### Checking Your Academic Progress (Aspen Mobile)

Use Aspen Mobile to monitor your academic progress by class, category, assignment and standards.

**Note:** Aspen Mobile adjusts based on the screen size of your mobile device or browser window. What you see might be slightly different than what is shown here.

### To access academics:

- 1. Log on to Aspen Mobile using your phone or tablet.
- 2. Tap > Academics. A list of your classes appears:

| Ξ                            |               |   |          |   |              |   | 7      |
|------------------------------|---------------|---|----------|---|--------------|---|--------|
| Academics L                  | .ist          |   |          |   |              |   |        |
| Search on Description        | on            |   |          |   |              |   | ۹,     |
| Year<br>Current Year<br>Term |               |   |          |   |              |   |        |
| Current Term                 |               |   |          |   |              |   | •      |
| Description ~                | Teacher       | ~ | Term Avg | ~ | qaCumulative | ~ |        |
| Algebra 2 CP                 | Cioffi, Anne  |   |          |   | 67.36        |   | *<br>= |
| Chemistry CP                 | Cummings, Pat |   |          |   | 89.0 89      |   |        |
| English 22 CP                | Fox, Nancy    |   |          |   | 84.0         |   |        |

### Notes:

- This list displays classes for the current year and term. If you want to view classes for the previous year or grade term, click the **Year** drop-down and select **Previous Year**, or click the **Term** drop-down and select the appropriate term.
- Sometimes students take classes at more than one school during a term. In those cases, classes for the student's primary and secondary schools appear on the list.

Notes: There are several ways to modify this list:

- Tap To determine the columns that appear.
- Type a description in **Search on Description** to search for a class by name. This is helpful if you have a long list of classes and do not want to scroll.
- Tap any column header to sort it in ascending alphabetical order. Tap it again to sort it in descending order.

# To check grades:

1. Tap a class name. A summary of class performance appears:

| U.S. History I CP       |        |        |        |        |        |        |
|-------------------------|--------|--------|--------|--------|--------|--------|
| Average Summary         |        |        |        |        |        |        |
| Category                |        | Term 1 | Term 2 | Term 3 | Term 4 | Summer |
| Alternative Assignments | Weight | 10.0%  | 10.0%  | 10.0%  | 10.0%  | 10.0%  |
| Alternative Assignments | Avg    | 100.0  | 0.0    |        |        |        |
| Homework                | Weight | 20.0%  | 20.0%  | 20.0%  | 20.0%  | 20.0%  |
| Homework                | Avg    | 98.0   |        |        | 97.0   |        |
|                         | Weight | 40.0%  | 40.0%  | 40.0%  | 40.0%  | 40.0%  |
| QUIZZES                 | Avg    | 95.0   |        |        | 99.0   |        |

There are four sections on this screen:

| Section | Description                                                              |
|---------|--------------------------------------------------------------------------|
| Teacher | This section appears if the teacher has provided any comments about this |

| Notes                     | class.                                                                                                    |  |  |  |
|---------------------------|----------------------------------------------------------------------------------------------------|--|--|--|
| Average<br>Summary        | <ul> <li>This section shows the following:</li> <li>Category: A breakdown of the Gradebook by assignment type category.</li> <li>Weight: A percentage showing how much the category is worth toward the overall grade.</li> <li>Average: Your average grade for assignments in this category.</li> <li>Term Columns: Broken out by quarter, trimester, or semester, depending on your district's calendar. Each term has an associated grade:</li> <li>Category Weight Q1 Q2 Homework 50.0% 93.3 A 96.3 A</li> <li>Gradebook average: The calculated grade average for each term.</li> <li>Posted grade: The grade posted for report cards. This does not show a grade until the teacher posts grades using Aspen.</li> <li>Note: A blank cell for a category means no grade has been entered yet.</li> </ul> Note: If the Indicates adjusted value icon appears, it means that your teacher has adjusted this grade, and it does not match the calculated grade posted in their Gradebook. |  |  |  |
| Running<br>Totals         | This section shows the average of all assignments included in the date<br>range for the current term or semester. This can give a more accurate<br>snapshot of your or your student's performance than the current term<br>average, which does not take previous terms into account.                                                                                                    |  |  |  |
| Standard<br>Summary       | This section provides data about standards the teacher has aligned to assignments, as well as your or your student's progress in meeting each standard.                                                                                                    |  |  |  |
| Attendanc<br>e<br>Summary | This section provides your or your student's term and yearly total of the attendance codes tracked for your district, such as "absent", "tardy" and "dismissed".                                                                                                    |  |  |  |

2. Tap a category name in Average Summary to see all of its associated assignments and details. For example, to check a grade for a quiz taken yesterday, tap **Quiz**. The category summary appears:

| Class Overview                                   |               |            |  |  |
|--------------------------------------------------|---------------|------------|--|--|
| U.S. History I CP Quizzes                        |               |            |  |  |
| Quizzes Overall Average<br>97.0                  |               |            |  |  |
| Quizzes Term                                     |               |            |  |  |
|                                                  |               |            |  |  |
| Quizzes Grade Summary                            |               |            |  |  |
| Assignment                                       | Grade         | Due Date 👻 |  |  |
| Section 4.2 Quiz                                 | 94 / 100 (94) | 10/29/15   |  |  |
| Section 4.1 Quiz                                 | 97 / 100 (97) | 10/12/15   |  |  |
| Thirteen Colonies and French and Indian War Quiz | 93 / 100 (93) | 10/2/15    |  |  |

This screen shows the following information:

| Section                       | Description                                                                                                    |
|-------------------------------|----------------------------------------------------------------------------------------------------|
| (Category) Overall<br>Average | This section shows the current running average for the category.                                                                                                    |
| (Category)Term                | Tap the drop-down to select the term you want to view category assignment data for.                                                                                                    |
| (Category) Grade<br>Summary   | This area shows the assignment name, grade and due<br>date for all assignments.<br>The <b>Grade</b> column lists your assignment score, the total<br>possible points for the assignment, and the actual grade<br>the teacher entered for that assignment (in parentheses).<br>"Excluded from averages" appears if a teacher blocked an<br>assignment's score from students' averages.<br>"Missing" appears if an online assignment was not<br>submitted on time.<br>Any special codes the teacher associated with an<br>assignment also appear in the <b>Score</b> column, such as the<br>following:<br><b>Exempt</b> : Aspen will not count this assignment when |
|                               | calculating the student's average.                                                                                                    |

|                                    | <b>Calculate as zero</b> : Aspen counts this assignment as a zero when calculating the student's average.                    |
|------------------------------------|----------------------------------------------------------------------------------------------------|
|                                    | <b>Calculate as full point value</b> : Aspen includes this assignment's total points when calculating the student's average. |
|                                    | Calculate as missing: Assignment was not submitted.                                                                          |
| Upcoming (Category)<br>Assignments | This area shows assignments the teacher made that are not yet due.                                                           |

**Note**: Tap any blue column header to sort the data in that table in ascending alphabetical order. Tap it again to sort in descending order.

3. Tap an assignment name to see its details, including a description, due date, score and attachments:

# Notes:

- You can download a file in Aspen Mobile by tapping its name or the icon.
- You cannot open a Google Docs<sup>™</sup> document that your student has submitted for an assignment. It is shared by the student and teacher only.
- If an assignment is an online quiz, a file with the icon appears in the **Attachments** field. Students can tap the icon to take the quiz in the Student portal.

# **Checking Your Student's Assignments (Aspen Mobile)**

Tap Assignments in Aspen Mobile to check any assignments that are due today or tomorrow, and those that are overdue.

### Notes:

- Aspen Mobile adjusts based on the screen size of your mobile device or browser window. What you see might be slightly different than what is shown here.
- The following screenshots are based on the Parent portal in Aspen Mobile. Students will see a slightly different set of screens.
- Sometimes students take classes at more than one school during a term. In those cases, assignments from the student's primary and secondary schools appear here.
- 1. Log on to Aspen Mobile.
- 2. From the Home screen, tap **Assignments**. A list of assignments due today, tomorrow, long term and overdue appears:

**Note**: If you have more than one Aspen student, you can select their name from the dropdown at the top of the screen.

| ⊟ Assignment                                                                 | s < Back               |
|------------------------------------------------------------------------------|------------------------|
| Mcneeley, Patrick 🗸                                                          |                        |
| Today 1                                                                      | Friday, Dec 14, 2018   |
| Pre Calculus/Trig C<br>Quiz 12                                               | 5                      |
| Tomorrow                                                                     | Saturday, Dec 15, 2018 |
| Long Term 23                                                                 |                        |
| American Studies 2 H<br>all grades 22<br>(Due: Wednesday, December 26, 2018) | 5                      |
| American Studies 2 H<br>all grades 16<br>(Due: Friday, December 28, 2018)    | 5                      |
| American Studies 2 H<br>all grades 13<br>(Due: Thursday, January 24, 2019)   | 5                      |
| American Studies 2 H<br>all grades 36<br>(Due: Saturday, January 26, 2019)   | 5                      |

Any overdue assignments appear at the top of the screen.

3. Click an assignment name for details:

| ≡                                                         | Assignment                    | < Back |
|-----------------------------------------------------------|-------------------------------|--------|
| Quiz 12                                                   |                               |        |
| Pre Calculus/1<br>Quiz 12<br>Due                          | Trig C                        |        |
| Friday, December 14, 2<br><b>Score</b><br>100 / 100 (100) | 2018                          |        |
| Student Submiss                                           | ion<br>on for this assignment |        |
|                                                           |                               |        |
|                                                           |                               |        |
|                                                           |                               |        |

4. Tap **<Back** to return to the Assignments screen.

# Checking Your Student's Grades (Aspen Mobile)

Use Aspen Mobile to monitor your student's grades by term, class and assignment.

### Notes:

- Aspen Mobile adjusts based on the screen size of your mobile device or browser window. What you see might be slightly different than what is shown here.
- The following screenshots are based on the Family portal in Aspen Mobile. Students will see a slightly different set of screens.

### To access grade information:

- 1. Log on to Aspen Mobile using your phone or tablet.
- 2. Tap Grades. A list of your student's classes appears:

**Note**: If you have more than one Aspen student, you can select their name from the dropdown at the top of the screen.

|               |           | Grades |          | < Back |
|---------------|-----------|--------|----------|--------|
| Mcneeley, P   | atrick    | ~      |          |        |
| Current Yea   | ir        | ✓ Curr | ent Term | ~      |
| 6             | 1         | 0      | 0        | 0      |
| class         |           |        | term avg | more   |
| Accounting C  | ;         |        | 95.53 A  | ~      |
| American Lite | erature C |        | 93.3 A   | ~      |
| American Stu  | ıdies 2 H |        | 98.0 A+  | ~      |
| Chemistry H   | & Lab     |        | 88.0 B+  | ~      |
| Microeconon   | nics AP   |        | 96.0 A   | ~      |
| Pre Calculus/ | Trig C    |        | 91.01 A- | ~      |
| SAT Prep Eng  | ]         |        | 94.4 A   | ~      |
|               |           |        |          |        |

### Notes:

- This list displays classes for the current year and term. If you want to view classes for the previous year or grade term, click the Current Year drop-down and select Previous Year, or click the Current Term drop-down and select All Terms or the appropriate term.
- Sometimes students take classes at more than one school during a term. In those cases, classes for the student's primary and secondary schools appear on the list.

The bar chart at the top shows term grades by class. They are divided into groups, based on the percentage earned from the maximum possible score:

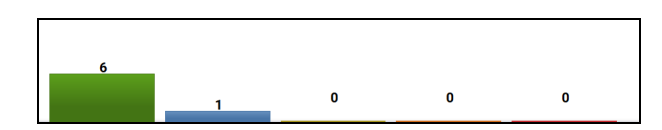

Tap a bar to see details. By tapping **6**, this parent sees that his student has 6 term grades in the highest percentile and their details:

| Current Year |                          | 0           |
|--------------|--------------------------|-------------|
|              | Accounting C             | 95.53 A     |
| _            | American Literature<br>C | 93.3 A      |
| 6            | American Studies 2<br>H  | 98.0 A+     |
|              | Microeconomics AP        | 96.0 A      |
| class        | Pre Calculus/Trig C      | 91.01<br>A- |
| Accounting C | SAT Prep Eng             | 94.4 A      |

# To check grades:

1. To see a summary of class performance, tap a class name. Or, in the **more** column, tap \_\_\_\_\_\_ in the row for the class. The class details appear:

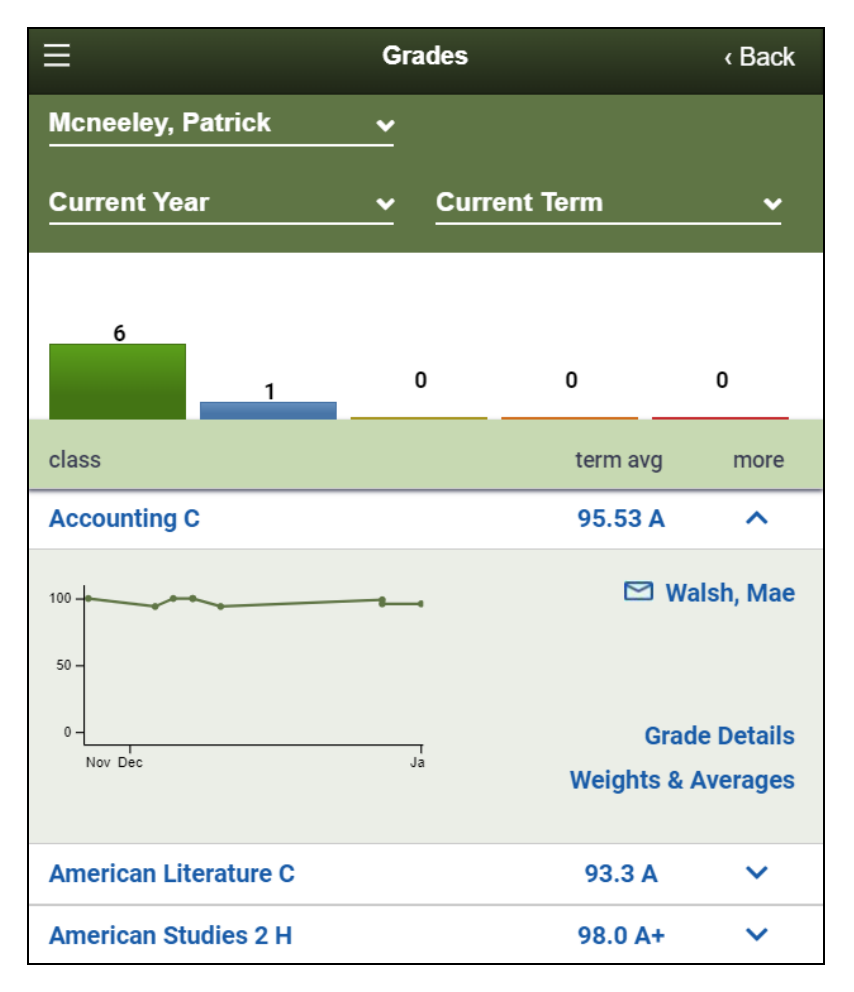

2. There are four different parts of the screen you can tap to view more information, as described below.

| Field                                  | Description                                                                               |
|----------------------------------------|-------------------------------------------------------------------------------------------|
| Class<br>performa<br>nce line<br>chart | Tap a point on the line chart to see assignment(s) and score (s) for the selected period: |

| Teacher'<br>s email<br>link | Tap the teacher's name<br>email. Your preferred email service launches, with the teacher's e<br>address in the <b>To:</b> field.       | end an<br>mail                                                  |                                                                                                    |
|-----------------------------|----------------------------------------------------------------------------------------------------|-----------------------------------------------------------------|----------------------------------------------------------------------------------------------------|
|                             | Tap to view assignments and grades for the selected class:                                                                             |                                                                 |                                                                                                    |
|                             | ⊟ Grade Details                                                                                                    |                                                                 | < Back                                                                                                    |
|                             | Accounting C                                                                                                    |                                                                 | ~                                                                                                    |
|                             |                                                                                                    |                                                                 |                                                                                                    |
|                             | Assignment Name                                                                                                    | Grade                                                           | Date                                                                                                    |
|                             | Assignment Name Chapter Quiz 10                                                                                                    | Grade<br><b>96</b>                                              | Date<br>1/1/19                                                                                             |
|                             | Assignment Name Chapter Quiz 10 Clsk 1                                                                                                 | Grade<br>96<br>99                                               | Date<br>1/1/19<br>12/28/18                                                                                 |
| Grade                       | Assignment Name Chapter Quiz 10 Clsk 1 Clsk 10                                                                                         | Grade<br>96<br>99<br>96                                         | Date<br>1/1/19<br>12/28/18<br>12/28/18                                                                     |
| Grade<br>Details            | Assignment Name Chapter Quiz 10 Clsk 1 Clsk 10 Chapter Quiz 5                                                                          | Grade<br>96<br>99<br>96<br>94                                   | Date<br>1/1/19<br>12/28/18<br>12/28/18<br>12/11/18                                                         |
| Grade<br>Details            | Assignment Name<br>Chapter Quiz 10<br>Clsk 1<br>Clsk 10<br>Chapter Quiz 5<br>Clsk 18                                                   | Grade<br>96<br>99<br>96<br>94<br>100                            | Date<br>1/1/19<br>12/28/18<br>12/28/18<br>12/11/18<br>12/8/18                                              |
| Grade<br>Details            | Assignment Name Chapter Quiz 10 Clsk 1 Clsk 10 Chapter Quiz 5 Clsk 18 Clsk 21                                                          | Grade<br>96<br>99<br>96<br>94<br>100<br>100                     | Date<br>1/1/19<br>12/28/18<br>12/28/18<br>12/11/18<br>12/8/18                                              |
| Grade<br>Details            | Assignment Name Chapter Quiz 10 Clsk 1 Clsk 10 Chapter Quiz 5 Clsk 18 Clsk 21 TEST 2                                                   | Grade<br>96<br>99<br>96<br>94<br>100<br>100<br>100              | Date<br>1/1/19<br>12/28/18<br>12/28/18<br>12/11/18<br>12/8/18<br>12/8/18<br>12/6/18                        |
| Grade<br>Details            | Assignment Name<br>Chapter Quiz 10<br>Clsk 1<br>Clsk 10<br>Chapter Quiz 5<br>Clsk 18<br>Clsk 21<br>TEST 2<br>Chapter Quiz 8            | Grade<br>96<br>99<br>96<br>94<br>100<br>100<br>100<br>100<br>94 | Date<br>1/1/19<br>12/28/18<br>12/28/18<br>12/11/18<br>12/8/18<br>12/8/18<br>12/6/18<br>12/4/18             |
| Grade<br>Details            | Assignment Name<br>Chapter Quiz 10<br>Clsk 1<br>Clsk 10<br>Chapter Quiz 5<br>Clsk 18<br>Clsk 21<br>TEST 2<br>Chapter Quiz 8<br>Clsk 20 | Grade<br>96<br>99<br>96<br>94<br>100<br>100<br>100<br>94<br>100 | Date<br>1/1/19<br>12/28/18<br>12/28/18<br>12/11/18<br>12/8/18<br>12/8/18<br>12/6/18<br>12/4/18<br>11/27/18 |

|                              | Ξ Assignment                                                    | < Back |
|------------------------------|-----------------------------------------------------------------|--------|
|                              | Accounting C<br>Chapter Quiz 5                                  |        |
|                              | <b>Due</b><br>Tuesday, December 11, 2018                        |        |
|                              | <b>Score</b><br>94 / 100 (94)                                   |        |
|                              | Student Submission<br>No Student Submission for this assignment |        |
| Weights<br>&<br>Average<br>s | Tap to view grade information for the class:                    |        |

| E                     | < Back   |          |         |          |
|-----------------------|----------|----------|---------|----------|
| Accounting C          |          | ~        |         |          |
| QUIZ                  | Q1       | Q2       | Q3      | Q4       |
| Avg.                  | 96.4 A   | 94.67 A  | 96.5 A+ | 94.75 A  |
| Weight                | 80.0%    | 80.0%    | 80.0%   | 80.0%    |
| Classwork             | Q1       | Q2       | Q3      | Q4       |
| Avg.                  | 98.86 A+ | 99.0 A+  | 98.0 A+ | 100.0 A+ |
| Weight                | 20.0%    | 20.0%    | 20.0%   | 20.0%    |
| TEST                  | Q1       | Q2       | Q3      | Q4       |
| Avg.                  |          | 100.0 A+ | 99.0 A+ |          |
| Weight                | 0.0%     | 0.0%     | 0.0%    | 0.0%     |
| Overall               | Posted   | Posted   | Posted  | Posted   |
| Posted grade          | 96.71    | 96.17    | 97.4    | 95.8     |
| Running Totals        |          | Avg. Ov  | er Time |          |
| Sumulative<br>96.33 A |          | d2       | da da   | Q4       |

The screen displays a breakdown of the Gradebook by assignment type and category, including:

- Weight: A percentage showing how much the category is worth toward the overall grade.
- Average: Your average grade for assignments in this category.
- **Term Columns**: Broken out by quarter, trimester or semester, depending on your district's calendar. Each term has an associated grade.
- **Posted grade**: The grade posted for report cards. This does not show a grade until the teacher posts grades using Aspen.
- **Running Totals**: The average of all assignments included in the date range for the current term or semester. This can give a more accurate snapshot of your student's performance than the current term average, which does not take previous terms into account.

• Avg. Over Time: Bar chart shows averages by category per grading period. Tap it to view scores for each category.

# Managing Your Events and Assignments Using the Calendar (Aspen Mobile)

The Calendar in Aspen Mobile helps you manage district and school events, as well as your assignments and time. The Calendar can show the following:

- Assignments that teachers have made for you
- · School and district events
- Appointments and events that parents can create from a desktop or laptop

You decide how you want to see your Calendar:

- By date
- By class

Also, you can use the Calendar to manage assignments.

### Notes:

- Aspen Mobile adjusts based on the screen size of your mobile device or browser window. What you see might be slightly different than what is shown here.
- The All Classes link displays classes for the current term.
- Sometimes students take classes at more than one school during a term. In those cases, assignments for the student's primary and secondary schools appear on the Calendar.

# To access the Calendar:

1. Log on to Aspen Mobile.

. The Calendar shows the current month:

| ∋• All Cl | asses |                                                                                     |                                                                                    |                                                                          |                                                                                 | -                                                                           |
|-----------|-------|-------------------------------------------------------------------------------------|------------------------------------------------------------------------------------|--------------------------------------------------------------------------|---------------------------------------------------------------------------------|-----------------------------------------------------------------------------|
| Month     | Week  | Day                                                                                 |                                                                                    |                                                                          |                                                                                 |                                                                             |
| « January |       |                                                                                     | February 20                                                                        | )19                                                                      |                                                                                 | March                                                                       |
| 27        | 28    | 29<br>Participation<br>48<br>Responsibility<br>27<br>HW/Part/Prep<br>41<br>+ 4 more | 30<br>Homework 32<br>homework 22<br>homework 49<br>+ 4 more                        | 31<br>Labs and<br>activities 12<br>Normal<br>Assignments 9<br>Quizzes 12 | 1<br>sketchbooks 2<br>participation 17<br>Essays 18<br>+ 3 more                 | 2<br>Participation<br>24<br>Responsibility<br>9<br>Essays 6<br>+ 2 more     |
| 3         | 4     | 5<br>Knowledge 5<br>Homework 17<br>Tests 3<br>+ 2 more                              | 6<br>Participation<br>14<br>Responsibility<br>49<br>Tests/quizzes<br>6<br>+ 2 more | 7<br>Hmwk 56<br>Hmwk 2                                                   | 8<br>sketchbooks<br>16<br>participation 1<br>Participation<br>34<br>+ 6 more    | 9<br>projects 5<br>test 8                                                   |
| 10        | 11    | 12                                                                                  | 13                                                                                 | 14                                                                       | 15                                                                              | 16                                                                          |
| 17        | 18    | <b>19</b><br>quiz 2<br>Drawing<br>Assignment 30                                     | 20<br>Hmwk 95                                                                      | 21<br>HW/Part/Prep<br>33<br>classwork 1<br>homework 25<br>+ 3 more       | 22<br>sketchbooks<br>13<br>participation 29<br>Responsibility<br>15<br>+ 5 more | 23<br>Participation<br>29<br>Responsibility<br>4<br>Knowledge 2<br>+ 1 more |
| 24        | 25    | 26<br>Hmwk 102                                                                      | 27<br>Participation<br>25<br>Responsibility<br>10<br>Labs and<br>activities 2      | 28<br>homework 42<br>quiz 3<br>Quizzes 2                                 | 1<br>sketchbooks<br>23<br>participation 12<br>Tests/quizzes<br>13<br>+ 2 more   | 2<br>Hmwk 96                                                                |

# To manage your view by date:

Tap one of the following:

- Month
- Week
- Day

**Note**: The **Day** and **Week** tabs display all assignments. The **Month** tab displays only up to three at a time. If there are more than three assignments on a day, a text indicator lets you know how many more there are. Tap any date in the month view to see the full list of assignments for that day.

| Week view                                                                                                    | Day view |
|----------------------------------------------------------------------------------------------------|----------|
| Week view                                                                                                    | Day view |
| Wednesday, Jan 28<br>Thursday, Jan 29<br>Vocabulary Quiz - 15<br>Friday, Jan 30<br>Video Tanslation - 16<br>Saturday, Jan 31 |          |

# To manage your view by class:

By default, assignments for all classes appear on the Calendar. You can filter this view so that only one class appears.

1. Tap **All Classes** at the top of the page.

| Ξ         |        |     |          |      |   |
|-----------|--------|-----|----------|------|---|
| lar All C | lasses |     |          |      |   |
| Month     | Week   | Day |          |      |   |
| « January |        |     | February | 2019 |   |
| 27        | 28     | 29  | 30       | 31   | 1 |

2. Tap the class you want to see the assignments for.

| Choose Your Class         | x |
|---------------------------|---|
| All Classes               |   |
| All Classes               |   |
| Biology H & Lab           |   |
| Literary Types & Themes H |   |
| Writing Seminar           |   |
| Art 2                     |   |
| Honors Algebra 2          |   |
| American Studies 1 H      |   |
| Elements of Wellness      |   |
| Spanish 3                 |   |
| Engineering Graphics      |   |

All other assignments disappear from view.

3. Repeat this process to see assignments for other classes or to show all classes again.

# **Manage Your Assignments**

Assignments are due on the date they appear on the Calendar. Tap an assignment name to see its details, including the class, date due and total available points.

Any resources the teacher attached to this assignment are also available to download.

# Using the Calendar in the Family Portal (Aspen Mobile)

The Calendar in Aspen Mobile helps you manage district and school events, as well as your student's assignments and time. The Calendar can show the following:

- · Assignments that teachers have made for your student
- School and district events

# Notes: Aspen Mobile adjusts based on the screen size of your mobile device or browser window. What you see might be slightly different than what is shown here. The following screenshots are based on the Family portal in Aspen Mobile. Students will see a slightly different set of screens. The All Classes link displays classes for the current term. Sometimes students take classes at more than one school during a term. In those cases, assignments for the student's primary and secondary schools appear on the Calendar.

# To access the Calendar:

- 1. Log on to Aspen Mobile.
- 2. On the Home screen, tap **Calendar**. The Calendar shows the current month:

| ≡                                                                                                 |                                     |                                      | Calendar                                     |                           |               | < Back |  |  |
|---------------------------------------------------------------------------------------------------|-------------------------------------|--------------------------------------|----------------------------------------------|---------------------------|---------------|--------|--|--|
| Mcneeley, Patrick v All Classes v                                                                 |                                     |                                      |                                              |                           |               |        |  |  |
| <nov< th=""><th>ember</th><th>D</th><th colspan="3">December<br/>2018</th><th>ary&gt;</th></nov<> | ember                               | D                                    | December<br>2018                             |                           |               | ary>   |  |  |
| Sun                                                                                               | Mon                                 | Tue                                  | Wed                                          | Thu                       | Fri           | Sat    |  |  |
| 25                                                                                                | 26                                  | 27<br>all grad<br>Practic<br>Clsk 20 | 28<br>Homew<br>Class W<br>Chapter<br>+1 more | 29                        | 30<br>Homew   | 1      |  |  |
| 2                                                                                                 | 3<br>Practic<br>Unit Ex<br>Quiz 2   | 4<br>all grad<br>Chapter             | 5                                            | 6<br>TEST 2               | 7<br>Test 11  | 8      |  |  |
| 9                                                                                                 | 10<br>Practic<br>Clsk 18<br>Clsk 21 | 11<br>Class W<br>Chapter             | 12<br>all grad<br>Homew<br>Class W           | 13<br>all grad<br>Practic | 14<br>Quiz 12 | 15     |  |  |
| 16                                                                                                | 17<br>all grad<br>Homew             | 18<br>Quizzes<br>Tests a             | 19<br>all grad<br>Quiz 12                    | 20<br>Practic<br>Test an  | 21            | 22     |  |  |
| 23                                                                                                | 24                                  | 25                                   | 26                                           | 27                        | 28            | 29     |  |  |

Assignments are due on the date they appear on the Calendar. Click a date to see all assignments and appointments for that day:

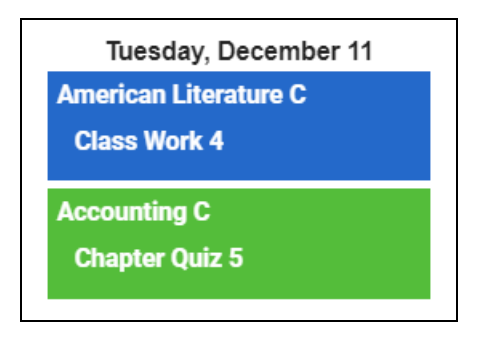

# Manage Your View

You can manage what you see on the Calendar by student (if logged on to the Family portal), month and class:

- If you have more than one student enrolled in Aspen, you view the data for each student separately. Tap your student's name in the top-left corner, and then tap the name of your other student.
- The Calendar defaults to the current month. Click < or > to view prior or future months.
- The Calendar displays information for **All Classes**. To view a single class, tap the **All Classes** drop-down, and select a class.

# Viewing Student Information (Aspen Mobile)

In Aspen Mobile, tap Family to see information about your student(s).

Notes:

- Aspen Mobile adjusts based on the screen size of your mobile device or browser window. What you see might be slightly different than what is shown here.
- This feature is available only in the Family portal in Aspen Mobile.
- Your district's and school's settings determine the information the information that appears here.
- If you have more than one student in Aspen, tap the student name in the topleft of the screen, and then tap the other child's name.

# To view student information:

1. Log on to Aspen Mobile using your phone or tablet.

2. Tap

Depending on how your district set up the portal, you can see the following information:

- Details
- Contacts
- Notifications
- Groups

# **Student Details**

Student details include a variety of information about your student, including:

- Demographic information
- Addresses
- GPA
- Ethnicity

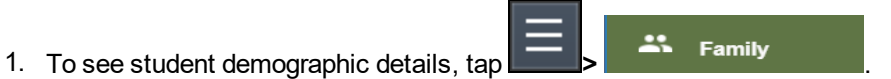

2. Tap **Notification > Details**. The Details screen appears:

| ≡                                         | Fan | < Back  |   |
|-------------------------------------------|-----|---------|---|
| Mcneeley, Patrick                         | •   | Details | ~ |
| Demographics<br>Name<br>Mcneeley, Patrick |     |         |   |
| Local ID<br>26632381                      |     |         |   |
| Unique State ID<br>1329485685             |     |         |   |
| Gender<br>M                               |     |         |   |
| Date of birth<br>Feb 3, 2000/Age 18       |     |         |   |
| School > Name<br>Crow Point High School   |     |         |   |
| Year of graduation                        |     |         |   |
| Grade Level                               |     |         |   |
| Enrollment status<br>Active               |     |         |   |
| Homeroom<br>304                           |     |         |   |
| <u>Addresses</u>                          |     |         |   |
| Physical Address                          |     |         |   |

3. Tap **<Back** to return to the Home screen, or tap a different option under **Notification**.

# **Student Contact Information**

Contacts are people the school can call regarding your student.

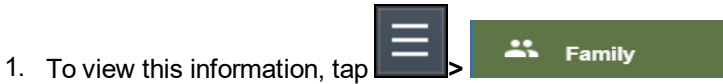

- 2. Tap **Notification > Contacts**. You can view the contact's:
- Address
- Relationship
- Phone numbers

| ≡                 | Family             | < Back         |
|-------------------|--------------------|----------------|
| Mcneeley, Patrick | ✓ Contacts         | *              |
| Name ~            | Address            | ✓ Relationship |
| Mcneeley, Linda   | 30 Woodvale Avenue | Mother         |
| Mcneeley, KJ.     |                    | Father         |

**Note**: Tap any column header to sort it in ascending alphabetical order. Tap it again to sort it in descending order.

3. Tap **<Back** to return to the Home screen, or tap a different option under **Notification**.

# Notifications

If your school uses email notifications, parents can subscribe to receive email messages when any of the following conditions occur:

- A new class or daily attendance record is created.
- A new conduct record is created.
- A grade below the threshold you define is recorded.
- A new visit to the health office record is recorded.

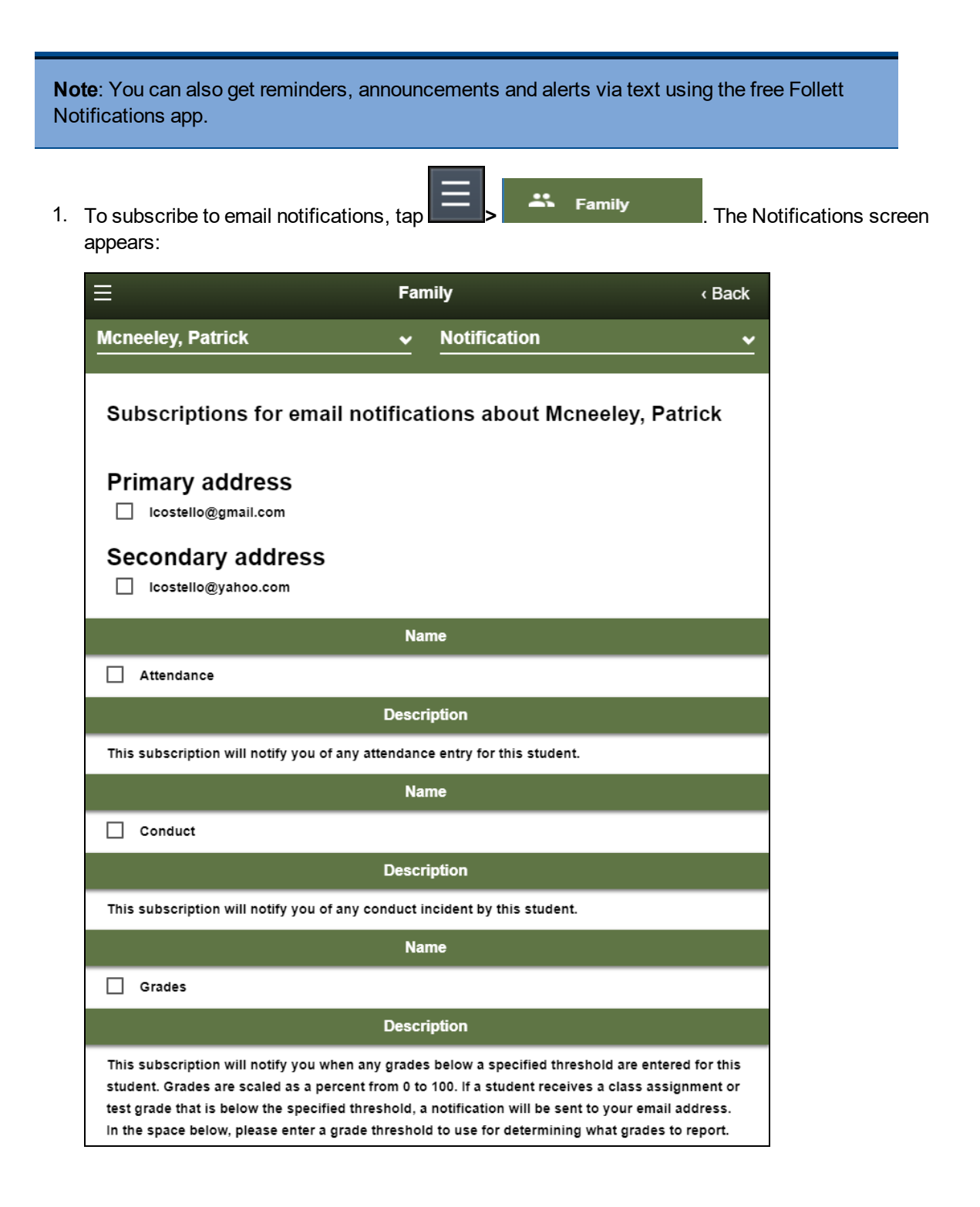

- 2. At the top of the page, any email addresses associated with your account appear. Tap the checkbox next to each email address you want to receive notifications.
- 3. After reading the description of each subscription, tap the checkbox next to its name to receive that email notification.

**Note**: For the Grades notification, define a **Grade Threshold** between 1 and 100. The system will send an email when the student receives a grade below that percentage.

4. Tap Submit to save.

**Note**: For each subscription, the system sends the appropriate messages to the designated email account. To view/change this account, tap **Preferences**.

# Groups

You can see a detailed list of the groups your student belongs to, including:

- Group name
- Group category (such as Club, Class, Academics, etc.)
- Advisor's name
- 1. To see the list your student belongs to, tap **Groups**.
- 2. Tap **<Back** to return to the Home screen, or tap a different option under **Notification**.

# Viewing Student Conduct (Aspen Mobile)

Review conduct incidents that were documented in Aspen by a staff member.

# To view conduct incidents:

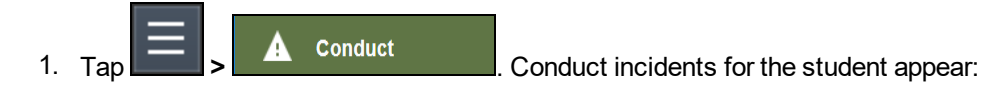

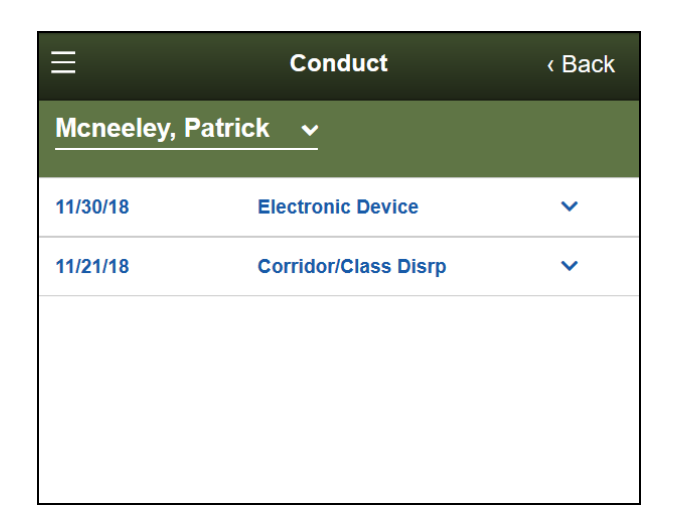

2. Tap an incident to see its time and the associated staff member:

| Ξ             | Conduct              | < Back |
|---------------|----------------------|--------|
| Mcneeley, Pat | rick v               |        |
| 11/30/18      | Electronic Device    | ^      |
| 11:15 AM      | Waldorf, Goldste     | in     |
| 11/21/18      | Corridor/Class Disrp | ~      |
|               |                      |        |

3. Tap a different incident to view its details. Or, tap **<Back** to return to the Home screen, or tap

to select a different option from the menu.

# Complete a Google Docs Assignment in Aspen Mobile

You can complete a Google Docs™ assignment from your smartphone or tablet using Aspen Mobile.

There are two ways to complete a Google Docs assignment:

- By editing a Google Doc that your teacher attached and then posting it.
- By submitting your own Google Doc from your Google Drive™.

**Note:** To open or view a Google Doc, you need a Google account. The first time you try to open a Google Doc, Google will ask you to grant access between the applications. This is a one-time step.

# To post your student-edited Google Doc assignment:

- 1. Log on to Aspen Mobile.
- 2. Tap the **To Do** tab. The assignment list appears:

| Home Academics To Do Calendar Pages           |                                                              | View Full Site |
|-----------------------------------------------|--------------------------------------------------------------|----------------|
| Welcome, Richard                              |                                                              |                |
| Today 🛃<br>Thursday, February 25, 2016        | Eltness Fundamentals                                         |                |
|                                               | College Algebra I<br>Homework grades from throughout term 98 |                |
|                                               | English 9 C<br>Homework 7                                    |                |
| <b>Tomorrow </b><br>FRIDAY, FEBRUARY 26, 2016 | Fitness Fundamentals<br>Homework 7                           |                |
|                                               | World Cultures 2C classwork 4                                |                |

3. Your list of assignments appears beside the date they are due. Tap the assignment to post a student-editable Google Doc. The assignment details appear:

| Heme | Academics | Te De  | Calendar | Pages                                                                                                    | View Full Site | Ð |
|------|-----------|--------|----------|----------------------------------------------------------------------------------------------------|----------------|---|
| Hum  | an Body   | Diagra | m        |                                                                                                    |                |   |
|      |           |        |          | Fitness Fundamentals Human Body Diagram Due Taesday, January 12, 2016 Secre Ungraded Teacher's Attachments Teacher's Attachments POST POST |                |   |
|      |           |        |          |                                                                                                    |                |   |

# Notes: • The assignment details shows the Teacher's Attachments only. You cannot submit your own Google Doc from your Google Drive.

- The icon to the left of the assignment indicates the file type.
- 4. Click **Post**. Your student-edited Google Doc is posted to the teacher's gradebook:

| Home Academics To Do Calend | r Pages                                                                                                    | View Full Site |
|-----------------------------|----------------------------------------------------------------------------------------------------|----------------|
| Human Body Diagram          |                                                                                                    |                |
|                             | Fitness Fundamentals<br>Human Body Diagram<br>Due<br>Tresday, January 12, 2016<br>Score<br>Urgraded<br>Teacher's Attachments<br>Post<br>(conscore 3 Janua) |                |

## Notes:

- The date/timestamp appears when you post a student-edited Google Doc.
- If it is before the **Online submission Close date** and the teacher has not graded the assignment, you can make edits to the document and post it again.

# To submit your Google Doc assignment from Google Drive:

- 1. Log on to Aspen Mobile.
- 2. Tap the **To Do** tab. The assignment list appears:

| Home |                   |      |               |                        |                       |                                                              |  |
|------|-------------------|------|---------------|------------------------|-----------------------|--------------------------------------------------------------|--|
| Welc | ome <b>, Rich</b> | nard |               |                        |                       |                                                              |  |
|      |                   |      | <b>T</b><br>T | Oday 3<br>HURSDAY, F   | FEBRUARY 25, 2016     | Fitness Fundamentals       Human Body Diagram                |  |
|      |                   |      |               |                        |                       | College Algebra I<br>Homework grades from throughout term 98 |  |
|      |                   |      |               |                        |                       | English 9 C<br>Homework 7                                    |  |
|      |                   |      | F             | OMOFFON<br>RIDAY, FEBF | V B<br>RUARY 26, 2016 | Fitness Fundamentals<br>Homework 7                           |  |
|      |                   |      |               |                        |                       | World Cultures 2C classwork 4                                |  |

3. Your list of assignments appears beside the date they are due. Tap the assignment you want to submit a Google Doc for. The assignment details appear:
| Home | Academics | To Do | Calendar | Pages                                                                                                    | View Full Site | € |
|------|-----------|-------|----------|----------------------------------------------------------------------------------------------------|----------------|---|
| Hom  | ework 7   |       |          |                                                                                                    |                |   |
|      |           |       |          | Fitness Fundamentals<br>Honework 7<br>Due<br>Friday, February 26, 2016<br>Score<br>Ungraded<br>My Submission |                |   |
|      |           |       |          | Browse to attach your submission Browse                                                                      |                |   |

4. Click **Browse** to select the Google Doc you want to submit. The Google Docs pick list appears:

| Select a file                 |       | ×                      |
|-------------------------------|-------|------------------------|
| ~ Q,                          |       |                        |
| Name                          | Owner | Last modified $ \psi $ |
| Fitness and Strength Training | me    | 12:23 PM               |
| Nutrition Tips                | me    | Feb 23, 2016           |
| Homework 7                    | me    | Feb 23, 2016           |
| E Health and Fitness Quiz     | me    | Feb 8, 2016            |
| Getting started               | me    | Dec 17, 2015           |
|                               |       |                        |
|                               |       |                        |
|                               |       |                        |
|                               |       | Ŧ                      |
| Select Cancel                 |       |                        |

5. Select the file you want to upload. The file appears in the submission window:

| Home | Academics | To Do | Calendar | Pages                                                                        |                                                          |        |   |  |  |  |  |  |  |  |  |  | View | Full | Site |  |
|------|-----------|-------|----------|------------------------------------------------------------------------------|----------------------------------------------------------|--------|---|--|--|--|--|--|--|--|--|--|------|------|------|--|
| Hom  | ework 7   |       |          |                                                                              |                                                          |        |   |  |  |  |  |  |  |  |  |  |      |      |      |  |
|      |           |       |          | Fitness<br>Homework<br>Due<br>Friday, Febr<br>Score<br>Ungraded<br>My Submis | Fundamentals<br>: 7<br>uary 28, 2016<br>ssion<br>2007: 7 | Remove | ÷ |  |  |  |  |  |  |  |  |  |      |      |      |  |

6. Click **Submit**. The Google Doc is submitted:

| Home | Academics | To Do | Calendar | Pages                                                                                                    | View Full Site |
|------|-----------|-------|----------|----------------------------------------------------------------------------------------------------|----------------|
| Hom  | nework 7  |       |          |                                                                                                    |                |
|      |           |       |          | Fitness Fundamentals Homework 7 Due Fiday, February 28, 2016 Score Wy Submission  My Submission  Remove Remove |                |

#### Notes:

- The "Online submission" window must be open to submit a Google document.
- The date/timestamp appears when you have successfully submitted a Google Doc.
- Click **Remove** to remove the assignment if the "Online submission" window is open. You cannot remove or resubmit your assignment once your teacher grades it.
- If you try to open a document you placed in your Google trash, you will receive an error message from Google.

#### **Download a Group Resource in Aspen Mobile**

In Aspen Mobile, you can view a Google Docs™ document or download other files from the Group Resources widget.

- 1. Log on to Aspen Mobile.
- 2. Tap the Pages tab.
- 3. Select the Page you want to view. The Page appears:

| er Pages | Home  | Academics | To Do       | Calendar         | Pages   |     |  |  |  |  |  |  |  |  |  |  |  |  |  | v | iee P | ul S | ite | E |  |
|----------|-------|-----------|-------------|------------------|---------|-----|--|--|--|--|--|--|--|--|--|--|--|--|--|---|-------|------|-----|---|--|
| Fitness  | Funda | amentals  | - 911       |                  |         |     |  |  |  |  |  |  |  |  |  |  |  |  |  |   |       |      |     |   |  |
|          |       |           | Fitn        | ess Fund         | amenta  | als |  |  |  |  |  |  |  |  |  |  |  |  |  |   |       |      |     |   |  |
|          |       |           | No cor      | stent            |         |     |  |  |  |  |  |  |  |  |  |  |  |  |  |   |       |      |     |   |  |
|          |       |           | Gro         | up Resou         | irces   |     |  |  |  |  |  |  |  |  |  |  |  |  |  |   |       |      |     |   |  |
|          |       |           | D FB        | ness calculator) | es .    |     |  |  |  |  |  |  |  |  |  |  |  |  |  |   |       |      |     |   |  |
|          |       |           | <b>1</b> 78 | ress Essay I     |         |     |  |  |  |  |  |  |  |  |  |  |  |  |  |   |       |      |     |   |  |
|          |       |           | S Fu        | n and Fitness C  | ircuit  |     |  |  |  |  |  |  |  |  |  |  |  |  |  |   |       |      |     |   |  |
|          |       |           | 2 You       | a Are What You   | Eat.pdf |     |  |  |  |  |  |  |  |  |  |  |  |  |  |   |       |      |     |   |  |

4. In Group Resources, click the file name or icon to open or download the document.

### Viewing Aspen Pages (Aspen Mobile)

In Aspen, any class, club, sport, and other group can set up a Page for its members to access. This lets you stay on top of information anywhere, anytime using your mobile device.

**Note**: Aspen Mobile adjusts based on the screen size of your mobile device or browser window. What you see might be slightly different than what is shown here.

## To access Pages:

- 1. Log on to Aspen Mobile.
- 2. Tap > Pages . The Page Directory appears:

|                        | 2 |
|------------------------|---|
| Page Directory         |   |
| Show                   |   |
| All                    | • |
| Search                 |   |
| Search by name         | 0 |
| Pages I'm a Member Of  |   |
| Algebra 2              |   |
| Chemistry              |   |
| Crow Point High School |   |
| 🛞 Jr English           |   |
| Kennedy Middle School  |   |

The Page Directory lists the Pages you are assigned to as a member, as well as any Pages that are public for any Aspen user in the district.

| <b>Note</b> : Reduce the number of Pages in your view by doing one of the following:                  |
|----------------------------------------------------------------------------------------------------|
| Use the <b>Show</b> drop-down to display Pages of a certain type. For example, select <b>Class</b> to |
| show only Pages associated with academic classes:                                                     |

| Show |  |   |
|------|--|---|
| All  |  | • |

• Use the **Search** filter to look for a specific Page by name:

| Search         |    |
|----------------|----|
| Search by name | 0, |

## To view a Page:

1. Tap a Page name to view it:

| W Pages              |   |
|----------------------|---|
| Chemistry            |   |
| Viewing              |   |
| Mr. Alicea's Page    | - |
| Class Resources      | 0 |
| Interactive Learning | 0 |
| Homework Helper      | 0 |
|                      |   |

- 2. The way a Page appears in Aspen Mobile depends on your screen size:
  - If you are viewing a Page on a device with a smaller screen, such as a smartphone, Pages appear with a list of expandable widgets on it.
    - Tap 🛈 to expand the widget and see its content:

| « Pages                         | <i>i</i> |
|---------------------------------|----------|
| Chemistry                       |          |
| Viewing                         |          |
| Mr. Alicea's Page               | -        |
| Class Resources                 | •        |
| 🤣 Course Materials              |          |
| 🤣 Homework                      |          |
| 🖗 Lab Materials                 |          |
| 🖗 Sample                        |          |
| Camp Granada - Information.docx |          |
| 3 Chemist Biographies           |          |
| Chemistry 31304.docx            |          |
| Igniting Chemistry in Firework  |          |
| Lab 5.xls                       |          |
| S Math Cats                     |          |
| DH_Scale.pdf                    |          |
| Interactive Learning            | 0        |

**Note**: You can download a file in Aspen Mobile by tapping its name.

• If you are viewing a Page on a mobile device with a larger screen, such as a tablet, the content within the widgets automatically expands:

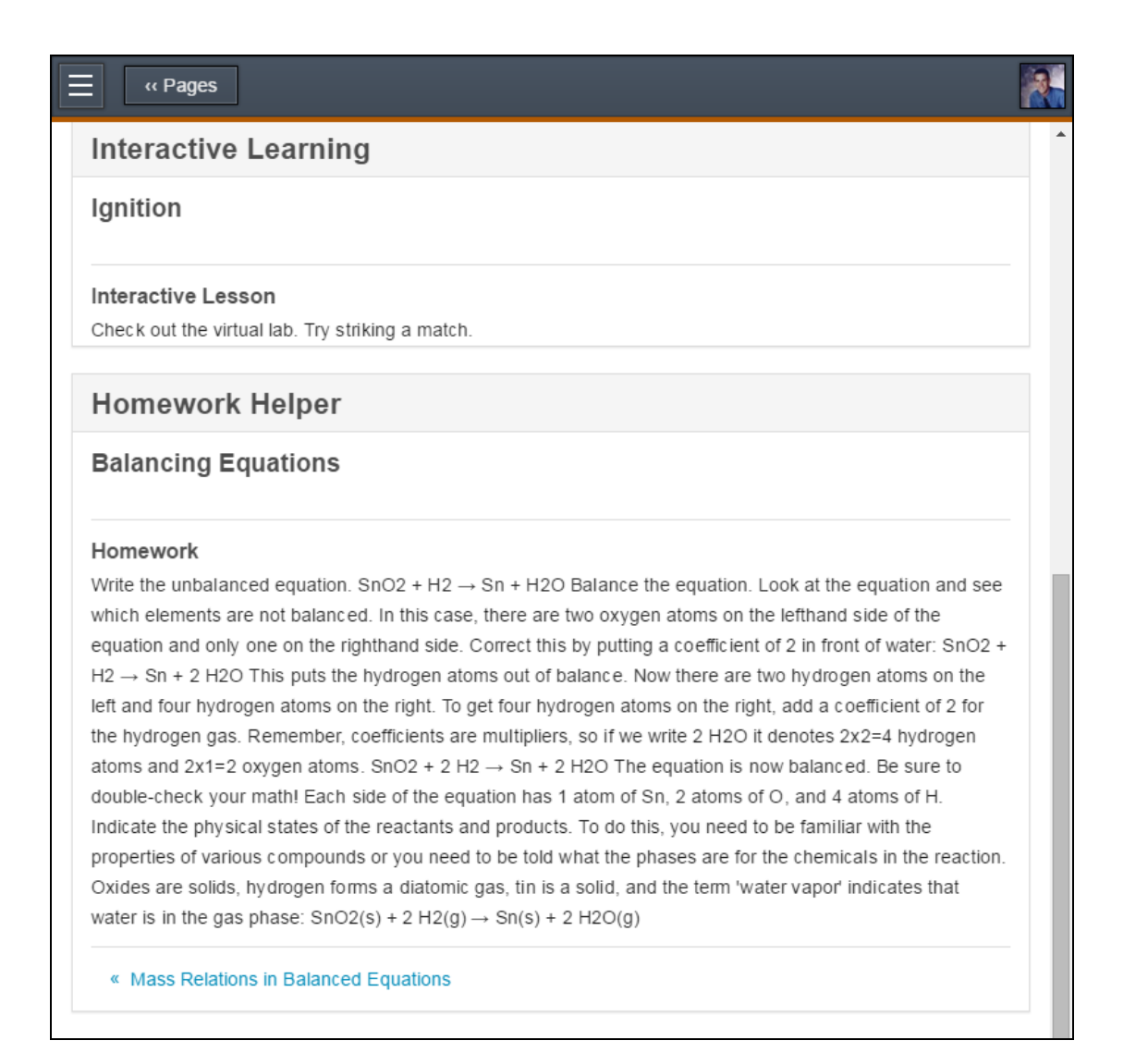

**Note**: For widgets with several entries, such as blogs, scroll through them by tapping the blue links beneath the content.

3. If the Page has more than one tab, the Viewing drop-down appears. Tap a tab name to view it:

| Restaurant of the second second se | <b>1</b> |
|----------------------------------------------------------------------------------------------------|----------|
| Chemistry                                                                                                    |          |
|                                                                                                    |          |
| Viewing                                                                                                    |          |
| Mr. Alicea's Page                                                                                                    | -        |
| Mr. Alicea's Page                                                                                                    |          |
| Class Resources                                                                                                    | 0        |
|                                                                                                    |          |
| Interactive Learning                                                                                                    | 0        |
|                                                                                                    |          |
| Homework Helper                                                                                                    | 0        |
|                                                                                                    |          |

Note: Some widgets, such as Surveys and Forums, only appear in the full site.

## **Managing Parent Settings (Aspen Mobile)**

In Aspen Mobile, parents can customize their settings.

#### Notes:

- Aspen Mobile adjusts based on the screen size of your mobile device or browser window. What you see might be slightly different than what is shown here.
- This feature is available only in the Family portal in Aspen Mobile.

#### To access the Preferences area:

1. Log on to Aspen Mobile.

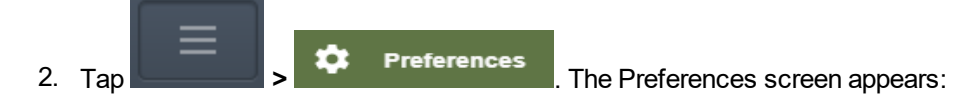

|                              | Preferences | < Back        |
|------------------------------|-------------|---------------|
|                              | General     |               |
| * Primary Email              |             |               |
| lcostello@gmail.com          |             |               |
| * Confirm Email              |             |               |
| lcostello@gmail.com          |             |               |
| Alternate Email              |             |               |
| lcostello@yahoo.com          |             |               |
| Google Docs Email            |             |               |
|                              | Security    |               |
| * Security Question          |             |               |
|                              |             | •             |
| * Security Answer            |             |               |
|                              |             |               |
| Security Answer is required. |             |               |
| * Confirm Security Answer    |             |               |
| Security Answer is required. |             |               |
| Password                     |             |               |
| Change Password 🥡            |             |               |
|                              |             | Cancel Submit |

On this screen, you can set the following:

- Primary Email: Email address you want email subscriptions sent to.
- Alternate Email: Secondary email address you want email subscriptions sent to.
- Google Docs Email: Email address associated with your Google Docs™ account.
- Security Question: Question to assist you with password resets.
- Security Answer: Your personalized answer to the security question.
- **Password**: An option to change your password.
- 3. Tap **Submit** to save.

#### **Receiving Automatic Notifications on Your Mobile Device**

Get important reminders, announcements, and alerts from teachers and school administrators by downloading the free Follett Notifications app to your Android or iOS (Apple) mobile device.

You are alerted and notifications appear like text messages on your smartphone or tablet:

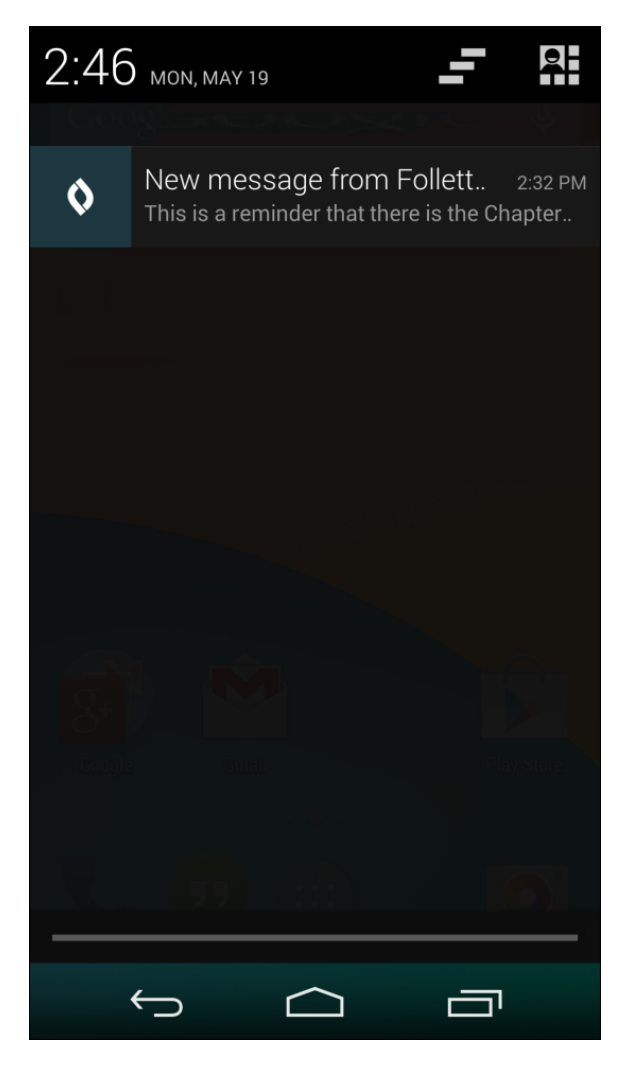

To get automatic information about your important district news, events, grades, or other information on your mobile device:

- 1. Download the Follett Notifications app.
- 2. Define the information you want to receive.
- 3. Review notification messages as you receive them.

## Download and Activate the Follett Notifications App (Mobile)

Get important reminders, announcements, and alerts from teachers and school administrators by downloading the free Follett Notifications app to your Android or iOS (Apple) mobile device.

#### Notes:

- Follett Notifications is currently available on Android 4.0+ and iOS 7.0+ devices.
- You will only receive notifications that were sent after you activate the app on your mobile device. Notifications sent prior to activation of the app will not appear.
- The Follett Notifications app is not currently available outside of the United States.
- Download and activate the Follett Notifications app on your Android device
- Download and activate the Follett Notifications app on your iOS (Apple) device

#### Download and activate the Follett Notifications app on your Android device:

- 1. Go to the Play Store on your mobile device.
- 2. Tap
- 3. In the search bar, type Follett Notifications.
- 4. Tap follett notifications > Follett Notifications >
  INSTALL > ACCEPT

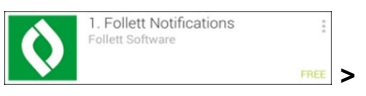

| Σ | 🗊 🖂 📖 🍨 🖻                             | ╤∠∎2 | :53 |
|---|---------------------------------------|------|-----|
|   | <b>()</b> Follett                     |      |     |
|   | Aspen URL                             | ?    |     |
|   | Login ID                              |      |     |
|   | Password                              |      |     |
|   | Log On                                |      |     |
|   | © 2014 Follett School Solutions, Inc. |      |     |
|   |                                       |      |     |

5. Type your **Aspen URL.** Once it is entered correctly, the field will turn green.

**Note:** If the Aspen URL is not entered correctly, the field turns red. If you have trouble, open Google Chrome<sup>™</sup> and go to your Aspen Log On page. Copy and paste the URL into the **Aspen URL** field on the Follett Notifications Log On screen. You might want to bookmark this page on your mobile device, as you will be asked to provide the Aspen URL every time you log on to Follett Notifications.

- 6. Type your Login ID and Password.
- 7. Tap **Log On**.

The Follett Notifications app is now activated on your Android device.

#### Download and activate the Follett Notifications app on your iOS (Apple) device:

1. Go to the App Store on your mobile device.

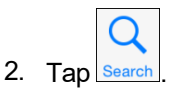

- 3. In the search bar, type Follett Notifications.
- 4. Tap follett notifications > FREE > INSTALL
- 5. You will be asked to enter your Apple ID and password. Enter the information, and tap **OK**.
- 6. Once the app has installed, tap OPEN. The Log On screen appears.

**Note:** When downloading Follett Notifications, ensure that you enable push notifications on your iOS device. Follett Notifications will prevent you from logging on until push notifications are enabled.

| ●●○○○ Verizon 🗢                                 | 1:31 PM | <b>≁</b> 100% <b>■</b> • |
|-------------------------------------------------|---------|--------------------------|
| Follett Notifications                           |         |                          |
| Follett Aspen <sup>®</sup>                      |         |                          |
| Aspen URL                                       |         | i                        |
| Login ID                                        |         |                          |
| Password                                        |         |                          |
|                                                 | Log On  |                          |
|                                                 |         |                          |
|                                                 |         |                          |
|                                                 |         |                          |
|                                                 |         |                          |
| Copyright © 2014 Follett School Solutions, Inc. |         |                          |

7. Type your Aspen URL. Once it is entered correctly, the field turns green.

**Note:** If the Aspen URL is not entered correctly, the field turns red. If you have trouble, open Safari® and go to your Aspen Log On page. Copy and paste the URL into the **Aspen URL** field on the Follett Notifications Log On screen. You might want to bookmark this page on your mobile device, as you will be asked to provide the Aspen URL every time you log on to Follett Notifications.

- 8. Type your Login ID and Password.
- 9. Tap Log On.

The Follett Notifications app is now activated on your iOS device.

## **Configure Your Follett Notifications Settings (Mobile)**

Once you have <u>activated the Follett Notifications app</u>, you can identify the types of notifications you receive. Each user type can receive different notifications based on their role in Aspen:

| User Type             | Description                                                                                                    |  |
|-----------------------|----------------------------------------------------------------------------------------------------|--|
| School administrators | School administrators can identify the groups they will get noti-<br>fications from at the district or school level.                                                                                                    |  |
| Teachers              | Teachers can identify the groups they will get notifications from at<br>the district, school, or class level.<br>For example, teachers can set it so they do not receive noti-<br>fications sent by the district office and do receive them from the<br>school they work in.<br>Also, teachers can set it so that they receive notifications when stu-<br>dents are added to or dropped from classes.                                                         |  |
| Parents               | <ul> <li>Parents can identify the groups they will get notifications from at the district, school, and class level.</li> <li>For example, parents can set it so they do not receive notifications sent by the district office and do receive notifications from their child's teachers.</li> <li>Also, parents can set it so that they receive a notification whenever a grade for their child is posted to Aspen below a predetermined threshold.</li> </ul> |  |
| Students              | Students can identify the groups they will get notifications from at<br>the district, school, and class level.<br>For example, students can set it so they do not receive noti-<br>fications sent by the district office and do receive notifications from<br>teachers.<br>Also, students can set it so that they receive a notification<br>whenever a grade is posted to Aspen below a predetermined<br>threshold.                                           |  |

## **Configure Follett Notifications settings on your Android device:**

1. From your Android mobile device, log on to Follett Notifications.

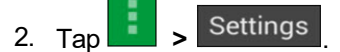

3. Select and deselect the checkboxes to turn notifications on and off for groups you are assigned to:

- You will receive notifications from this group.
- . You will not receive notifications from this group.
- 4. Tap Settings once you have configured your settings.

## **Configure Follett Notifications settings on your iOS (Apple) device:**

- 1. From your iOS mobile device, log on to Follett Notifications.
- 2. Tap Settings
- 3. Tap the toggles to turn notifications on and off for groups you are assigned to:
  - You will receive notifications from this group.
    - : You will not receive notifications from this group.
- 4. Tap **Done** once you have configured your settings.

## **Review Follett Notifications Received on Your Mobile Device (Mobile)**

Once you <u>activate the Follett Notifications app</u>, you will begin receiving announcements and alerts on your mobile device. You will only see notifications sent to user groups you are part of and have enabled notifications for.

#### Notes:

- You must be logged on to the Follett Notifications app to receive push notifications.
- You can only receive Follett Notifications on your mobile device; they cannot be received on your desktop.

This is how a notification looks on an Android device:

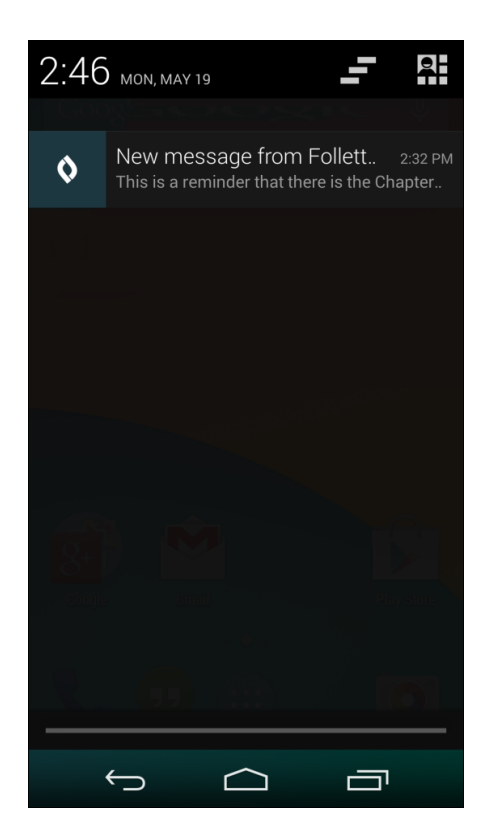

This is how a notification looks on an iOS (Apple) device:

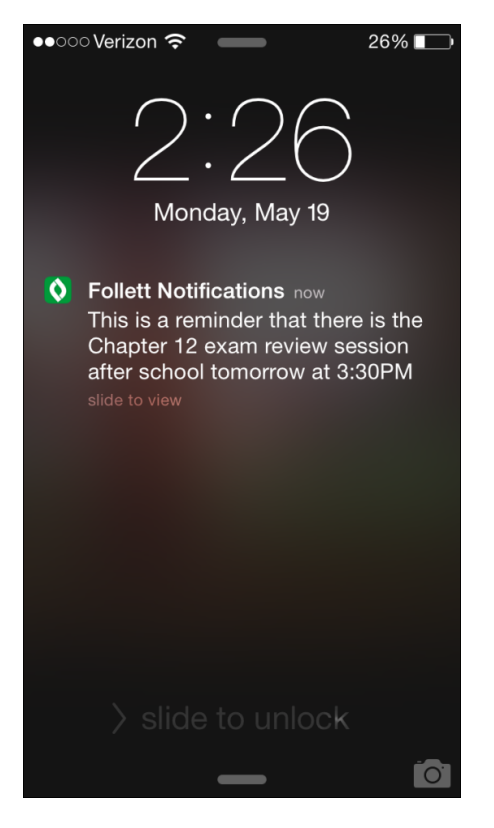

The Follett Notifications app stores all of the notifications you have received from the groups you belong to.

Once you log on to the app, a list of the previous notifications you received appears, along with an icon indicating the notification type:

| lcon     | Description                                                                                                    |
|----------|----------------------------------------------------------------------------------------------------|
| Ø        | Alarm notifications remind you about meetings or events. For example, you might receive<br>an alarm notification about the upcoming in-service day.                                          |
| <b>•</b> | Announcement notifications provide exciting news or events. For example, you might receive an announcement notification about the hiring of a new superintendent.                            |
| <b>i</b> | Information notifications give details about an event. For example, you might receive an information notification that report cards are now available on the Home page of the Family portal. |
|          | Warning notifications alert you to important events in the district. For example, you might receive a warning notification if one of the schools in the district goes into lock-down.        |

Unread notifications appear in black font. Read notifications appear in gray font.

Tap a notification to see the full message, the user group that it was sent to, and the date and time it was sent.

When reading a notification:

- For Android users: Tap to delete the notification and CO Details to return to the list of notifications.
- For iOS (Apple) users: Tap to delete the notification and Notifications to return to the list of notifications.

## Completing and Submitting Forms (Aspen Mobile)

Depending on your district's settings, you can complete and submit a form, such as a permission slip, on your mobile device.

#### Notes:

- Aspen Mobile adjusts based on the screen size of your mobile device or browser window. What you see might be slightly different than what is shown here.
- This feature is only available in the Family portal.

#### To complete a mobile form:

1. Log on to Aspen Mobile using your phone or tablet.

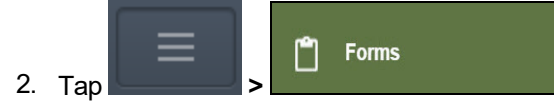

. A list of your student's forms appears:

| ≡ Form                                  | Forms     |     |
|-----------------------------------------|-----------|-----|
| Piatek, Al →                            |           |     |
| Name                                    | On File   | Add |
| Emergency Student<br>Data               | 9/10/2018 | •   |
| Media Release Consent<br>Form           | 10/4/2018 | •   |
| Project Up-Start Student<br>Eligibility | 9/10/2018 | •   |

- 3. Tap the form you want to complete.
- 4. Complete the form, and then tap **Submit**.

**Note:** Aspen returns to the Forms list. The date and time you submitted the form appears in the **On File** column.

5. To view a pdf of the submitted form, click the date/time of its submission.

# Index

Α

academic info, viewing in portals 48 academics seeing in portals 82, 88 accounts, user parents and students 9 action, conduct 41 activities, student viewing in portals 54 app 16, 20, 22, 117, 121, 123 Aspen Mobile 7 academics 82, 88 Calendar 95 Family tab 100 forms in 126 Google Doc assignments 106 Pages 111 parent settings 115 Preferences 115 student-editable Google Docs 106 student information 100 students and families 77 submit Google Docs 106 assessment scores viewing in the portals 43 assignment grades 50

## Assignments

Google Docs in Aspen Mobile 106 assignments in Aspen Express 95 assignments, portal 50 assignments, submitting in portal 28 attendance viewing in the portals 38 attendance, class viewing in portals 53 automatic emails for students and parents 47 **B** browsing Pages 32 bullying reporting an incident as student or parent 75 **C** 

Aspen Express 95 calendar settings 58 calendar setup, students 60 Calendar tab in portals 55 calendars adding student events 62 preferences, portal 58 checking grades, Aspen Mobile 82, 88 class attendance viewing in portals 53 class details in portals 48 class performance 48 Classes page in portals 48 conduct Portal Conduct Referral 75 conduct action 41 conduct information viewing in the portals 40 contacts 38 course requests entering as student 45 create Aspen account 9 curriculum maps portals 52 D demographics 37 detentions 41 Е email notifications 47 email subscriptions for parents and students 47 email teachers 13 emergency contact information 38 enrollment history

enter student course requests 45

viewing in portals 44

events in Aspen Express 95

events, group 55

F

families using the portal 7 Family portal 7-8

Family tab 37 Aspen Express 100 Follett Notifications app 15-16, 20, 22, 116-117, 121, 123 forum preferences 33 forums 34 using as a student 34 G get automatic email messages 47 Google Docs assignments in Aspen Mobile 106 grades, assignment 50 grades, checking from Aspen Mobile 82, 88 group events 55 group membership 54 group membership, student 54 Group Resources mobile 110 Groups tab 54 Н health information viewing in the portals 39 Home page

portal 26 Surveys 36

homework 28

Т

incidents, conduct 40

| М                                       | requests                      |
|-----------------------------------------|-------------------------------|
| mobile notifications 15, 116            | entering                      |
| My Info tab 37                          | through the portal 45         |
| My Resources for students 63            | entering as student 45        |
| Ν                                       | S                             |
| notification, email 47                  | schedule, student             |
| notifications 16, 20, 22, 117, 121, 123 | viewing in the portals 44     |
| notifications app 15, 116               | scores 51                     |
| notifications, automatic 15, 116        | scores, viewing in portals 4  |
| Р                                       | send email to teachers 13     |
| Page Directory 31                       | setting parent preferences    |
| Pages                                   | setting up student calendar   |
| using in the portals 25                 | student calendar 55, 59       |
| Pages in Aspen Express 111              | student class performance     |
| Pages in the portals 29                 | student details 37            |
| Pages tab in portals 29                 | student groups 54             |
| parent settings                         | student information           |
| Aspen Mobile 115                        | Aspen Express 100             |
| photos in forums 33                     | Student portal 7-8            |
| posting to a forum                      | student schedule              |
| for students 34                         | viewing in the portals 44     |
| Preferences                             | submit assignments online     |
| Aspen Express 115                       | subscribe to email notificati |
| preferences, parent 115                 | surveys                       |
| Public Pages 31                         | taking 36                     |
| R                                       | т                             |

request an account 9

take a survey 36 test scores 43 To Do widget 26 transcripts

viewing in the portals 41

U

using forums

for students 33

v

viewing student course requests 45